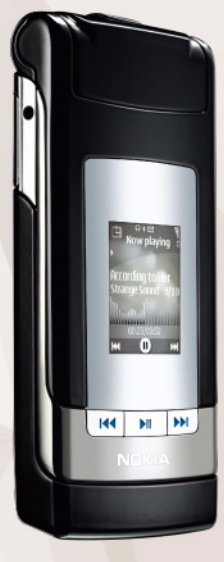

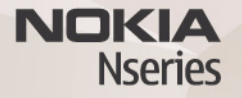

# Manual do Utilizador Nokia N76-1

## CE0434 DECLARAÇÃO DE CONFORMIDADE

NOKIA CORPORATION declara que este produto RM-135 está conforme com os requisitos essenciais e outras disposições relevantes da Directiva 1999/5/CE. É possível obter uma cópia da Declaração de Conformidade no endereço http://www.nokia.com/phones/declaration\_of\_conformity/. © 2007 Nokia. Todos os direitos reservados.

Nokia, Nokia Connecting People, Nseries, N76, Navi e Visual Radio são marcas comerciais ou marcas registadas da Nokia Corporation. Nokia tune é uma marca sonora da Nokia Corporation. Os nomes de outros produtos e empresas mencionados neste documento poderão ser marcas comerciais ou nomes comerciais dos respectivos proprietários.

É proibido reproduzir, transferir, distribuir ou armazenar a totalidade ou parte do conteúdo deste documento, seja sob que forma for, sem a prévia autorização escrita da Nokia.

### symbian

lava

POWFRED

This product includes software licensed from Symbian Software Ltd © 1998-2007. Symbian and Symbian OS are trademarks of Symbian Ltd.

Java and all Java-based marks are trademarks or registered trademarks of Sun Microsystems, Inc.

US Patent No 5818437 and other pending patents. T9 text input software Copyright © 1997-2007. Tegic Communications, Inc. All rights reserved. This product is licensed under the MPEG-4 Visual Patent Portfolio License (i) for personal and noncommercial use in connection with information which has been encoded in compliance with the MPEG-4 Visual Standard by a consumer engaged in a personal and noncommercial activity and (ii) for use in connection with MPEG-4 video provided by a licensed video provider. No license is granted or shall be implied for any other use. Additional information, including that related to promotional, internal, and commercial uses, may be obtained from MPEG LA, LLC. See <http://www.mpegla.com>.

Este produto é autorizado ao abrigo da Licença da Carteira de Patentes da MPEG-4 Visual (i) para uso pessoal e não comercial relacionado com informações que tenham sido codificadas, em conformidade com a Norma MPEG-4 Visual, por um consumidor ligado a uma actividade pessoal e não comercial; e (ii) para uso relacionado com video MPEG-4, disponibilizado por um fornecedor de video autorizado. Não é concedida, nem será tida como implícita, nenhuma autorização para qualquer outro uso. Quaisquer informações adicionais, incluindo as relacionadas com usos promocionais, internos e comerciais, poderão ser obtidas junto da MPEG LA, LLC. Consulte a página <http://www.mpeala.com>.

A Nokia segue uma política de desenvolvimento contínuo. A Nokia reserva-se o direito de fazer alterações e melhoramentos em qualquer um dos produtos descritos neste documento, sem aviso prévio.

NA MÁXIMA MEDIDA DO PERMITIDO PELA LEGISLAÇÃO APLICÁVEL, NEM A NOKIA NEM NENHUM DOS SEUS LICENCIADORES SERÁ, EM NENHUMA CIRCUNSTÂNCIA, RESPONSÁVEL POR QUALQUER PERDA DE DADOS OU DE RECEITAS NEM POR QUAISQUER DANOS ESPECIAIS, ACIDENTAIS, CONSEQUENCIAIS OU INDIRECTOS, INDEPENDENTEMENTE DA FORMA COMO FOREM CAUSADOS. O CONTEÚDO DESTE DOCUMENTO É FORNECIDO "TAL COMO ESTÁ". SALVO NA MEDIDA EXIGIDA PELA LEI APLICÁVEL, NÃO SÃO DADAS GARANTIAS DE NENHUM TIPO, EXPRESAS OU IMPLÍCITAS, INCLUINDO, NOMEADAMENTE, GARANTIAS IMPLÍCITAS DE ACEITABILIDADE COMERCIAL E ADEQUAÇÃO A UM

DETERMINADO OBJECTIVO, RELACIONADAS COM A EXACTIDÃO, FIABILIDADE OU CONTÉÚDO DESTE DOCUMENTO. A NOKIA RESERVA-SE O DIREITO DE REVER OU RETIRAR ESTE DOCUMENTO EM QUALQUER ALTURA, SEM AVISO PRÉVIO.

A disponibilidade de determinados produtos, assim como as aplicações e serviços desses mesmos produtos, poderão variar de zona para zona. Para obter informações detalhadas e saber quais as opções de idiomas, consulte o seu agente Nokia. Controlos de exportação

Este dispositivo pode conter equipamento, tecnologia ou software sujeito à legislação e regulamentação de exportação dos Estados Unidos e de outros países. São proibidos quaisquer desvios à legislação.

#### AVISO FCC/INDUSTRY CANADA

O dispositivo pode causar interferências na TV ou no rádio (por exemplo, quando um telefone é utilizado nas proximidades do equipamento receptor). A FCC ou a Industry Canada podem exigir-lhe que pare de utilizar o telefone, se essas interferências não puderem ser eliminadas. Se necessitar de ajuda, contacte os serviços locais de assistência. Este dispositivo cumpre a parte 15 das normas FCC. O funcionamento está sujeito às duas condições seguintes: (1) Este dispositivo não pode causar interferências nocivas e (2) este dispositivo terá de aceitar quaisquer interferências recebidas, incluindo as interferências que possam causar um funcionamento indesejado. Quaisquer alterações ou modificações não aprovadas expressamente pela Nokia podem anular a autoridade do utilizador para operar este equipamento.

As aplicações de terceiros fornecidas com o dispositivo podem ter sido criadas e podem constituir propriedade de pessoas ou entidades que não são subsidiárias da Nokia nem estão relacionadas com a mesma. A Nokia não detém os direitos de autor (copyrights) nem direitos de propriedade intelectual sobre as aplicações de terceiros. Como tal, a Nokia não assume qualquer responsabilidade pela assistência ao utilizador final, pela funcionalidade das aplicações nem pelas informações apresentadas nas aplicações ou materiais. A Nokia não presta qualquer garantia a aplicações de terceiros.

AO UTILIZAR AS APLICAÇÕES, O UTILIZADOR DECLARA TER CONHECIMENTO E ACEITAR QUE AS APLICAÇÕES SÃO FORNECIDAS "TAL COMO ESTÃO", SEM GARANTIA DE QUALQUER ESPÉCIE, QUER EXPLÍCITA QUER IMPLÍCITA, NA MÁXIMA MEDIDA DO PERMITIDO PELA LEGISLAÇÃO APLICÁVEL. DECLARA AINDA TER CONHECIMENTO E ACEITAR QUE NEM A NOKIA NEM AS SUAS SUBSIDIÁRIAS PRESTAM QUAISQUER DECLARAÇÕES OU GARANTIAS, QUER EXPLÍCITAS QUER IMPLÍCITAS, INCLUINDO NOMEADAMENTE GARANTIAS RELATIVAS À TITULARIDADE, GARANTIAS DE COMERCIALIZAÇÃO OU ADEOUAÇÃO A QUALQUER FIM ESPECÍFICO, OU DE QUE AS APLICAÇÕES NÃO VIOLAM QUAISQUER PATENTES, DIREITOS DE AUTOR, MARCAS COMERCIAIS OU OUTROS DIREITOS DE TERCEIROS.

1º Edição PT, 9254284

# Índice

| Para sua segurança                                | 7        |
|---------------------------------------------------|----------|
| Estabelecer ligação1                              | 1        |
| Suporte1                                          | 2        |
| Informações de suporte e contacto da Nokia        | 12       |
| Ajuda<br>Introdução                               | 12       |
| Aplicações adicionais                             | 12       |
| O seu Nokia N761                                  | 3        |
| Actualizações de software                         | 13       |
| Definições                                        | 13       |
| Modos                                             | 14       |
| Teclas e navegação                                | 15       |
| Transferir conteúdo a partir de outro dispositivo | 17       |
| Indicadores essenciais                            | 18<br>19 |
| Controlo do volume e do altifalante               | 19       |
| Bloqueio do teclado                               | 20       |
| Auricular                                         | 20       |
| Cartão de memória                                 | 21       |
|                                                   | <u> </u> |

| Aplicações multimédia23                       |
|-----------------------------------------------|
| Leitor de música23                            |
| Visual Radio 27                               |
| RealPlayer29                                  |
| Leitor de Adobe Flash                         |
| Nokia Lifeblog                                |
| Câmara32                                      |
| Tirar fotografias                             |
| Indicadores da câmara relativos a imagens     |
| estáticas                                     |
| Barra de ferramentas activa34                 |
| Depois de tirar uma fotografia35              |
| Definições da câmara de imagens estáticas35   |
| Flash                                         |
| Definições de configuração-cor e iluminação37 |
| Cenas                                         |
| Tirar fotografias em sequência                |
| Fotografar-se a si próprio-auto-temporizador  |
| Gravar vídeos                                 |
| Galeria42                                     |
| Ver e procurar ficheiros                      |
| Cesto de Impressão 44                         |

| Álbuns                                                                                                    | 45                                                                   |
|----------------------------------------------------------------------------------------------------|----------------------------------------------------------------------|
| Libertar memória                                                                                                    | 45                                                                   |
| Impressão de imagens                                                                                                    | 45                                                                   |
| Impressão online                                                                                                    |                                                                      |
| Partilha online                                                                                                    | 47                                                                   |
| Editar imagens                                                                                                    |                                                                      |
| Editar clips de vídeo                                                                                                    |                                                                      |
| Adicionar imagens, vídeo, som e texto                                                                                                    |                                                                      |
| Cortar um clip de vídeo                                                                                                    |                                                                      |
| Enviar vídeos                                                                                                    |                                                                      |
| Movie director                                                                                                    |                                                                      |
| Mostra de slides                                                                                                    | 51                                                                   |
| Anresentações                                                                                                    | БЭ                                                                   |
| Apresentações                                                                                                    |                                                                      |
| Personalizar o dispositivo                                                                                                    | 53                                                                   |
| Personalizar o dispositivo                                                                                                    | 52<br>                                                               |
| Personalizar o dispositivo<br>Perfis–definir tons<br>Alterar o aspecto do seu dispositivo                                                                                                    | 52<br>53<br>                                                         |
| Personalizar o dispositivo<br>Perfis-definir tons<br>Alterar o aspecto do seu dispositivo<br>Modo de espera activa                                                                                                    | 52<br>53<br>                                                         |
| Personalizar o dispositivo<br>Perfis-definir tons<br>Alterar o aspecto do seu dispositivo<br>Modo de espera activa<br>Web browser                                                                                                    | 53<br>53<br>54<br>56<br>57                                           |
| Personalizar o dispositivo<br>Perfis-definir tons<br>Alterar o aspecto do seu dispositivo<br>Modo de espera activa<br>Web browser                                                                                                    | 53<br>                                                               |
| Personalizar o dispositivo<br>Perfis-definir tons<br>Alterar o aspecto do seu dispositivo<br>Modo de espera activa<br>Web browser<br>Segurança da ligação<br>Vista de favoritos                                                           | 53<br>53<br>54<br>56<br>57<br>57                                     |
| Personalizar o dispositivo<br>Perfis-definir tons<br>Alterar o aspecto do seu dispositivo<br>Modo de espera activa<br>Web browser<br>Segurança da ligação<br>Vista de favoritos<br>Navegar na laternat                                    | 53<br>53<br>54<br>56<br>57<br>57<br>58<br>58                         |
| Personalizar o dispositivo         Perfis-definir tons         Alterar o aspecto do seu dispositivo         Modo de espera activa         Web browser         Segurança da ligação         Vista de favoritos         Navegar na Internet | <b> 53</b><br>53<br>54<br>56<br>57<br>57<br>58<br>58<br>58           |
| Personalizar o dispositivo         Perfis-definir tons         Alterar o aspecto do seu dispositivo         Modo de espera activa         Web browser         Segurança da ligação         Vista de favoritos         Navegar na Internet | 52<br>53<br>53<br>54<br>56<br>57<br>57<br>58<br>58<br>58<br>58<br>52 |

| Ligações                                                                                                    | 65                                     |
|----------------------------------------------------------------------------------------------------|----------------------------------------|
| Gestor de ligações                                                                                                    | 65                                     |
| Conectividade Bluetooth                                                                                                    | 65                                     |
| USB                                                                                                    | 69                                     |
| Ligações ao PC                                                                                                    | 69                                     |
| Sincronização                                                                                                    | 70                                     |
| Gestor de dispositivos                                                                                                    | 70                                     |
| Transferência!                                                                                                    | <b>72</b>                              |
| Definições de Transferência!                                                                                                    | 72                                     |
| <b>Gestão do tempo</b>                                                                                                    | <b>74</b>                              |
| Relógio                                                                                                    | 74                                     |
| Agenda                                                                                                    | 74                                     |
|                                                                                                    |                                        |
| Mensagens                                                                                                    | 77                                     |
| Mensagens<br>Modos de texto<br>Escrever e enviar mensagens<br>Caixa de entrada—receber mensagens<br>Caixa de correio<br>Visualizar mensagens num cartão SIM<br>Definições de mensagens<br>MI—mensagens instantâneas | 78<br>78<br>80<br>81<br>83<br>83<br>83 |

| Partilha de vídeo<br>Atender ou rejeitar uma chamada<br>Registo<br>Premir para falar                                            | 93<br>96<br>97<br>99                                              |
|----------------------------------------------------------------------------------------------------|-------------------------------------------------------------------|
| Contactos (lista telefónica) 1                                                                                                  | <b>00</b>                                                         |
| Conjar contactos                                                                                                    | 100                                                               |
| Adicionar tons de toque a contactos                                                                                             | 101                                                               |
| Criar grupos de contactos                                                                                                    | 102                                                               |
| Escritório 1                                                                                                    | 04                                                                |
|                                                                                                    | 04                                                                |
| Calculadora                                                                                                    | <b>04</b><br>104                                                  |
| Calculadora<br>Adobe Reader                                                                                                    | 104<br>104<br>104                                                 |
| Calculadora<br>Adobe Reader<br>Conversor                                                                                        | 104<br>104<br>104                                                 |
| Calculadora<br>Adobe Reader<br>Conversor<br>Notas                                                                               | 104<br>104<br>104<br>105                                          |
| Calculadora<br>Adobe Reader<br>Conversor<br>Notas<br>Gravador                                                                   | 104<br>104<br>104<br>105<br>105                                   |
| Calculadora<br>Adobe Reader<br>Conversor<br>Notas<br>Gravador<br>Teclado sem fios                                               | 104<br>104<br>104<br>105<br>105<br>105                            |
| Calculadora<br>Adobe Reader<br>Conversor<br>Notas<br>Gravador<br>Teclado sem fios<br>Ferramentas                                | 104<br>104<br>104<br>105<br>105<br>105<br><b>07</b>               |
| Calculadora<br>Adobe Reader<br>Conversor<br>Notas<br>Gravador<br>Teclado sem fios<br><b>Ferramentas</b><br>Gestor de aplicações | 104<br>104<br>104<br>105<br>105<br>105<br>105<br><b>07</b><br>107 |

| Comandos de voz<br>Posicionamento                                                                 | 110<br>111                                    |
|---------------------------------------------------------------------------------------------------|-----------------------------------------------|
| Definições<br>Geral<br>Posicionamento<br>Telefone<br>Ligação<br>Aplicações                        | <b>113</b><br>113<br>119<br>119<br>121<br>124 |
| Resolução de problemas: Perguntas<br>e respostas                                                  | 125                                           |
| Informações sobre a bateria<br>Carregar e descarregar<br>Normas de autenticação de baterias Nokia | <b>128</b><br>128<br>129                      |
| Cuidados e manutenção                                                                             | 131                                           |
| Informações adicionais sobre<br>segurança                                                         | 133                                           |
| Índice remissivo                                                                                  | 137                                           |

# Para sua segurança

Leia estas instruções básicas. O não cumprimento das mesmas pode ser perigoso ou ilegal. Para mais informações, leia o manual completo do utilizador.

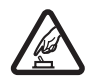

#### LIGAR O DISPOSITIVO EM SEGURANÇA

Não ligue o dispositivo quando a utilização de um telefone celular for proibida ou quando possa causar interferências ou situações de perigo.

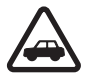

A SEGURANÇA NA ESTRADA ESTÁ EM PRIMEIRO LUGAR Cumpra todas as leis locais. Mantenha sempre as mãos livres para operar o veículo enquanto conduz. Enquanto conduz, a sua principal preocupação deve ser a segurança na estrada.

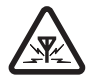

INTERFERÊNCIAS Todos os dispositivos celulares podem ser susceptíveis a interferências, as quais podem afectar o respectivo desempenho.

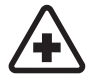

#### **DESLIGAR O DISPOSITIVO EM HOSPITAIS** Respeite quaisquer restrições. Desligue o dispositivo quando se encontrar perto de equipamento clínico.

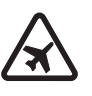

DESLIGAR O DISPOSITIVO QUANDO VIAJAR DE AVIÃO Respeite quaisquer restrições. Os dispositivos celulares podem causar interferências nos aviões.

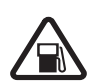

#### DESLIGAR O DISPOSITIVO DURANTE O REABASTECIMENTO DE COMBUSTÍVEL

Não utilize o dispositivo numa estação de serviço. Não o utilize perto de combustíveis ou de produtos químicos.

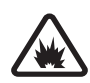

DESLIGAR O DISPOSITIVO EM LOCAIS DE DETONAÇÕES Respeite quaisquer restrições. Não utilize o dispositivo em locais onde são realizadas detonações.

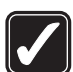

#### UTILIZAR O DISPOSITIVO CORRECTAMENTE

Utilize o dispositivo apenas nas posições explicadas na documentação do produto. Não toque nas áreas da antena desnecessariamente.

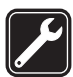

ASSISTÊNCIA QUALIFICADA A instalação ou reparação deste produto está reservada a pessoal técnico qualificado.

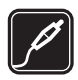

ACESSÓRIOS E BATERIAS Utilize apenas acessórios e baterias certificados. Não ligue o dispositivo a produtos incompatíveis.

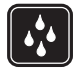

**RESISTÊNCIA À ÁGUA** O dispositivo não é resistente à água. Mantenha-o seco.

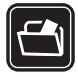

**CRIAR CÓPIAS DE SEGURANÇA** Não se esqueça de criar cópias de segurança ou de manter um registo escrito de todas as informações importantes guardadas no seu dispositivo.

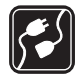

LIGAR O DISPOSITIVO A OUTROS

DISPOSITIVOS Quando ligar o dispositivo a outro dispositivo, consulte o respectivo manual do utilizador para obter informações de segurança pormenorizadas. Não ligue o dispositivo a produtos incompatíveis.

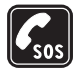

CHAMADAS DE EMERGÊNCIA Verifique se o telefone está ligado e com rede. Prima a tecla Terminar as vezes que forem necessárias, para limpar o visor e regressar ao modo de espera. Introduza o número de emergência e prima a tecla Chamar. Forneça os dados do local onde se encontra. Não termine a chamada até ter permissão para o fazer.

# Acerca do seu dispositivo

O dispositivo celular descrito neste manual está certificado para utilização em redes (E)GSM 850, 900, 1800, 1900 e UMTS 2100. Para mais informações sobre redes, contacte o seu operador de rede.

Quando estiver a fazer uso das funções deste dispositivo, cumpra toda a legislação e respeite os costumes locais, o direito à reserva sobre a intimidade da vida privada e outros, incluindo direitos de autor (copyrights).

A protecção conferida pelos direitos de autor (copyrights) pode impedir a cópia, a modificação, a transferência ou o reenvio de algumas imagens, músicas (incluindo tons de toque) e outros conteúdos.

O dispositivo suporta ligações à Internet e outros métodos de conectividade. Tal como os computadores, o dispositivo poderá estar exposto a vírus, mensagens e aplicações nocivas e outros conteúdos perniciosos. Tenha cuidado e não abra mensagens, aceite pedidos de ligação, importe conteúdos nem aceite instalações que não sejam provenientes de fontes seguras. Para aumentar a segurança do seu dispositivo, considere a instalação, utilização e actualização regular de software antivírus, firewall e outro software associado, no seu dispositivo e em qualquer computador ligado.

Aviso: Para utilizar qualquer das funções deste dispositivo, à excepção do despertador, o dispositivo tem de estar ligado. Não ligue o dispositivo quando a utilização de um dispositivo celular possa causar interferências ou situações de perigo.

As aplicações de escritório suportam funções comuns de Microsoft Word, PowerPoint e Excel (Microsoft Office 97, 2000 e XP). Nem todos os formatos de ficheiro podem ser visualizados ou modificados.

Durante o funcionamento prolongado, como, por exemplo, numa sessão de partilha de vídeo ou uma ligação de dados de alta velocidade activa, o dispositivo poderá aquecer. Na maioria dos casos, trata-se de uma situação normal. Se suspeitar que o dispositivo não está a funcionar correctamente, leve-o ao serviço de assistência autorizado mais próximo.

O dispositivo poderá ter alguns favoritos ou ligações pré-instalados referentes a sites de outras empresas na Internet. Também poderá aceder a sites de outras empresas através do dispositivo. Os sites de outras empresas não estão afiliados à Nokia, e a Nokia não garante ou assume qualquer responsabilidade relativamente aos mesmos. Se optar por aceder-lhes, deverá tomar precauções no que diz respeito à segurança e aos conteúdos.

As imagens neste manual podem ser diferentes das apresentadas no visor do dispositivo.

# Serviços de rede

Para utilizar o telefone, terá de subscrever os serviços de um operador de rede celular. Muitas das funções requerem funções de rede especiais. Estas funções não estão disponíveis em todas as redes; outras redes podem requerer que celebre acordos específicos com o operador de rede, para poder utilizar os serviços de rede. O seu operador de rede pode dar-lhe instruções e explicar quais os custos inerentes. Algumas redes podem ter limitações que afectam o modo de utilização dos serviços de rede. Por exemplo, algumas redes poderão não suportar todos os caracteres e serviços dependentes do idioma.

É possível que o seu operador de rede tenha solicitado a desactivação ou a não activação de determinadas funções no seu dispositivo. Se for esse o caso, essas funções não serão apresentadas no menu do dispositivo. O dispositivo poderá ter, também, uma configuração especial, tais como alterações em nomes de menus, na ordem dos menus e nos ícones. Para mais informações, contacte o seu operador de rede.

Este dispositivo suporta protocolos WAP 2.0 (HTTP e SSL), que funcionam com base em protocolos TCP/IP. Algumas funções deste dispositivo, tais como MMS, navegação e e-mail, requerem que a rede suporte estas tecnologias.

# Acessórios, baterias e carregadores

Antes de retirar a bateria, desligue sempre o dispositivo e desligue o carregador.

Verifique o número do modelo do carregador, antes de o utilizar com este dispositivo. Este dispositivo deve ser utilizado com energia fornecida por um carregado AC-3 ou AC-4 e por um carregador AC-1, ACP-8, ACP-9, ACP-12 ou LCH-12, quando utilizado com o adaptador de carregador CA-44.

A bateria destinada a ser utilizada com este dispositivo é BL-4B.

Aviso: Utilize apenas baterias, carregadores e acessórios certificados pela Nokia para uso com este modelo específico. A utilização de quaisquer outros tipos poderá invalidar qualquer aprovação ou garantia e pode ser perigosa.

Para obter informações sobre os acessórios certificados disponíveis, contacte um Agente Autorizado ou Revendedor. Para desligar o cabo de alimentação de qualquer acessório, segure e puxe a respectiva ficha, não o cabo.

# Estabelecer ligação

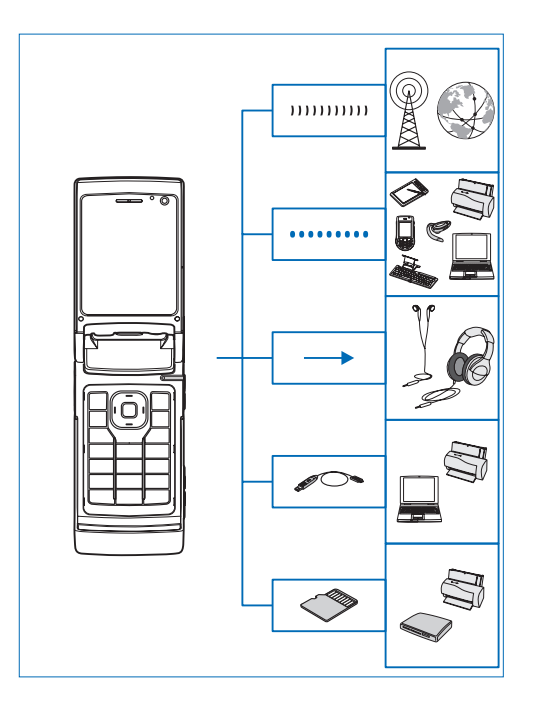

Utilize o dispositivo em redes 2G e 3G. Consulte "Acerca do seu dispositivo", p. 8.

Utilize a tecnologia Bluetooth para transferir ficheiros e estabelecer ligação a acessórios compatíveis. Consulte "Conectividade Bluetooth", p. 65.

Utilize o conector Nokia AV (3,5 mm) para ligar a auriculares ou auscultadores compatíveis. Consulte "Auricular", p. 20.

Utilize um cabo de dados compatível, por exemplo, o Cabo de Conectividade Nokia DKE-2, para ligar a dispositivos compatíveis, como impressoras e PCs. Consulte "USB", p. 69.

Utilize um cartão microSD compatível para transferir dados ou criar cópias de segurança de informações. Consulte "Ferramenta do cartão de memória", p. 21.

# Suporte

Número do modelo: Nokia N76-1 A seguir referido como Nokia N76.

# Informações de suporte e contacto da Nokia

Para obter a versão mais recente deste manual, informações adicionais, importações e serviços relacionados com o seu produto Nokia, visite www.nseries.com/support ou o Web site local da Nokia.

No Web site, poderá obter informações sobre a utilização de produtos e serviços Nokia. Se necessitar de contactar o serviço de assistência ao cliente, consulte a lista de centros de contacto locais da Nokia, em www.nokia.com/customerservice.

Para serviços de manutenção, consulte o centro de assistência Nokia mais próximo, em www.nokia.com/repair.

# Ajuda 👔

O seu dispositivo tem ajuda sensível ao contexto. Quando uma aplicação estiver aberta, escolha Opções > Ajuda para aceder à ajuda da vista actual. Quando estiver a ler as instruções, mantenha premida a tecla 😲 para alternar entre a ajuda e a aplicação aberta em segundo plano.

Para abrir a ajuda a partir do menu principal, escolha Ferramentas > Utilitários > Ajuda. Seleccione a aplicação pretendida para ver uma lista dos tópicos da ajuda.

# Introdução

Consulte o manual de introdução para obter informações sobre teclas e componentes, bem como instruções para configurar o dispositivo para utilização.

# Aplicações adicionais

Existem várias aplicações fornecidas pela Nokia e por outros programadores de software que o ajudarão a trabalhar melhor com o seu Nokia N76. Estas aplicações são explicadas nos guias disponíveis nas páginas de suporte do produto Nokia N76 em www.nseries.com/support ou no Web site local da Nokia.

# O seu Nokia N76

# Actualizações de software

A Nokia poderá desenvolver actualizações de software que forneçam novas funcionalidades, funções avançadas ou desempenho melhorado. Poderá solicitar estas actualizações utilizando a aplicação Nokia Software Updater para PC. Para actualizar o software do dispositivo, necessita da aplicação Nokia Software Updater e de um PC compatível com o sistema operativo Microsoft Windows 2000 ou XP, acesso de banda larga à Internet e um cabo de dados compatível para ligar o dispositivo ao PC.

Para obter mais informações e importar a aplicação Nokia Software Updater, visite www.nokia.com/softwareupdate ou o web site local da Nokia.

# Definições

Geralmente, as definições de MMS, GPRS, transmissão em sequência e Internet são configuradas automaticamente no dispositivo, com base nas informações do operador de rede celular. Pode ter definições dos fornecedores de serviços já instaladas no dispositivo, ou pode receber ou pedir as definições aos fornecedores de serviços, sob a forma de uma mensagem especial.

Para alterar as definições gerais do dispositivo, como, por exemplo, o idioma, o modo de espera e definições do visor, consulte "Telefone", p. 119.

# Bem-vindo

Quando ligar o dispositivo pela primeira vez, a aplicação Bem-vindo é aberta. Escolha entre as seguintes opções:

Assistente defs.-para configurar várias definições.

Transfer.—para transferir conteúdo, como, por exemplo, contactos e entradas da agenda de um dispositivo Nokia compatível. Consulte "Transferir conteúdo a partir de outro dispositivo", p. 17.

Para abrir posteriormente a aplicação Bem-vindo, prima **G** e escolha Ferramentas > Utilitários > Bem-vindo. Também pode aceder a aplicações individuais nas localizações dos respectivos menus.

Para obter mais informações sobre o Assistente defs., consulte os manuais do seu dispositivo em www.nseries.com/support ou o Web site local da Nokia.

# Modos

O dispositivo tem dois modos de funcionamento: com a tampa fechada para aceder a funcionalidades específicas incluindo Leitor de música, Radio, Câmara e Mensagens, e com a tampa aberta para utilizar o telemóvel normalmente e aceder a todas as funcionalidades.

### Tampa fechada—visor da tampa

Quando fechar a tampa, o visor principal é desactivado e a luz do visor da tampa acende. As chamadas em curso são terminadas, a menos que o altifalante esteja em utilização ou exista um auricular compatível ligado. Para alterar as definições, consulte "Visor da tampa", p. 55. Se estiver a utilizar o Leitor de música ou o Visual Radio para ouvir um clip de som, a reprodução não é interrompida.

Com a tampa fechada, o visor da tampa apresenta as informações de hora e estado. No modo de espera, poderão ser mostrados os indicadores de intensidade de sinal e de bateria, a hora e os indicadores de estado.

Se estiver a utilizar o Leitor de música para ouvir um clip de som, são apresentadas barras de volume e informações sobre a faixa. Para reproduzir, colocar em pausa ou

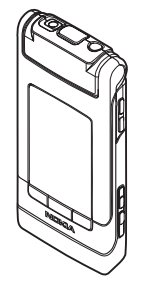

reproduzir o clip de som seguinte ou anterior, utilize as teclas da tampa de acesso rápido. Para ajustar o volume, utilize as teclas de volume.

Se estiver a utilizar o Visual Radio com a tampa fechada, são apresentadas barras de volume e informações sobre a estação. Para ligar ou desligar o rádio e escolher a estação guardada seguinte ou anterior, utilize as teclas de multimédia. Para ajustar o volume, utilize as teclas de volume.

Se estiver a utilizar a Câmara com a tampa fechada, segure o dispositivo na horizontal. A captação da imagem é efectuada no visor externo. Para activar a câmara, mantenha premido . Para ampliar ou reduzir, prima as teclas de volume para cima ou para baixo. Para tirar uma fotografia, prima . Para alternar entre Modo imagens e Modo de vídeo, prima .

Para efectuar ajustes de iluminação e cor antes de tirar uma fotografia, prima ▶ II para activar a barra de ferramentas e utilize as teclas de volume para percorrer a barra de ferramentas activa. Consulte "Definições de configuração–cor e iluminação", p. 37 e "Cenas", p. 37.

Também são apresentados alarmes da agenda e do relógio, notas de chamadas não atendidas e mensagens novas recebidas. Para ver as mensagens curtas recebidas e os objectos de texto e imagem de mensagens multimédia recebidas, abra a tampa e veja a mensagem no visor principal. Consulte "Caixa de entrada-receber mensagens", p. 80.

As chamadas recebidas são indicadas pelo respectivo tom e uma nota. Nas definições do visor da tampa, escolha Resp. se tampa aberta para atender uma chamada abrindo a tampa. Se existir um auricular compatível ligado ao dispositivo, prima L. Para alterar as definições, consulte "Visor da tampa", p. 55.

Para efectuar chamadas ou utilizar o menu, abra a tampa.

Para bloquear as teclas, consulte "Bloqueio do teclado", p. 20.

### Tampa aberta-visor principal

Quando abrir a tampa, a luz do visor principal acende, o teclado fica disponível e pode aceder ao menu. Para aceder ao menu, prima **\$**3.

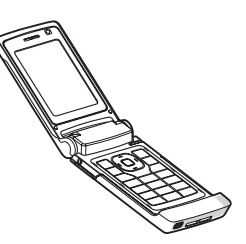

A tampa abre cerca de 165 graus, conforme é mostrado na figura. Não force a tampa para abrir mais.

# Teclas e navegação

Consulte o manual de introdução para obter uma lista completa de todas as teclas e componentes do dispositivo.

### Tecla Menu 🔉

A tecla menu permite aceder ao menu principal. Numa aplicação aberta, prima **S** para manter a aplicação activa em segundo plano. Para alternar entre aplicações abertas, mantenha premido **S**.

## Tecla de navegação Navi™

A seguir referida como tecla de navegação.

Utilize a tecla de navegação para percorrer os menus (, , , , , ), , ), eseleccionar itens (. ).

⇒ Sugestão! Quando aceder aos menus, em vez da tecla de navegação, pode utilizar as teclas numéricas, # e \* para aceder rapidamente às aplicações. Por exemplo, no menu principal, prima 3 para abrir a Agenda.

# Tecla de multimédia 💠

A tecla de multimédia fornece acesso rápido a conteúdo multimédia e aplicações predefinidas. Para abrir o atalho atribuído à tecla de multimédia, mantenha premido 🛟. Para abrir uma lista de aplicações multimédia, prima 🛟. Para abrir a aplicação pretendida, prima a tecla de navegação. Para sair da lista sem seleccionar uma aplicação, prima 🛟.

Alguns atalhos poderão ser fixos e não será possível alterá-los.

## Tecla Editar 👒

Para copiar e colar texto, mantenha premido 🔌 para seleccionar letras e palavras. Prima 🗩 ou 🖙 para realçar o texto. Para copiar o texto para a área de transferência, mantendo 🗞 premida, escolha Copiar. Para inserir o texto num documento, prima 🗞 , sem soltar, e escolha Colar.

#### Editar texto e listas

Em Mensagens, utilize a tecla Editar para activar o texto assistido, entrar em modo numérico, inserir um símbolo e alterar o idioma de escrita. Consulte "Mensagens", p. 77.

# Tecla de modo 📼

A tecla de modo é uma tecla multifuncional, que permite alternar facilmente entre aplicações seleccionadas e alterar as vistas de determinadas aplicações quando a tampa estiver fechada.

Com a tampa aberta, prima **E** para abrir a foto mais recente na **Galeria**.

Com a tampa aberta, na Galeria, prima **D** para alternar entre a vista Imagens e vídeo e a vista de miniaturas.

Com a tampa fechada, no Câmara, prima para alternar entre Modo imagens e Modo de vídeo.

Com a tampa fechada, no Leitor de música, prima **P** para alternar entre A reproduzir e Biblioteca músicas.

Com a tampa fechada, no Visual Radio, prima EE para alternar entre as vistas de canal e de lista de canais.

⇒ Sugestão! Para ver o papel de parede apenas no visor da tampa, prima, duas vezes, a tecla de modo no modo de espera.

### Tecla Capturar 📼

Mantenha premido **•** para activar a câmara principal no modo de tampa fechada. Prima **•** para tirar fotografias. Consulte "Tirar fotografias", p. 32.

No modo de vídeo, prima 📼 para gravar clips de vídeo. Consulte "Gravar vídeos", p. 39.

## Teclas da tampa de acesso rápido

Utilize as teclas da tampa de acesso rápido (▶ II, I ← e ▶▶) para controlar a reprodução. Consulte "Leitor de música", p. 23, e "Visual Radio", p. 27.

Utilize as teclas da tampa de acesso rápido para bloquear o teclado com a tampa fechada. Consulte "Bloqueio do teclado", p. 20.

Prima ▶ II para activar a barra de ferramentas activa ao utilizar a câmara no modo de tampa fechada. Consulte "Barra de ferramentas activa", p. 34.

## Teclas de volume

Para controlar o volume, consulte "Controlo do volume e do altifalante", p. 19.

Utilize as teclas de volume para se deslocar, para cima ou para baixo, numa lista no modo de tampa fechada. Utilize as teclas de volume para ampliar e reduzir ao utilizar a câmara. Também pode utilizar as teclas de volume para percorrer a barra de ferramentas activa com a tampa fechada. Consulte "Barra de ferramentas activa", p. 34.

# Transferir conteúdo a partir de outro dispositivo

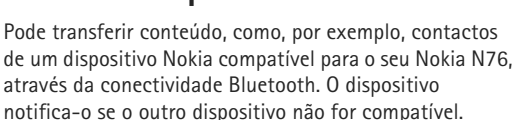

O tipo de conteúdo que pode ser transferido depende do modelo do dispositivo a partir do qual pretende transferir conteúdo. Se o outro dispositivo suportar sincronização, também poderá sincronizar dados entre o mesmo e o seu Nokia N76.

Se não for possível ligar o outro dispositivo sem um cartão SIM, pode inserir o seu cartão SIM no outro dispositivo. Quando o Nokia N76 for ligado sem um cartão SIM, o perfil offline será activado automaticamente.

#### Transferir conteúdos

 Para utilizar a aplicação pela primeira vez, no Nokia N76, seleccione-a em Bem-vindo ou prima e escolha Ferramentas > Utilitários > Transfer.. Se tiver utilizado a aplicação anteriormente e pretender iniciar uma nova transferência, escolha Transf. dados.

2 Para que o Nokia N76 procure dispositivos com conectividade Bluetooth, escolha Continuar. Escolha o dispositivo a partir do qual pretende transferir conteúdo. No seu Nokia N76, introduza um código (1-16 dígitos) e escolha OK. Introduza o mesmo código no outro dispositivo e escolha OK. Os dois dispositivos ficam emparelhados. Consulte "Emparelhar dispositivos", p. 67.

Em alguns modelos de telefone, a aplicação transferir é enviada para o outro dispositivo como uma mensagem. Para instalar a aplicação Transf. dados no outro dispositivo, abra a mensagem e siga as instruções apresentadas no visor.

3 No Nokia N76, seleccione o conteúdo que pretende transferir a partir do outro dispositivo. O conteúdo é transferido da memória do outro dispositivo para a localização correspondente no Nokia N76. O tempo de transferência depende da quantidade de dados a transferir. Pode cancelar a transferência e continuar mais tarde.

Se o dispositivo suportar a sincronização, pode manter os dados actualizados em ambos os dispositivos. Para iniciar uma sincronização com um dispositivo Nokia compatível, escolha Telemóveis, seleccione o dispositivo e escolha **Opções** > **Sincronizar**. Siga as instruções apresentadas no visor.

A sincronização é bidireccional. Se um item for apagado num dispositivo, será apagado de ambos os dispositivos. Não é possível restaurar itens apagados através da sincronização.

Para ver o registo de uma transferência anterior, escolha Registo transf.

# Indicadores essenciais

Ψ 0 dispositivo está a ser utilizado numa rede GSM.

**3G** 0 dispositivo está a ser utilizado numa rede UMTS (serviço de rede).

Tem uma ou mais mensagens não lidas na pasta Cx. de entrada em Mensagens.

**@** Recebeu novos e-mails na caixa de correio remota.

▲ Existem mensagens para enviar na pasta Caixa de saída.

▲ Tem chamadas não atendidas.

& Mostrado se o Tipo de toque estiver definido como Silencioso.

**-O** 0 teclado do dispositivo está bloqueado.

Se Existe um alarme activo.

**2** A segunda linha telefónica está a ser utilizada (serviço de rede).

Todas as chamadas para o dispositivo são desviadas para outro número. Se tiver duas linhas telefónicas (serviço de rede), a linha activa será indicada por um número.

Existe um auricular compatível ligado ao dispositivo.
 indica que a ligação foi perdida.

**b** Existe um adaptador auditivo compatível ligado ao dispositivo.

Existe um Telefone de texto compatível ligado ao dispositivo.

D Existe uma chamada de dados activa.

Existe uma ligação de dados por pacotes GPRS activa.
 indica que uma ligação está em espera e X que uma ligação está disponível.

上 Existe uma ligação de dados por pacotes activa numa parte da rede que suporta EGPRS. 長 indica que uma ligação está em espera e 長 que uma ligação está disponível. Os ícones indicam que o EGPRS está disponível na rede, mas o dispositivo não está necessariamente a utilizá-lo na transferência de dados.

Existe uma ligação de dados por pacotes UMTS activa.
 indica que uma ligação está em espera e 30 que uma ligação está disponível.

✤ A conectividade Bluetooth está ligada.

(\*) Estão a ser transmitidos dados através de uma ligação Bluetooth. Quando o indicador estiver intermitente, significa que o seu dispositivo está a tentar estabelecer ligação com o outro dispositivo.

↓ Existe uma ligação USB activa.

# LED da poupança de energia

O visor é desligado para poupar a bateria, após a activação do protector de ecrã. Um LED azul, na parte superior do visor da tampa, fica intermitente para indicar que o dispositivo está ligado, mas que se encontra em modo de suspensão.

Para activar ou desactivar o modo de suspensão, consulte "Visor da tampa", p. 114.

# Controlo do volume e do altifalante

Para aumentar ou diminuir o volume quando tiver uma chamada activa ou estiver a ouvir um som, prima as teclas de volume. O altifalante incorporado permite-lhe falar e ouvir a uma curta distância, sem ter de segurar no dispositivo perto do ouvido.

Aviso: Não segure o dispositivo junto ao ouvido quando o altifalante estiver a ser utilizado, uma vez que o volume pode ser extremamente elevado.

Para utilizar o altifalante durante uma chamada. escolha Opcões > Activar altifalante.

Para desactivar o altifalante, escolha Opcões > Activar auscultador

# Bloqueio do teclado

Para bloquear as teclas com a tampa fechada, prima e, em seguida. prima e, em seguida,

Para bloquear as teclas com a tampa aberta, prima *c*, e, em seguida, \* . Para desbloguear as teclas, prima 🦵 e, em seguida, \* .

Quando o teclado está blogueado, é possível efectuar chamadas para o número de emergência oficial programado no dispositivo.

# Auricular

Pode ligar um auricular ou auscultadores compatíveis ao conector Nokia AV (3.5 mm) no dispositivo. Poderá ter de seleccionar o modo do cabo

Não lique produtos que criem um sinal de saída para não danificar o dispositivo. Não lique nenhuma fonte de tensão ao conector Nokia AV

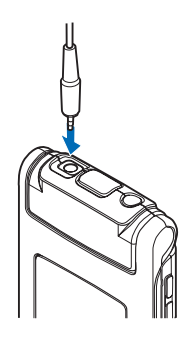

Quando ligar ao conector Nokia AV um dispositivo externo ou um auricular não aprovado pela Nokia para utilização neste dispositivo, tenha em atenção os níveis de volume.

Aviso: Quando utilizar o auricular, a sua capacidade de ouvir os sons exteriores pode ser afectada. Não utilize o auricular quando este puder colocar em risco a sua segurança.

Para utilizar um auricular ou auscultadores com uma unidade de controlo remoto compatível, por exemplo, o Controlador de Áudio Nokia AD-43, ligue a unidade ao conector do dispositivo e, em seguida, ligue o auricular ou os auscultadores à unidade.

Alguns auriculares não incluem microfone. Para chamadas telefónicas, utilize um auricular com uma unidade de controlo remoto ou o microfone do dispositivo.

Quando utilizar certos auriculares, por exemplo, o Controlador de Áudio Nokia AD-43, para regular o volume durante uma chamada, utilize a tecla de volume no dispositivo. O Controlador de Áudio Nokia AD-43 possui controlos do volume de multimédia utilizados apenas para ajustar o volume de reprodução de música ou vídeo.

# Cartão de memória

Utilize apenas cartões microSD compatíveis, aprovados pela Nokia para uso com este dispositivo. A Nokia utiliza as normas de indústria

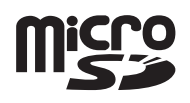

aprovadas para cartões de memória; no entanto, algumas marcas poderão não ser completamente compatíveis com este dispositivo. Os cartões incompatíveis poderão danificar o cartão e o dispositivo, bem como danificar os dados guardados no cartão.

Mantenha os cartões de memória fora do alcance das crianças.

# Ferramenta do cartão de memória

Prima 🕲 e escolha Ferramentas > Utilitários > Memória.

Para efectuar cópias de segurança de informações da memória do dispositivo para um cartão de memória compatível (se disponível), escolha Opções > Criar cópia mem. tel.. O dispositivo notifica-o se o cartão de memória não tiver espaço livre suficiente para criar uma cópia de segurança.

Para restaurar informações do cartão de memória compatível para a memória do dispositivo, escolha Opções > Restaurar do cartão.

Quando um cartão de memória é reformatado, todos os dados no cartão serão perdidos para sempre. Alguns cartões de memória são fornecidos pré-formatados e outros requerem formatação. Contacte o representante para saber se tem de formatar o cartão de memória antes de o utilizar.

Para formatar um cartão de memória, escolha Opções > Formatar cart. mem.. Escolha Sim para confirmar.

# Gestor de ficheiros

Para percorrer ficheiros e pastas na memória do dispositivo ou num cartão de memória compatível (se introduzido), prima 😗 e escolha Ferramentas > Gestor fic.. A vista da memória do dispositivo (()) é aberta. Prima 📼 para abrir a vista do cartão de memória (()), caso esteja disponível.

Para marcar vários ficheiros, mantenha premida a tecla 🗞 enquanto prime 💽, 😰 ou 🐻. Para mover ou copiar ficheiros para uma pasta, escolha Opções > Mover para pasta ou Copiar para pasta.

Para encontrar um ficheiro, escolha Opções > Encontrar e a memória em que pretende procurar. Introduza um texto de procura que corresponda ao nome do ficheiro.

Para ver os tipos de dados que tem no dispositivo e a quantidade de memória que os diferentes tipos de dados consomem, escolha Opções > Detalhes memória. A quantidade de memória disponível é apresentada em Memória livre.

# Memória quase cheia—libertar memória

Muitas funções do dispositivo utilizam memória para guardar dados. O dispositivo notifica-o se a respectiva memória ou a memória do cartão estiver quase cheia.

Para libertar a memória do dispositivo, transfira os dados para um cartão de memória compatível (se disponível) ou para um PC compatível. Para remover dados para libertar memória, utilize o Gestor fichs. para apagar ficheiros de que já não necessite ou aceda à respectiva aplicação. Por exemplo, pode remover os seguintes dados:

- Mensagens nas pastas em Mensagens e mensagens de e-mail obtidas na caixa de correio
- Páginas web guardadas
- Informações de contactos
- Notas da agenda
- Aplicações mostradas no Gestor aplics. de que já não necessite
- Ficheiros de instalação (.sis) de aplicações que tenha instalado num cartão de memória compatível; primeiro crie uma cópia de segurança dos ficheiros de instalação num PC compatível

# Aplicações multimédia

# Leitor de música 🎵

O leitor de música suporta formatos de ficheiros, como AAC, eAAC, eAAC+, MP3 e WMA. O leitor de música não suporta necessariamente todas as funções de um formato de ficheiro nem todas as variações de formatos de ficheiro.

Aviso: Ouça música com um nível de som moderado. A exposição contínua a um volume elevado pode causar lesões nos seus ouvidos. Não segure o dispositivo junto ao ouvido quando o altifalante estiver a ser utilizado, uma vez que o volume pode ser extremamente elevado.

Pode ouvir música com a tampa aberta ou fechada. Se estiver a ouvir música e receber uma chamada, a música é colocada em pausa quando atender a chamada e a reprodução é retomada depois de terminar a chamada.

Para saber como adicionar músicas ao dispositivo, consulte "Transferir música", p. 26.

Para obter mais informações sobre a protecção de copyright, consulte "Gestão de direitos digitais", p. 109.

## Reproduzir música

Para reproduzir música com a tampa aberta, proceda da seguinte forma:

- 1 Prima 😗 e escolha Música > Leitor de música.
- 2 No Menu música, escolha uma categoria como, por exemplo, Todas músicas ou Álbuns.
- 3 Escolha as músicas que pretende reproduzir.

Em A reproduzir, utilize a tecla de navegação e a tecla de selecção central para controlar a reprodução

- Prima 
   para reproduzir ou colocar uma música em pausa.
- Prima para rebobinar a faixa ou regressar à faixa anterior.
- Prima i para avançar rapidamente na faixa ou reproduzir a faixa seguinte.
- Prima 
   para parar a reprodução.

Para reproduzir música com a tampa fechada, proceda da seguinte forma:

- No modo de espera, prima para aceder ao Menu música.
- 2 Escolha as músicas que pretende reproduzir e prima ▶ ■.

Em A reproduzir, utilize as teclas da tampa de acesso rápido para controlar a reprodução:

 Prima > II para reproduzir ou colocar uma música em pausa.

Quando colocar uma música em pausa, é apresentada uma lista das faixas actualmente em reprodução.

- Prima e para rebobinar a faixa ou regressar à faixa anterior.
- Prima Prima para avançar rapidamente na faixa ou reproduzir a faixa seguinte.

## Menu música

Para seleccionar mais música para reproduzir em A reproduzir quando a tampa estiver aberta, escolha Opções > Ir para Menu música.

O menu música mostra a música disponível no dispositivo e no cartão de memória compatível (se estiver inserido). Todas músicas lista todas as músicas. Para ver as músicas ordenadas, escolha Álbuns, Artistas, Géneros, ou Compositores. Para ver listas de faixas, escolha Listas de reprodução.

Para actualizar a biblioteca depois de ter actualizado a selecção de músicas no dispositivo, escolha Opções > Actualiz. Bib. música. Para abrir a vista que mostra a música actualmente em reprodução, mantenha premido 🛟.

Para alternar entre A reproduzir e Menu música quando a tampa estiver fechada, prima ( ). Utilize as teclas da tampa de acesso rápido e as teclas de volume para escolher mais música para reproduzir. Escolha Opções para modificar as definições básicas de reprodução.

## Listas de faixas

Para ver e gerir listas de faixas, no menu música, escolha Listas de reprodução. As seguintes listas de faixas aparecem automaticamente: Faixas mais repro., Músicas recentes e Adições recentes.

Para ver os detalhes de uma lista de faixas, escolha Opções > Detalhes lista reprod..

#### Criar uma lista de faixas

- 1 Escolha Opções > Criar lista de faixas.
- 2 Introduza um nome para a lista de faixas e escolha OK.
- 3 Seleccione artistas para procurar as músicas que pretende incluir na lista de faixas. Prima para adicionar itens. Para mostrar a lista de músicas sob o título de um artista, prima . Para ocultar a lista de músicas, prima .
- 4 Quando tiver concluído a selecção, escolha Efectuad.. Se estiver inserido um cartão de memória compatível, a lista de faixas é guardada no mesmo.

Para adicionar mais músicas posteriormente, quando visualizar a lista de faixas, escolha Opções > Adicionar músicas.

Para adicionar músicas, álbuns, artistas, géneros e compositores a uma lista de faixas, a partir das diferentes vistas do menu música, seleccione um item e escolha Opções > Juntar a lista reprod. > Lista reprod. guardada ou Nova lista reprodução.

Para remover uma música de uma lista de faixas, escolha Opções > Remov. da lista reprod.. Tal não apaga a música do dispositivo, apenas a remove da lista de reprodução.

Para reordenar as músicas numas lista de faixas, seleccione a música que pretende mover e escolha Opções > Reordenar lista. Para arrastar as músicas e largá-las numa nova posição, utilize a tecla de navegação.

# Loja de música 🛒

Na loja de música (serviço de rede) pode procurar, navegar e adquirir música para importar para o seu dispositivo. A variedade, disponibilidade e o aspecto dos serviços da loja de música podem variar.

Tem de ter as definições da loja de música configuradas e uma ligação à Internet válida para poder utilizar este serviço. Para obter mais informações, consulte "Definições da loja de música", p. 25 e "Pontos de acesso", p.122.

#### Ir para loja de música

- No Menu música, escolha Opções > Ir para Loja de música.
- 2 Escolha entre as opções apresentadas para procurar, navegar ou seleccionar tons de toque.

#### Definições da loja de música

A disponibilidade e o aspecto das definições da loja de música podem variar. As definições também podem ser predefinidas e não editáveis.

Se as definições não estiverem predefinidas, pode ser-lhe pedido para introduzir as seguintes definições:

Endereço-Tem de definir o endereço web do serviço da loja de música.

Pt. aces. predef.—Seleccione o ponto de acesso a utilizar quando estabelecer ligação à loja de música.

Utiliz.—Introduza o seu nome de utilizador para a loja de música.

Senha-Introduza a sua senha para a loja de música.

Se os campos Utiliz. e Senha ficarem vazios, pode ter de introduzi-los quando iniciar sessão.

Na loja de música, pode ser possível editar as definições escolhendo Opções > Definições.

## Transferir música

Pode transferir música de um PC compatível ou de outros dispositivos compatíveis através de um cabo USB compatível ou da conectividade Bluetooth. Para obter mais informações, consulte "Conectividade Bluetooth", p. 65.

Para actualizar a biblioteca depois de ter actualizado a selecção de músicas no dispositivo, no Menu música escolha Opções > Actualiz. Bib. música.

Os requisitos do PC para transferência de música:

- Sistema operativo Microsoft Windows XP (ou posterior)
- Uma versão compatível da aplicação Windows Media Player. Pode obter informações mais detalhadas sobre a compatibilidade do Windows Media Player na secção Nokia N76 do web site da Nokia.
- Nokia Nseries PC Suite

#### Transferir música do PC

Pode utilizar três métodos diferentes para transferir música:

 Para ver o seu dispositivo num PC compatível como um disco rígido externo para onde pode transferir quaisquer ficheiros de dados, estabeleça a ligação através de um cabo USB compatível ou da conectividade Bluetooth. Se estiver a utilizar um cabo USB, escolha Transferência dados como modo de ligação. Tem de ser inserido um cartão de memória compatível no dispositivo.

- Para sincronizar música com o Windows Media Player, ligue o cabo USB compatível e escolha Leitor multimédia como modo de ligação. Tem de ser inserido um cartão de memória compatível no dispositivo.
- Para utilizar o Nokia Music Manager no Nokia Nseries PC Suite, ligue o cabo USB compatível e escolha PC Suite como modo de ligação.

Para alterar o modo de ligação USB predefinido, prima 😭 e escolha Ferramentas > Conectiv. > USB > Modo USB.

Tanto o Windows Media Player como o Nokia Music Manager no Nokia Nseries PC Suite foram optimizados para a transferência de ficheiros de música. Para obter mais informações sobre a transferência de música com o Nokia Music Manager, consulte o manual do utilizador do Nokia Nseries PC Suite.

#### Transferência de música com o Windows Media Player

A função de sincronização de música pode variar entre as diferentes versões da aplicação Windows Media Player. Para obter mais informações, consulte os manuais e ajudas correspondentes do Windows Media Player.

#### Sincronização manual

Depois de ligar o dispositivo a um PC compatível, o Windows Media Player selecciona a sincronização manual, se não existir memória livre suficiente no seu dispositivo. Com a sincronização manual, pode seleccionar as músicas e listas de reprodução que pretende mover, copiar ou remover.

A primeira vez que ligar o dispositivo, tem de introduzir um nome que seja utilizado como o do seu dispositivo no Windows Media Player.

#### Para transferir selecções manuais:

- Depois de o dispositivo estar ligado ao Windows Media Player, seleccione-o no painel de navegação, se estiver ligado mais do que um dispositivo.
- 2 Arraste a música ou álbuns para o painel de lista para sincronização. Para remover músicas ou álbuns, seleccione um item da lista e clique em Remover da lista.
- 3 Verifique se o painel de lista contém os ficheiros que pretende sincronizar e se existe memória livre suficiente no dispositivo. Clique em Iniciar sinc. para iniciar a sincronização.

#### Sincronização automática

Para alterar a opção de transferência predefinida no Windows Media Player, clique na seta sob **Sinc**, seleccione o seu dispositivo, e clique em **Configurar Sinc.** e desmarque ou seleccione a caixa de verificação **Sinc este dispositivo automaticamente**. Se a caixa de verificação **Sinc este dispositivo automaticamente** estiver seleccionada e se ligar o seu dispositivo, a biblioteca de música do seu dispositivo é actualizada automaticamente com base nas listas de reprodução que seleccionou no Windows Media Player.

Se não tiverem sido seleccionadas quaisquer listas de reprodução, toda a biblioteca de música do PC é seleccionada para sincronização. Tenha em atenção que a biblioteca do PC pode conter mais ficheiros do que aqueles que são suportados pela memória e o cartão de memória do seu dispositivo. Consulte a ajuda do Windows Media Player para obter mais informações.

As listas de reprodução do seu dispositivo não estão sincronizadas com as listas de reprodução do Windows Media Player.

# Visual Radio 😽

Prima **§** e escolha Música > Radio. Pode utilizar a aplicação como um rádio FM tradicional, com sintonização automática e estações guardadas, ou com a apresentação de informações visuais paralelas relacionadas com o programa de rádio, caso sintonize estações que disponibilizem o serviço Visual Radio. O serviço Visual Radio utiliza dados por pacotes (serviço de rede). Pode ouvir rádio FM enquanto utiliza as outras aplicações. Se não tiver acesso ao serviço Visual Rádio, é possível que os operadores e estações de rádio da sua área não suportem Visual Radio.

Normalmente, pode efectuar ou atender uma chamada enquanto ouve rádio. O som do rádio é desactivado quando existe uma chamada activa.

Se iniciar o leitor de música quando o rádio estiver ligado, o som do rádio é desactivado. Quando a reprodução de música for colocada em pausa ou parada, prima **§** e escolha Música > Radio para retomar a reprodução.

Quando a tampa estiver fechada, utilize as teclas da tampa de acesso rápido, as teclas de volume e a tecla de modo para controlar o rádio FM.

### Ouvir rádio

Note que a qualidade da radiodifusão depende da cobertura da estação de rádio na área específica em que se encontra.

O rádio FM depende de uma antena diferente da antena de comunicações sem fios do dispositivo. Para o rádio FM funcionar correctamente, é necessário ligar um auricular ou acessório compatível ao dispositivo.

Prima 💱 e escolha Música > Radio. Para iniciar a procura de uma estação, escolha 💌 ou 💌, ou mantenha premidas as teclas da tampa de acesso rápido **bb** ou **H**. Para alterar a frequência manualmente, escolha Opções > Sintonizaç. manual.

Para ajustar o volume, prima as teclas de volume.

Para ouvir rádio utilizando o altifalante, escolha Opções > Activar altifalante.

Aviso: Ouça música com um nível de som moderado. A exposição contínua a um volume elevado pode causar lesões nos seus ouvidos. Não segure o dispositivo junto ao ouvido quando o altifalante estiver a ser utilizado, uma vez que o volume pode ser extremamente elevado.

Para ver as estações disponíveis com base na localização, escolha Opções > Directório estação (serviço de rede).

Para guardar a estação actualmente sintonizada na sua lista de estações, escolha Opções > Guardar estação. Para abrir a lista de estações guardadas, escolha Opções > Estações.

Para regressar ao modo de espera e deixar o rádio FM a tocar em segundo plano, escolha Opções > Reprod. em fundo.

## Ver conteúdo visual

Para verificar a disponibilidade e custos, bem como para subscrever o serviço, contacte o operador de rede ou o fornecedor de serviços.

Para ver o conteúdo visual disponível para uma estação sintonizada, escolha Opções > Inic. serviço visual. Se o ID de serviço visual da estação não tiver sido guardado, introduza-o ou escolha Obter para o procurar no directório de estações (serviço de rede).

Após ter estabelecido ligação ao serviço visual, o visor apresenta o conteúdo visual actual.

# Estações guardadas

Para abrir a lista de estações guardadas quando a tampa estiver aberta, escolha Opções > Estações.

Para ouvir uma estação guardada, escolha Opções > Estação > Ouvir. Para ver o conteúdo visual disponível de uma estação com o serviço Visual Radio, escolha Opções > Estação > Inic. serviço visual.

Para alternar entre a lista de estações guardadas e ouvir uma estação guardada quando a tampa estiver fechada, prima (EE).

Para alterar os detalhes da estação, escolha Opções > Estação > Editar.

Sugestão! Pode adicionar atalhos a estações guardadas no menu multimédia. Consulte "Tecla de multimédia", p.15.

# Definições

Escolha Opções > Definições e entre as opções seguintes:

Tom de início-Escolha se é emitido um tom quando a aplicação é iniciada.

Início auto. de serviço-Escolha Sim para que o serviço Visual Radio seja iniciado automaticamente quando seleccionar uma estação guardada que disponibilize este serviço.

Ponto de acesso—Escolha o ponto de acesso utilizado para a ligação de dados. Não necessita de um ponto de acesso para utilizar a aplicação como um rádio FM normal.

Região actual—Escolha a região onde se encontra. Esta definição só é apresentada se não existir cobertura da rede quando a aplicação é iniciada.

# RealPlayer 🏈

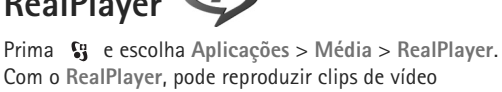

Com o RealPlayer, pode reproduzir clips de vídeo ou ficheiros multimédia de transmissão em sequência "over-the-air" sem os guardar primeiro no dispositivo. O RealPlayer suporta ficheiros com extensões como .3gp, .mp4 ou .rm. No entanto, o RealPlayer não suporta necessariamente todos os formatos de ficheiro ou todas as variações dos mesmos.

### Reproduzir clips de vídeo

Para reproduzir um ficheiro multimédia guardado, escolha Opções > Abrir e entre as seguintes opções:

- Clips mais recentes para reproduzir um dos últimos seis ficheiros reproduzidos no RealPlayer
- Clip guardado para reproduzir um ficheiro guardado na Galeria.

Seleccione um ficheiro e prima ().

Para ajustar o volume, utilize as teclas de volume.

### Transmitir conteúdo "over the air"

Muitos fornecedores de serviços pedem que utilize um ponto de acesso à Internet (IAP) como ponto de acesso predefinido. Outros fornecedores de serviços permitem utilizar um ponto de acesso WAP.

No RealPlayer só é possível abrir endereços URL rtsp://. No entanto, o RealPlayer reconhece uma hiperligação http para um ficheiro .ram.

Para transmitir conteúdo "over the air", seleccione uma ligação de transmissão guardada na Galeria, numa página

Web ou recebida numa mensagem de texto ou multimédia. Antes de o conteúdo em directo começar a ser transmitido, o dispositivo estabelece a ligação ao site e inicia o carregamento do conteúdo. O conteúdo não é guardado no dispositivo.

# Definições do RealPlayer

Poderá receber definições do RealPlayer numa mensagem especial enviada pelo fornecedor de serviços. Consulte "Dados e definições", p. 80. Para mais informações, contacte o seu fornecedor de serviços.

Escolha Opções > Definições e entre as opções seguintes:

Vídeo – para que o RealPlayer repita automaticamente os clips de vídeo quando a reprodução dos mesmos terminar

Streaming — para escolher se pretende utilizar um servidor proxy, alterar o ponto de acesso predefinido e configurar o intervalo de portas utilizado ao ligar. Contacte o fornecedor de serviços para obter as definições correctas.

# Leitor de Adobe Flash 🖉

Para ver, reproduzir e interagir com ficheiros flash compatíveis concebidos para dispositivos móveis, prima g e escolha Aplicações > Média > Leit. Flash. Seleccione um ficheiro flash e prima .

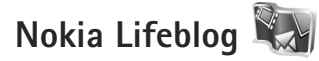

Para iniciar o Lifeblog no seu dispositivo, prima 😮 e escolha Lifeblog.

O Nokia Lifeblog é uma combinação de software para PC e telemóvel que mantém um diário multimédia dos itens que recolhe com o seu dispositivo. O Nokia Lifeblog controla automaticamente os seus itens multimédia e organiza as suas fotografias, vídeos, sons, mensagens de texto, mensagens multimédia e artigos do weblog, dispondo-os cronologicamente, de forma a poder navegar, procurar, partilhar, publicar e efectuar cópias de segurança.

Para obter mais informações sobre o Nokia Lifeblog, consulte os manuais do seu dispositivo em www.nseries.com/support ou o Web site local da Nokia.

# Câmara

O seu dispositivo está equipado com duas câmaras, uma câmara de alta resolução na parte posterior do dispositivo (câmara principal no modo de paisagem) e uma câmara de resolução inferior no canto superior direito do visor principal (câmara secundária no modo de retrato). Pode utilizar ambas as câmaras para tirar fotografias e gravar vídeos.

O seu dispositivo suporta uma resolução de captura de imagem de 1600x1200 pixels utilizando a câmara principal. A resolução da imagem neste manual pode ter um aspecto diferente.

As imagens e clips de vídeo são guardados automaticamente na pasta Imagens e vídeo em Galeria. As câmaras produzem imagens .jpeg. Os clips de vídeo são gravados no formato de ficheiro MPEG-4 com a extensão .mp4, ou no formato de ficheiro 3GPP com a extensão .3gp (qualidade de Partilha). Consulte "Definições de vídeo", p. 41.

Pode enviar imagens ou clips de vídeo numa mensagem multimédia, como um anexo de e-mail ou utilizando a conectividade Bluetooth. Também pode exportá-los para o álbum online compatível. Consulte "Partilha online", p. 47.

# **Tirar fotografias**

Quando tirar uma fotografia, tenha em atenção o seguinte:

- Utilize as duas mãos para manter a câmara imóvel.
- A qualidade de uma fotografia ampliada digitalmente é inferior à de uma fotografia não ampliada.
- A câmara passa para o modo de economia de bateria se não forem premidas quaisquer teclas durante algum tempo. Para continuar a tirar fotografias,

prima 🗖 .

## Modo de tampa fechada

Para tirar uma fotografia utilizando o visor da tampa para capturar a imagem, proceda da seguinte forma:

- Para activar a câmara principal, mantenha premido . Se a câmara estiver no Modo de vídeo, prima .
- 2 Para tirar uma fotografia,

prima 🗖 . Não mova

o dispositivo antes de a imagem ser guardada.

### Modo de tampa aberta

Para tirar uma fotografia utilizando o visor principal para capturar a imagem, proceda da seguinte forma:

- 1 Abra a tampa.
- 2 Para activar a câmara principal, prima . Se a câmara estiver no Modo de vídeo, escolha Opções > Modo imagens.
- 3 Para tirar uma fotografia, prima 
  . Não mova o dispositivo antes de a imagem ser guardada.

Para ampliar ou reduzir, utilize as teclas de volume do dispositivo.

Para efectuar ajustes de iluminação e cor antes de tirar uma fotografia, no visor principal, prima ② ou ③ para seleccionar itens na barra de ferramentas activa. No visor da tampa, prima ▶ 11 para activar a barra de ferramentas e as teclas de volume para seleccionar itens. Consulte "Definições de configuração—cor e iluminação", p. 37 e "Cenas", p. 37.

Para libertar memória antes de tirar uma fotografia, escolha Opções > Ir para memória livre no visor principal (apenas disponível copiando imagens ou clips de vídeo para outra localização através do Nokia Nseries PC Suite). Consulte "Libertar memória", p. 45.

Para activar a câmara frontal, escolha Opções > Usar câmara secundária. Para ampliar ou reduzir, prima 📵 ou 🖲. Para tirar uma fotografia, prima a tecla de navegação.

Para deixar a câmara aberta em segundo plano e utilizar outras aplicações, prima 😮 . Para voltar à câmara, mantenha premida a tecla Capturar.

# Indicadores da câmara relativos a imagens estáticas

O visor da câmara de imagens (visor principal) apresenta o seguinte:

- 1 O indicador do modo de captura actual.
- 2 A barra de ferramentas activa, que pode percorrer antes de capturar a imagem para seleccionar itens e definições diferentes (a barra de ferramentas activa não é apresentada durante a captura de imagem). Consulte "Barra de ferramentas activa", p. 34.

3 O indicador de resolução da imagem indica se a qualidade da imagem é Impres. 2M – Grande, Impres. 1M – Média ou MMS 0.3M – Pequena.

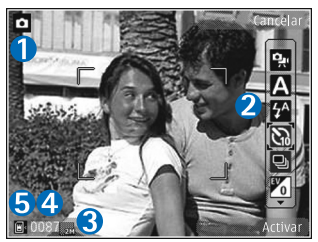

- 4 O contador de imagens mostra o número estimado de imagens que pode capturar utilizando a definição actual de qualidade de imagem e a memória em utilização (o contador não é apresentado durante a captura da imagem).
- 5 Os indicadores da memória do dispositivo () e do cartão de memória () mostram onde as imagens são guardadas.

# Barra de ferramentas activa

A barra de ferramentas activa fornece-lhe atalhos para vários itens e definições antes e depois de tirar uma fotografia ou de gravar um vídeo.

Se estiver a utilizar o visor da tampa para capturar a imagem, prima ▶ II para mostrar a barra de ferramentas activa. Utilize as teclas de volume para seleccionar o item pretendido. Prima ▶ II para o escolher.

Se estiver a utilizar o visor principal para capturar a imagem, seleccione o item pretendido. Prima 

para o escolher.

As opções disponíveis variam em função do modo de captura seleccionado. Também pode especificar se a barra de ferramentas activa deve estar sempre visível no visor ou se é activada pela pressão de uma tecla.

Se pretender que a barra de ferramentas activa esteja visível no visor antes e depois de tirar uma fotografia ou de gravar um vídeo, escolha Opções > Mostrar ícones. Para ver a barra de ferramentas activa apenas quando necessitar, escolha Opções > Ocultar ícones. Apenas o indicador de modo de captura é apresentado no visor. Para activar a barra de ferramentas, prima . A barra de ferramentas fica visível durante 5 segundos.

Antes de tirar uma fotografia ou de gravar um vídeo, na barra de ferramentas activa, seleccione um dos seguintes:

A para seleccionar a cena

para seleccionar o modo flash (apenas imagens)

para activar o auto-temporizador (apenas imagens). Consulte "Fotografar-se a si próprioauto-temporizador", p. 38.

para activar o modo de sequência (apenas imagens). Consulte "Tirar fotografias em sequência", p. 38.

para seleccionar um efeito de cor

A para ajustar o equilíbrio do branco

para ajustar a compensação de exposição (apenas imagens)

para ajustar a intensidade de iluminação (apenas imagens)

Os ícones são alterados para reflectir o estado actual da definição.

As opções disponíveis poderão variar consoante o modo de captura e a vista em que se encontrar.

As definições da barra de ferramentas activa não estão disponíveis para a câmara secundária.

Consulte também as opções da barra de ferramentas activa em "Depois de tirar uma fotografia", p. 35, "Depois de gravar um vídeo", p. 40, e "Barra de ferramentas activa", p. 43 em Galeria.

# Depois de tirar uma fotografia

Depois de tirar uma fotografia, existem diversas opções para aplicar à imagem utilizando a barra de ferramentas activa no visor principal (apenas disponível se a opção Mostrar img. capturada estiver definida como Activada nas definições da câmara de imagens estáticas).

- Se não pretender guardar a imagem, escolha Apagar.
- Para enviar a imagem por multimédia, e-mail, conectividade Bluetooth ou exportá-la para o álbum online, prima a tecla Chamar ou escolha Enviar. Para obter mais informações, consulte "Mensagens", p. 77, "Conectividade Bluetooth", p. 65 e "Partilha online", p. 47. Esta opção não está disponível durante uma chamada activa. Também pode enviar a imagem para

um destinatário de chamada durante uma chamada activa. Escolha Enviar p/ autor cham. (apenas disponível durante uma chamada activa).

- Para assinalar imagens para o Cesto de Impressão para imprimir mais tarde, escolha Adicionar ao Cesto de impressão.
- Para imprimir a imagem, escolha Imprimir. Consulte "Impressão de imagens", p. 45.

Para utilizar a fotografia como papel de parede no modo de espera activa, escolha Opções > Definir c/papel parede.

Para definir a imagem como imagem de chamada para um contacto, escolha Def. c/ img. cham. cont..

# Definições da câmara de imagens estáticas

Existem dois tipos de definições para a câmara de imagens estáticas: Conf. imagem e definições principais. Para ajustar Conf. imagem, consulte "Definições de configuração—cor e iluminação", p. 37. As predefinições são repostas depois de fechar a câmara, mas as definições principais permanecem inalteradas até que as altere novamente. Para alterar as definições principais, escolha Opções > Definições e, de entre as seguintes opções:

Qualidade de imagem—Impres. 2M – Grande (resolução 1600x1200), Impres. 1M – Média (resolução 1152x864) ou MMS 0.3M – Pequena (resolução 640x480). Se pretende imprimir a imagem, escolha Impres. 2M – Grande. Se pretende enviá-la por e-mail, escolha Impres. 1M – Média. Para enviar a imagem através de MMS, escolha MMS 0.3M – Pequena.

Estas resoluções só estão disponíveis na câmara principal. Na câmara secundária, a resolução é sempre MMS 0.3M – Pequena.

Adicionar ao álbum-Seleccione se pretende guardar a imagem num determinado álbum da galeria. Se seleccionar Sim, abre-se uma lista de álbuns disponíveis.

Mostrar img. capturada–Escolha Activada se pretender ver a imagem capturada depois de a tirar, ou Desactivada se pretender continuar a tirar fotografias logo de seguida.

Nome predef. imagem—Especifique o nome predefinido para as imagens capturadas.

Zoom digital alargado (apenas câmara principal)—Escolha Activada para permitir que os aumentos de zoom sejam suaves e contínuos entre o zoom digital e o zoom digital alargado. Se desejar limitar o zoom de modo a manter a qualidade da imagem seleccionada, escolha Desactivada.

Tom de captura-Seleccione o tom que pretende ouvir quando tirar uma fotografia.

Memória em utilização-Seleccione onde pretende guardar as imagens.

Repor definições câmara-Escolha Sim para repor os valores predefinidos nas definições da câmara.

# Flash

O flash só está disponível na câmara principal.

Mantenha uma distância segura quando utilizar o flash. Não utilize o flash muito próximo de pessoas ou animais. Não cubra o flash quando tirar uma fotografia.

A câmara tem um LED de flash para condições de iluminação reduzida. Os modos de flash que se seguem estão disponíveis para a câmara de imagens estáticas: Automático (), Activado (), R. olhos ver. (), e Desactivada ().

Para alterar o modo de flash, na barra de ferramentas activa, seleccione o modo de flash desejado.
### Definições de configuraçãocor e iluminação

Para permitir que a câmara reproduza as cores e a iluminação com mais precisão ou para adicionar efeitos às fotografias ou vídeos, utilize a tecla de navegação para percorrer a barra de ferramentas activa e escolha entre as seguintes opções:

Equilíbrio do branco-Seleccione a condição de iluminação actual a partir da lista. Tal permite que a câmara reproduza as cores com mais precisão.

**Compensação de exposição** (imagens apenas)-Ajuste o tempo de exposição da câmara.

Flash—Escolha o modo de flash pretendido. Consulte "Flash", p. 36.

Tom de cor-Seleccione um efeito de cor na lista.

Intensidade de iluminação (apenas imagens)-Seleccione a intensidade de iluminação da câmara. Quanto mais escuro for o ambiente, maior deve ser a intensidade de iluminação.

O visor é alterado de forma a reflectir as definições efectuadas, para que seja possível ver a forma como a alteração afecta as fotografias ou vídeos.

As definições de cor e iluminação variam em função da câmara e do modo seleccionados. As predefinições são repostas quando a câmara é fechada.

Se seleccionar uma nova cena, as definições de cor e iluminação serão substituídas pelas da cena seleccionada. Consulte "Cenas", p. 37. Pode alterar as definições de configuração depois de seleccionar uma cena, se necessário.

### Cenas

Uma cena ajuda-o a encontrar as definições adequadas de cor e iluminação para o ambiente actual. As definições de cada cena foram configuradas de acordo com um determinado estilo ou ambiente.

As cenas só estão disponíveis na câmara principal.

Na barra de ferramentas activa, seleccione entre as opções seguintes:

Cenas de vídeo

Automático (A) (predefinição) e Noite (

#### Cenas de imagens

Auto. (A) (predefinição), Def. p/ utiliz. (A), Retrato (A), Paisagem (A), Noite (A) e Ret. nocturno (A).

Quando tira fotografias, a cena predefinida é Auto..

Para adaptar a sua cena a um determinado ambiente, no visor principal, escolha Def. p/ utiliz. e escolha Opções > Alterar. Na cena definida pelo utilizador pode ajustar diferentes definições de iluminação e cor. Para copiar as definições de outra cena, escolha Base no modo captura e a cena pretendida. No visor da tampa, escolha Defs. > Cena utilizador > Alterar. Para copiar as definições de outra cena, escolha Bas. na cena.

### Tirar fotografias em sequência

O modo de sequência só está disponível na câmara principal.

Para configurar a câmara para tirar seis fotografias ou mais em sequência (se existir memória suficiente disponível), na barra de ferramentas activa, escolha Passar para o modo sequência. O número de fotografias que pode tirar depende da memória disponível.

Para tirar seis fotografias, prima a tecla Capturar. Para parar de tirar fotografias, prima Cancelar. Para tirar mais de seis fotografias, mantenha premida a tecla Capturar. Para parar de tirar fotografias, liberte a tecla Capturar.

Depois de tirar as fotografias, estas são apresentadas numa grelha do visor. Para ver uma fotografia, prima para a abrir. Também pode utilizar o modo de sequência com o autotemporizador. Quando utilizar o auto-temporizador, o número máximo é de seis fotografias.

Para voltar ao visor do modo de sequência, prima a tecla Capturar.

### Fotografar-se a si próprioauto-temporizador

O auto-temporizador só está disponível na câmara principal.

Utilize o auto-temporizador para atrasar a captura da fotografia, de modo a poder incluir-se a si próprio na imagem. Para definir o período do auto-temporizador, na barra de ferramentas activa, escolha Auto-temporizador > 2 segundos, 10 segundos ou 20 segundos. Para activar o auto-temporizador, escolha Activar. O indicador do auto-temporizador (>) fica intermitente e o dispositivo emite um sinal sonoro durante o decorrer do período definido. A câmara tira a fotografia uma vez decorrido o período seleccionado.

Para desligar o Auto-temporizador, na barra de ferramentas activa, escolha Auto-temporizador > Desactivado. Sugestão! Na barra de ferramentas activa, escolha Auto-temporizador > 2 segundos para manter a mão firme ao tirar uma fotografia.

### Gravar vídeos

Para gravar vídeos utilizando o visor da tampa para capturar a imagem (tampa fechada), proceda da seguinte forma:

- Se a câmara estiver no Modo imagens, prima para mudar para o Modo de vídeo.
- 2 Prima para começar a gravar. O ícone de gravação é apresentado e é emitido um tom, para indicar que a gravação foi iniciada.
- 3 Para parar a gravação, prima 
   ou escolha Parar.
   O clip de vídeo é guardado automaticamente na pasta
   Imagens e vídeo na Galeria. Consulte "Galeria", p. 42.
   A duração máxima do vídeo é de 60 minutos
   (se existir memória disponível).

Para gravar vídeos utilizando o visor principal para capturar a imagem (tampa aberta), proceda da seguinte forma:

- Se a câmara estiver no Modo imagens, escolha Passar para o modo vídeo na barra de ferramentas activa.
- 2 Para iniciar a gravação, prima . 0 ícone de gravação vermelho é apresentado, é emitido um tom, para indicar que a gravação foi iniciada.

3 Para parar a gravação, prima ou escolha Parar. O clip de vídeo é guardado automaticamente em Imagens e vídeo na Galeria. Consulte "Imagens e clips de vídeo" p. 42. A duração máxima do vídeo é de 60 minutos (se existir memória disponível).

Para fazer uma pausa durante a gravação, escolha Pausa. O ícone de pausa (**II**) fica intermitente no visor. A gravação de vídeo é interrompida automaticamente se fizer uma pausa na gravação e não premir qualquer tecla durante um minuto. Escolha Continuar para continuar a gravação.

Para ampliar ou reduzir o motivo, prima as teclas de volume na parte lateral do dispositivo.

Para efectuar ajustes de iluminação e cor antes de gravar um vídeo, utilize a tecla de navegação para percorrer a barra de ferramentas activa. Consulte "Definições de configuração—cor e iluminação", p. 37 e "Cenas", p. 37.

Para libertar memória antes de gravar um vídeo, escolha Opções > Ir para memória livre (só está disponível se tiver criado cópias de segurança de imagens ou de clips de vídeo). Consulte "Libertar memória", p. 45.

Para activar a câmara frontal, escolha Opções > Usar câmara secundária.

### Indicadores de captura de vídeo

O visor de vídeo apresenta o seguinte:

- 1 O indicador do modo de captura actual.
- 2 O indicador de áudio silenciado.
- 3 A barra de ferramentas activa, que pode percorrer antes de gravar para

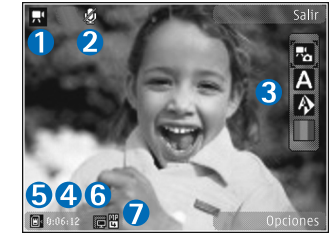

seleccionar itens e definições (a barra de ferramentas não é apresentada durante a gravação). Consulte "Barra de ferramentas activa", p. 34.

- 4 O tempo de gravação de vídeo total disponível. Durante a gravação, o indicador de duração actual do vídeo também mostra o tempo decorrido e o tempo restante.
- 5 Os indicadores da memória do dispositivo () e do cartão de memória () mostram onde as imagens são guardadas.
- 6 O indicador da qualidade do vídeo indica se a qualidade do vídeo é Alta, Normal ou Partilha.
- 7 O tipo de ficheiro do clip de vídeo.

Para apresentar todos os indicadores do visor, escolha Opções > Mostrar ícones. Escolha Ocultar ícones para ver apenas os indicadores de estado do vídeo e, durante a gravação, o tempo de gravação disponível, a barra de zoom ao utilizá-lo e as teclas de selecção.

### Depois de gravar um vídeo

Depois de gravar um vídeo, seleccione as seguintes opções na barra de ferramentas activa mostrada no visor principal (disponível apenas se a opção Mostrar vídeo capturado estiver definida como Activada nas definições de vídeo):

- Para reproduzir imediatamente o clip de vídeo que acabou de gravar, escolha Reproduzir.
- Se não pretender guardar o vídeo, escolha Apagar.
- Para enviar o clip de vídeo por multimédia, e-mail, conectividade Bluetooth ou exportá-la para o álbum online, prima a tecla Chamar ou escolha Enviar. Para obter mais informações, consulte "Mensagens", p. 77, "Conectividade Bluetooth", p. 65 e "Partilha online", p. 47. Esta opção não está disponível durante uma chamada activa. Pode não ser possível enviar clips de vídeo guardados em formato de ficheiro.mp4 numa mensagem multimédia. Também pode enviar o clip de vídeo para um destinatário de chamada durante uma chamada activa. Escolha Enviar p/ autor cham.
- Para gravar um novo clip de vídeo, escolha Novo vídeo.

### Definições de vídeo

Existem dois tipos de definições para o gravador de vídeo: Config. vídeo e definições principais. Para ajustar as definições Config. vídeo, consulte "Definições de configuração—cor e iluminação", p. 37. As predefinições são repostas depois de fechar a câmara, mas as definições principais permanecem inalteradas até que as altere novamente. Para alterar as definições principais, escolha Opções > Definições e, de entre as seguintes opções:

Qualidade do vídeo—Defina a qualidade do clip de vídeo como Alta (melhor qualidade para utilização e reprodução prolongada num televisor ou PC compatíveis e no telemóvel), Normal (qualidade normal para reprodução no telemóvel) ou Partilha (tamanho de clip vídeo limitado para envio por mensagem multimédia). Se pretender ver o vídeo num televisor ou PC compatível, escolha Alta, que tem resolução QVGA (320x240) e o formato de ficheiro .mp4. Para enviar o clip de vídeo por MMS, escolha Partilha (resolução QCIF, formato de ficheiro .3gp). O tamanho do clip de vídeo gravado com a opção Partilha fica limitado a 300 KB (duração de cerca de 20 segundos) para poder ser facilmente enviado como uma mensagem multimédia para um dispositivo compatível.

Gravação de som-Escolha Silenciar se não pretender gravar som. Adicionar ao álbum—Escolha se pretende adicionar o clip de vídeo gravado a um determinado álbum na Galeria. Escolha Sim para abrir uma lista de álbuns disponíveis.

Mostrar vídeo capturado—Escolha se pretende que a primeira moldura do clip de vídeo gravado seja apresentada no visor, depois de a gravação parar. Escolha Reproduzir a partir da barra de ferramentas activa (câmara principal) ou Opções > Reproduzir (câmara secundária) para ver o clip de vídeo.

Nome predef. vídeo-Especifique o nome predefinido para os clips de vídeo capturados.

Memória em utilização—Especifique a memória predefinida: memória do dispositivo ou cartão de memória (se estiver inserido).

Repor definições câmara-Escolha Sim para repor os valores predefinidos nas definições da câmara.

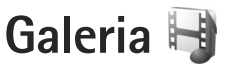

Para guardar e organizar as suas imagens, clips de vídeo, clips de som e ligações de streaming, prima **G** e escolha Galeria.

Sugestão! Se estiver noutra aplicação, para ver a última imagem guardada na Galeria, mantenha premido E. Para abrir a vista principal da pasta Imagens e vídeo, prima E. novamente.

### Ver e procurar ficheiros

Escolha Imagens e vídeo 📑, Faixas ), Clips de som 3, Ligs. Streaming 3, Apresentações 🛅 ou Todos ficheiros 🗟 e prima 💿 para abrir.

Pode navegar e abrir pastas, bem como marcar, copiar e mover itens para as pastas. Também pode criar álbuns, bem como marcar, copiar e adicionar itens a álbuns. Consulte "Álbuns", p. 45.

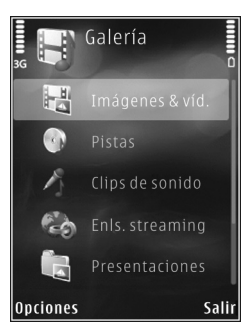

Os ficheiros guardados no cartão de memória compatível (se estiver inserido) são indicados por

Para abrir um ficheiro, prima (). Os clips de vídeo, ficheiros .ram e ligações de streaming são abertos e reproduzidos no RealPlayer e a música e os clips de som, no Leitor mús.. Consulte "RealPlayer", p. 29 e "Leitor de música", p. 23.

Para copiar ou mover ficheiros para o cartão de memória (se estiver inserido) ou para a memória do dispositivo, seleccione um ficheiro e escolha Opções > Mover e copiar > Copiar p/ cart. mem. ou Mover p/ cartão mem., ou Copiar para mem. tel. ou Mover para mem. tel..

### Imagens e clips de vídeo

As fotografias tiradas e os clips de vídeo gravados com a câmara são guardados na pasta Imagens e vídeo na Galeria. As imagens e clips de vídeo também podem ser enviados para si numa mensagem multimédia, como um anexo de e-mail ou através da conectividade Bluetooth. Para conseguir ver uma imagem ou um clip de vídeo recebido na Galeria ou num leitor multimédia, tem de guardá-lo na memória do dispositivo ou num cartão de memória compatível (se estiver inserido).

Escolha Galeria > Imagens e vídeo. As imagens e clips de vídeo estão organizados de forma cíclica e por data e hora. O número de ficheiros é apresentado. Para percorrer os ficheiros um por um, prima (a) ou (a). Para percorrer os ficheiros em grupos, prima (a) ou (a). Para alternar entre os modos de paisagem e retrato, escolha Opções > Rodar ecrã. O conteúdo na pasta Imagens e vídeo é mostrado no modo escolhido.

Quando a imagem for aberta, para ampliá-la, prima as teclas de zoom na parte lateral do dispositivo. A percentagem de zoom não é guardada permanentemente.

Para rodar a imagem seleccionada para a esquerda ou para a direita, escolha Opções > Rodar > Esquerda ou Direita.

Para imprimir as imagens numa impressora compatível ou para as guardar num cartão de memória compatível (se estiver inserido) para impressão, escolha Opções > Imprimir. Consulte "Impressão de imagens", p. 45. Também pode assinalar imagens para impressão posterior no Cesto de Impressão, na Galeria. Consulte "Cesto de Impressão", p. 44.

Para editar um clip de vídeo ou uma fotografia, escolha Opções > Editar. É aberto um editor de imagens ou editor de vídeo. Consulte "Editar clips de vídeo", p. 48. Consulte "Editar imagens", p. 47.

Para criar clips de vídeo personalizados, seleccione um ou vários clips de vídeo na galeria e escolha Opções > Editar. Consulte "Editar clips de vídeo", p. 48.

Para adicionar uma imagem ou um clip de vídeo a um álbum na galeria, escolha Opções > Álbuns > Adicionar ao álbum. Consulte "Álbuns", p. 45.

Para utilizar a fotografia como uma imagem de fundo, seleccione-a e escolha Opções > Usar imagem > Def. c/o papel parede.

Para apagar uma imagem ou clip de vídeo, na barra de ferramentas activa, escolha Apagar. Consulte "Barra de ferramentas activa", p. 43.

Para passar da Galeria para a câmara, mantenha premido .

### Barra de ferramentas activa

Na pasta Imagens e vídeo, pode utilizar a barra de ferramentas activa como um atalho para seleccionar diferentes tarefas. A barra de ferramentas activa só está disponível quando tiver seleccionado uma imagem ou um clip de vídeo.

Na barra de ferramentas activa, seleccione itens diferentes e escolha-os premindo (). As opções disponíveis variam consoante a vista em que se encontra e dependendo do facto de ter seleccionado uma imagem ou um clip de vídeo. Também pode especificar se a barra de ferramentas activa deve estar sempre visível no visor ou se é activada ao premir uma tecla.

Se pretender que a barra de ferramentas activa fique visível no visor, escolha Opções > Mostrar ícones.

Se pretender que a barra de ferramentas activa fique apenas visível quando necessitar, escolha Opções > Ocultar ícones. Para activar a barra de ferramentas activa, prima •.

Escolha entre as seguintes opções:

> para reproduzir o clip de vídeo seleccionado

para enviar a imagem ou o clip de vídeo seleccionado

#/ para adicionar ou remover uma imagem do Cesto de Impressão. Consulte "Cesto de Impressão", p. 44.

- horra ver as imagens no Cesto de Impressão
- 🔊 para iniciar uma mostra de slides das suas imagens
- 前 para apagar a imagem ou o clip de vídeo seleccionado
- 📥 para imprimir a imagem visualizada

para diminuir a resolução da imagem seleccionada por forma a libertar memória para novas imagens. Consulte "Libertar memória", p. 45. As opções disponíveis poderão variar consoante a vista em que se encontrar.

### Cesto de Impressão

Pode assinalar imagens para o Cesto de Impressão e imprimi-las posteriormente numa impressora ou num quiosque de impressão compatível, se disponível. Consulte "Impressão de imagens", p. 45. As imagens assinaladas são indicadas por 💁 na pasta Imagens e vídeo e em álbuns.

Para assinalar uma imagem para impressão posterior, seleccione uma imagem e escolha Adic. Cesto impres. na barra de ferramentas activa.

Para ver as imagens no Cesto de Impressão, escolha Ver Cesto impressão na barra de ferramentas activa ou escolha an pasta Imagens e vídeo (disponível apenas quando tiver adicionado fotografias ao Cesto de Impressão).

Para remover uma imagem do Cesto de impressão, seleccione-a na pasta Imagens e vídeo ou num álbum e escolha Remover da impressão na barra de ferramentas activa.

# Álbuns

Através dos álbuns é possível gerir convenientemente as suas imagens e clips de vídeo. Para ver a lista de álbuns, escolha Imagens e vídeo > Opções > Álbuns > Ver álbuns.

Para adicionar uma imagem ou clip de vídeo a um álbum na galeria, seleccione uma imagem ou um clip de vídeo e escolha Opções > Álbuns > Adicionar ao álbum. É aberta uma lista de álbuns. Escolha o álbum a que pretende adicionar a imagem ou o clip de vídeo. As fotografias e clips de vídeo adicionados não são apagados da pastalmagens e vídeo.

Para remover um ficheiro de um álbum, prima **C**. O ficheiro não é apagado da pasta Imagens e vídeo na Galeria.

Para criar um novo álbum, na vista de lista dos álbuns, escolha Opções > Novo álbum.

### Libertar memória

Para reduzir a resolução e tamanho de ficheiro de imagens guardadas na Galeria e libertar memória para novas imagens, escolha Opções > Reduzir. Para criar uma cópia de segurança das imagens primeiro, copie-as para um PC compatível ou para outra localização. A opção Reduzir reduz a resolução da imagem para 640x480. Para aumentar a memória disponível depois de copiar itens para outros locais ou dispositivos, escolha Opções > Memória livre. Pode percorrer uma lista de ficheiros que tenha copiado. Para remover um ficheiro copiado da Galeria, escolha Opções > Apagar.

### Impressão de imagens

Para imprimir imagens com a Impressão imag., seleccione a imagem que pretende imprimir e a opção de impressão na galeria, na câmara, no editor de imagens ou no visualizador de imagens.

Utilize a opção Impressão imag. para imprimir as imagens através de um cabo de dados USB, da conectividade Bluetooth ou de um cartão de memória compatível (se disponível).

Só é possível imprimir imagens no formato .jpeg. As fotografias tiradas com a câmara são guardadas automaticamente em formato .jpeg.

Para imprimir numa impressora compatível com PictBridge, ligue o cabo de dados antes de escolher a opção de impressão e verifique se o modo de cabo de dados está definido como Impressão imagens ou Perguntar ao ligar. Consulte "USB", p. 69.

### Escolha da impressora

Quando utilizar a Impressão imag. pela primeira vez, é apresentada uma lista de impressoras compatíveis disponíveis, depois de seleccionar a imagem. Seleccione uma impressora. A impressora é configurada como impressora predefinida.

Se tiver ligado uma impressora compatível com PictBridge utilizando um cabo de dados USB compatível, a impressora será apresentada automaticamente.

Se a impressora predefinida não estiver disponível, é apresentada novamente uma lista dos dispositivos de impressão disponíveis.

Para alterar a impressora predefinida, escolha Opções > Definições > Impressora predefinida.

### Pré-visualização da impressão

Depois de seleccionar a impressora, as imagens seleccionadas são apresentadas utilizando os esquemas predefinidos. Para alterar o esquema, prima 
o u 
para percorrer os esquemas disponíveis para a impressora seleccionada. Se não for possível apresentar as imagens numa única página, prima 
o u 
para mostrar as páginas adicionais.

### Definições da impressão

As opções disponíveis variam em função das capacidades do dispositivo de impressão escolhido.

Para especificar uma impressora predefinida, escolha Opções > Impressora predefinida.

Para seleccionar o tamanho do papel, escolha Tamanho do papel, o tamanho do papel na lista e OK. Escolha Cancelar para regressar à vista anterior.

### Impressão online

Com a Impr. online, pode encomendar impressões de imagens online directamente para sua casa ou para uma loja onde as possa ir buscar. Os produtos disponíveis variam consoante o fornecedor de serviços.

Para utilizar a Impr. online, tem de ter, pelo menos, um ficheiro de configuração de serviços de impressão instalado. Pode obter os ficheiros junto dos fornecedores de serviços que suportem a Impr. online.

Para obter mais informações sobre a aplicação consulte os manuais do seu dispositivo em www.nseries.com/support ou o Web site local da Nokia.

### Partilha online

Com a Partilha online, pode partilhar imagens e clips de vídeo em álbuns online, weblogs ou noutros serviços de partilha online disponíveis na Web. Pode exportar conteúdo, guardar artigos inacabados como rascunhos para continuar posteriormente e ver o conteúdo dos álbuns. Os tipos de conteúdo suportados podem variar consoante o fornecedor de serviços.

Para utilizar a Partilha online, tem de subscrever o serviço junto de um fornecedor de serviços de partilha de imagens online e criar uma nova conta. Pode subscrever o serviço normalmente na página Web do fornecedor de serviços. Contacte o fornecedor de serviços para obter informações detalhadas sobre a subscrição do serviço. Para obter mais informações sobre os fornecedores de serviços compatíveis, consulte as páginas de suporte do produto em www.nseries.com/support ou no Web site local da Nokia.

Para obter mais informações sobre a aplicação consulte os manuais do seu dispositivo em www.nseries.com/support ou o Web site local da Nokia.

### Editar imagens

Para editar as fotografias acabadas de tirar ou as que se encontram guardadas na Galeria, escolha Opções > Editar. Escolha Opções > Aplicar efeito para abrir uma grelha onde poderá seleccionar diversas opções de edição, indicadas por pequenos ícones. Pode cortar e rodar a imagem; ajustar o brilho, a cor, o contraste e a resolução, bem como adicionar efeitos, texto, clipart ou uma moldura à fotografia.

### Cortar uma imagem

Para cortar uma imagem, escolha Opções > Aplicar efeito > Cortar. Para cortar a imagem manualmente, escolha Manual ou uma relação de aspecto predefinida na lista. Se escolher Manual, é apresentada uma cruz no canto superior esquerdo da imagem. Utilize a tecla de navegação para seleccionar a área a cortar e escolha Definir. É apresentada outra cruz no canto inferior direito. Seleccione de novo a área a cortar. Para ajustar a primeira área seleccionada, escolha Para trás. As áreas seleccionadas formam um rectângulo que constitui a imagem cortada.

Se tiver seleccionado uma relação de aspecto predefinida, seleccione o canto superior esquerdo da área a cortar. Para redimensionar a área realçada, utilize a tecla de navegação. Para fixar a área seleccionada, prima (). Para mover a área dentro da imagem, utilize a tecla de navegação. Para seleccionar a área a cortar, prima ().

### Reduzir o efeito de olhos vermelhos

Para reduzir o efeito de olhos vermelhos numa imagem, escolha Opções > Aplicar efeito > Reduç. olhos vermel.. Mova a cruz para o olho e prima (). É mostrado um círculo no visor. Para ajustar o círculo ao tamanho do olho, utilize a tecla de navegação. Para reduzir o efeito de olhos vermelhos, prima ().

### Atalhos úteis

Atalhos no editor de imagens:

- Para ver uma imagem em ecrã total, prima \* .
   Para regressar à vista normal, prima \* novamente.
- Para rodar uma imagem para a direita ou para a esquerda, prima **3** ou **1**.
- Para ampliar ou reduzir, prima 5 ou 0.
- Para se deslocar numa imagem ampliada, prima (), (), (), ou ().

## Editar clips de vídeo

Para editar clips de vídeo na Galeria e criar clips de vídeo personalizados, seleccione um clip de vídeo e escolha Opções > Editar > Unir, Alterar som, Adicionar texto, Cortar ou Criar muvee.

O editor de vídeo suporta os formatos de ficheiro de vídeo 3gp e .mp4, e os formatos de ficheiro de áudio .aac, .amr, .mp3 e .wav.

Sugestão! Pode utilizar o Movie director para criar clips de vídeo personalizados. Seleccione os clips de vídeo e imagens para o muvee que pretende criar e escolha Opções > Editar > Criar muvee. Consulte "Movie director", p. 50.

Os clips de vídeo personalizados são guardado automaticamente em Imagens e vídeo na Galeria. Os clips são guardados no cartão de memória. Se o cartão de memória não estiver disponível, será utilizada a memória do dispositivo.

# Adicionar imagens, vídeo, som e texto

Pode adicionar imagens, clips de vídeo e texto a um clip de vídeo seleccionado na Galeria para criar clips de vídeo personalizados.

Para combinar uma imagem ou um clip de vídeo com o clip de vídeo seleccionado, na pasta Imagens e vídeo, escolha Opções > Editar > Unir > Imagem ou Clip de vídeo. Seleccione o ficheiro pretendido e prima Escolher. Para adicionar um novo clip de som e substituir o clip de som original do clip de vídeo, escolha Opções > Editar > Alterar som e seleccione um clip de som.

Para adicionar texto no início ou no fim do clip de vídeo, escolha Opções > Editar > Adicionar texto, introduza o texto pretendido e prima OK. Em seguida, especifique onde pretende adicionar o texto: Início ou Fim.

### Cortar um clip de vídeo

Pode cortar o clip de vídeo e adicionar marcas de início e de fim para excluir partes do clip de vídeo. Na pasta Imagens e vídeo, escolha Opções > Editar > Cortar.

Para reproduzir o clip de vídeo seleccionado desde o início, escolha Opções > Reproduzir.

✓ Sugestão! Para obter um instantâneo de um clip de vídeo, prima a tecla Editar.

Para seleccionar as partes do clip de vídeo a incluir no clip de vídeo personalizado e definir os respectivos pontos de início e de fim, seleccione o ponto desejado no vídeo e escolha Opções > Marca de início ou Marca de fim. Para modificar o ponto de início ou de fim da parte seleccionada, seleccione a marca pretendida e prima a tecla de navegação. Em seguida, pode mover a marca seleccionada para a frente ou para trás na cronologia Para remover todas as marcas, escolha Opções > Remover > Todas as marcas.

Para pré-visualizar o clip de vídeo, escolha Opções > Reprod. secção marcada. Para se deslocar na cronologia, prima a tecla de navegação para a esquerda ou para a direita.

Para parar a reprodução do clip de vídeo, prima Pausa. Para continuar a reprodução do clip, escolha Opções > Reproduzir. Para regressar à vista para cortar clip de vídeo, prima Para trás.

Para guardar as alterações e regressar à Galeria, prima Efectuad..

### Enviar vídeos

Para enviar o vídeo, escolha Opções > Enviar > Por multimédia, Por e-mail, Por Bluetooth ou Exportação para a web. Contacte o seu fornecedor de serviços para obter informações sobre o tamanho máximo das mensagens multimédia que pode enviar.

Sugestão! Se pretender enviar um clip de vídeo que ultrapasse o tamanho máximo de mensagens multimédia permitido pelo fornecedor de serviços, pode enviá-lo utilizando a tecnologia sem fios Bluetooth. Consulte, p. 67. Também pode transferir os vídeos para um PC compatível utilizando a conectividade Bluetooth, um cabo de dados USB ou um acessório de leitura de cartões de memória compatível.

### **Movie director**

Para criar muvees, prima 🛐 e escolha Galeria, imagens e vídeos, e Opções > Editar > Criar muvee.

Um muvee é um pequeno clip de vídeo editado que pode conter vídeo, imagens, música e texto. Um muvee rápido é criado automaticamente pelo **Movie director** depois de seleccionar o estilo do muvee. O **Movie director** utiliza a música e o texto predefinidos associados ao estilo escolhido. Num muvee personalizado pode seleccionar os seus próprios clips de música e vídeo, imagens e estilo, bem como juntar uma mensagem de introdução e de conclusão. Pode enviar muvees numa mensagem multimédia.

Os muvees podem ser guardados na Galeria no formato .3gp.

### Criar um muvee rápido

 Na Galeria, seleccione imagens e vídeos para o muvee e escolha Opções > Editar > Criar muvee. A vista de selecção de estilos é aberta.

- 2 Escolha um estilo para o muvee a partir da lista de estilos.
- 3 Escolha Opções > Criar muvee.

### Criar um muvee personalizado

- Na Galeria, seleccione imagens e vídeos para o muvee e escolha Opções > Editar > Criar muvee. A vista de selecção de estilos é aberta.
- 2 Seleccione o estilo pretendido e escolha Opções > Personalizar.
- 3 Reorganize e edite os itens seleccionados, ou adicione e remova itens do muvee em Vídeos e imgs. ou Música. Em Vídeos e imgs., pode definir a ordem pela qual os ficheiros são reproduzidos no muvee. Para seleccionar o ficheiro que pretende mover, prima . Em seguida, seleccione o ficheiro abaixo do qual pretende colocar o ficheiro marcado e prima . Para adicionar ou remover imagens e vídeos do muvee, escolha Opções > Adicionar/Remover.

Para adicionar álbuns e o respectivo conteúdo ao muvee, na vista de lista de clips de vídeo ou imagens, escolha Opções > Álbuns. Para cortar os clips de vídeo, em Vídeos e imgs., escolha Opções > Seleccionar conteúdo. Consulte "Seleccionar conteúdos", p. 51. Em Mensagem pode adicionar um texto de introdução e de conclusão a um muvee. Em Duração, pode definir a duração do muvee. Escolha entre as seguintes opções:

Msg. multimédia—para optimizar a duração do muvee para envio numa mensagem multimédia Selec. automática—para incluir todas as imagens e todos os clips de vídeo seleccionados no muvee Como música—para definir a duração do muvee igual à do clip de música seleccionado Definida p/ utiliz.—para definir a duração do muvee

- 4 Escolha Opções > Criar muvee. A pré-visualização é aberta.
- 5 Para pré-visualizar o muvee personalizado antes de o guardar, escolha Opções > Reproduzir.
- 6 Para guardar o muvee, escolha Opções > Guardar.

Para criar um novo muvee personalizado utilizando as mesmas definições de estilo, escolha Opções > Recriar.

#### Seleccionar conteúdos

Para editar os clips de vídeo seleccionados, na pasta Vídeos e imgs., escolha Opções > Seleccionar conteúdo. Pode seleccionar as partes do clip de vídeo que pretende incluir ou excluir do muvee. Na barra de deslocamento, a cor verde indica as partes incluídas, a cor vermelha indica as partes excluídas e a cor cinzenta indica as neutras.

Para incluir uma parte do clip de vídeo no muvee, seleccione a parte pretendida e escolha Opções > Incluir. Para excluir uma parte, escolha Opções > Excluir. Para excluir um segmento, escolha Opções > Excluir segmento.

Para permitir que o Movie director inclua ou exclua aleatoriamente uma parte do clip de vídeo, seleccione a parte pretendida e escolha Opções > Marcar como neutro. Para incluir ou excluir aleatoriamente partes do clip, escolha Opções > Marcar todos neutros.

#### Definições

Na vista de selecção de estilos, escolha Opções > Personalizar > Definições para modificar as seguintes opções:

Memória em utilização-Escolha a memória em que pretende guardar os muvees.

Resolução—Escolha a resolução dos seus muvees. Escolha Automática para utilizar a resolução ideal com base no número e duração dos clips de vídeo que seleccionou.

Nome predefin. do muvee-Especifique um nome predefinido para os muvees.

### Mostra de slides

Na barra de ferramentas activa, escolha Iniciar mostra de slides (a) para ver uma mostra de slides de imagens em ecrã total. A apresentação de slides começa pelo ficheiro seleccionado. Escolha entre as seguintes opções:

Pausa-para colocar a mostra de slides em pausa

Continuar-para retomar a mostra de slides, se estiver em pausa

Terminar-para fechar a mostra de slides

Para percorrer as imagens, prima 回 (anterior) ou 回 (seguinte).

Para ajustar o ritmo da mostra de slides, antes de a iniciar, escolha Opções > Mostra de slides > Definições > Intervalo entre slides.

Para tornar a transição entre slides mais suave, e permitir que a galeria amplie e reduza as imagens aleatoriamente, escolha Ampliar e deslocar.

Para adicionar som à mostra de slides, escolha Opções > Mostra de slides > Definições > Música ou Música.

Para diminuir ou aumentar o volume, utilize as teclas de volume do dispositivo.

### Apresentações

As apresentações permitem ver ficheiros SVG (Scalable Vector Graphics), como, por exemplo, banda desenhada e mapas. As imagens SVG mantêm o seu aspecto quando são impressas ou visualizadas com diferentes tamanhos e resoluções de ecrã. Para ver ficheiros SVG, escolha Apresentações, seleccione uma imagem e escolha Opções > Reproduzir. Para colocar a reprodução em pausa, escolha Opções > Pausa.

Para ampliar, prima  $\ \, 5\,$  . Para reduzir, prima  $\ \, 0\,$  .

Para rodar a imagem 90 graus para a direita ou para a esquerda, prima 1 ou 3 . Para rodar a imagem 45 graus, prima 7 ou 9 .

Para alternar entre o modo de ecrã total e ecrã normal, prima  $\ \ \mathbf{*}$  .

# Personalizar o dispositivo

Para personalizar o dispositivo, seleccione entre as opcões seguintes:

- Para utilizar o ecrã de espera para aceder rapidamente às aplicações utilizadas com mais frequência, consulte "Modo de espera activa", p. 56.
- Para alterar a imagem de segundo plano do modo • de espera ou a protecção de ecrã, consulte "Alterar o aspecto do seu dispositivo", p. 54
- Para alterar o aspecto do visor da tampa. ٠ consulte "Visor da tampa", p. 55.
- Para personalizar os tons de toque, consulte "Perfis definir tons", p. 53 e "Adicionar tons de toque a contactos", p. 102.
- Para alterar os atalhos atribuídos às várias formas de premir a tecla de navegação e as teclas de selecção esquerda e direita no modo de espera, consulte "Modo de espera", p. 114.
- Para alterar o relógio apresentado no modo de espera. ۲ prima 🚱 e escolha Aplicações > Relógio > Opções > Definições > Tipo de relógio > Analógico ou Digital.
- Para alterar a nota de boas-vindas para uma imagem ou animação, prima 💡 e escolha Ferramentas > Definições > Geral > Personalização > Ecrã > Boas vindas.

- Para alterar a vista do menu principal, no menu principal, escolha Opcões > Alterar vista de Menu > Grelha ou Lista
- Para reorganizar o menu principal, no menu principal, escolha Opcões > Mover, Mover para pasta ou Nova pasta. Pode mover as aplicações menos utilizadas para pastas e colocar as aplicações que utiliza mais frequentemente no menu principal.

# Perfis-definir tons

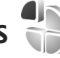

Para definir e personalizar os tons de toque, tons de alerta de mensagem e outros tons para diferentes eventos, ambientes ou grupos de autores de chamadas, prima 🖓 e escolha Ferramentas > Perfis.

Para alterar o perfil, escolha Ferramentas > Perfis, seleccione um perfil e escolha Opcões > Activar. Também pode alterar o perfil, premindo (i) no modo de espera. Seleccione o perfil que pretende activar e escolha OK.

Sugestão! Para alternar entre os perfis geral e silêncio, prima, sem soltar #.

Para modificar um perfil, prima 💡 e escolha Ferramentas > Perfis. Seleccione o perfil e escolha Opções > Personalizar. Seleccione a definição que

pretende alterar e prima 
para abrir as opções. Os tons guardados num cartão de memória compatível (se estiver inserido) são indicados por 
.

Na lista de tons, a ligação Importar sons (serviço de rede) abre uma lista de favoritos. Pode escolher um favorito e iniciar a ligação a uma página Web para importar mais tons.

Se pretende que o nome do autor da chamada seja pronunciado quando o telefone tocar, escolha Opções > Personalizar e defina Dizer nome autor ch. como Activado. O nome do autor da chamada tem de ser guardado nos Contactos.

Para criar um novo perfil, escolha Opções > Criar novo

### Perfil offline

O perfil Offline permite-lhe utilizar o dispositivo sem se ligar à rede sem fios. Quando activa o perfil Offline, a ligação à rede sem fios é desactivada, conforme indicado por ➤ na área do indicador de intensidade do sinal. São impedidos todos os sinais de radiofrequência sem fios de e para o dispositivo. Se tentar enviar mensagens, estas serão colocadas na caixa de saída para serem enviadas posteriormente.

Quando o perfil Offline estiver activo, pode utilizar o dispositivo sem um cartão SIM.

Importante: No perfil "offline" (desligado), não pode efectuar ou receber quaisquer chamadas nem utilizar outras funções que requeiram cobertura de rede celular. É possível efectuar chamadas para o número de emergência oficial programado no dispositivo. Para efectuar chamadas, terá primeiro de activar a função de telefone, alterando os perfis. Se o dispositivo tiver sido bloqueado, introduza o código de bloqueio.

Também pode utilizar a conectividade Bluetooth enquanto estiver no perfil Offline. Consulte "Conectividade Bluetooth", p. 65.

Para sair do perfil Offline, prima a tecla de alimentação e escolha outro perfil. O dispositivo reactiva as transmissões sem fios (desde que exista intensidade suficiente do sinal).

# Alterar o aspecto do seu dispositivo

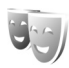

Para alterar o aspecto do visor, por exemplo, o papel de parede e os icones, prima 😮 e escolha Ferramentas > Definições > Geral > Personalização > Temas.

Para alterar o tema utilizado para todas as aplicações do seu dispositivo, escolha Temas > Geral. Para alterar o tema de uma determinada aplicação, na vista principal, seleccione uma aplicação. Para pré-visualizar um tema antes de o activar, escolha Opções > Pré-visualizar. Para activar o tema, escolha Opções > Definir. O tema activo é indicado por  $\checkmark$ .

Os temas guardados num cartão de memória compatível (se estiver inserido) são indicados por guardados no cartão de memória não estarão disponíveis se este não estiver inserido no dispositivo. Se pretender utilizar os temas guardados no cartão de memória sem este estar inserido, guarde-os primeiro na memória do dispositivo.

Para alterar o esquema do menu principal, escolha Temas > Vista menu.

Para abrir uma ligação de browser e importar mais temas, escolha Geral ou Vista menu, escolha Importar temas (serviço de rede).

Importante: Utilize apenas serviços fidedignos que ofereçam um nível adequado de segurança e protecção contra software nocivo.

Para editar o papel de parede e a poupança de energia do tema actual, escolha Temas > Papel parede para alterar a imagem de fundo do ecrã para o modo de espera activa. Consulte também "Ecrã", p. 113 para definir o tempo limite da poupança de energia.

### Visor da tampa

Para alterar o aspecto do visor da tampa, prima **§**, escolha Ferramentas > Definições > Geral > Personalização > Temas > Person. tampa e uma das seguintes opções:

Papel de parede-Escolha a imagem de fundo e o modo de apresentação no visor da tampa no modo de espera.

Protect. ecrã—Escolha uma imagem ou animação para utilizar como protector de ecrã no visor da tampa e escolha o período de tempo de apresentação da mesma.

Quando escolher uma imagem para utilizar como papel de parede ou protector de ecrã, é mostrada uma moldura de recorte do tamanho do visor da tampa por cima da imagem. É possível ampliar e rodar a área da imagem. Utilize a tecla de navegação para mover a moldura pelo ecrã. Para utilizar a área no interior da moldura, escolha Opções > Def. como papel parede ou Def. como prot. ecrã. Não é possível utilizar uma imagem protegida por copyright como papel de parede ou protector de ecrã.

Animação de fecho-Escolha uma pequena animação que será reproduzida quando fechar a tampa.

Tom de fecho-Escolha uma pequena música que será reproduzida quando fechar a tampa.

Tom de abertura—Escolha uma pequena música que será reproduzida quando abrir a tampa e o dispositivo estiver no modo de espera.

Alguns atalhos podem ser fixos e pode não ser possível alterá-los.

### Modo de espera activa

O ecrã de espera activa mostra os atalhos da aplicação e os eventos de aplicações como a agenda e o leitor.

Para activar ou desactivar o modo de espera activa, prima **§** e escolha Ferramentas > Definições > Geral > Personalização > Modo de espera > Espera activa.

Seleccione uma aplicação ou evento e prima 
.

Os atalhos standard da tecla de navegação disponíveis no modo de espera não podem ser utilizados quando o modo de espera activa está activado.

Para alterar os atalhos predefinidos das aplicações, prima 😗 e escolha Ferramentas > Definições > Geral > Personalização > Modo de espera > Aplics. espera activa.

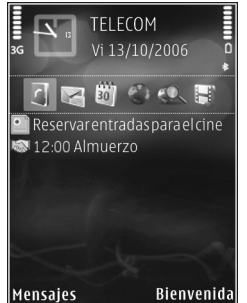

# Web browser 🏼

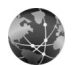

Prima 🙀 , e escolha Web (servico de rede).

Kalho: Para iniciar o web browser, mantenha premido **()** no modo de espera.

Com o web browser, pode ver páginas web da Internet em HTML (hypertext markup language) tal como foram originalmente criadas. Pode igualmente navegar nas páginas Web que foram concebidas especificamente para dispositivos móveis, e utilizar hypertext markup language (XHTML) extensivel ou a wireless markup language (WML).

Com a Web, pode ampliar e reduzir uma página, utilizar o Mini-mapa e a visão geral da página para navegar nas páginas, ler feeds da web e blogs, marcar páginas web e importar conteúdos.

Verifique a disponibilidade dos serviços, preços e tarifas junto do fornecedor de serviços. Os fornecedores de serviços também fornecem instruções relativas à utilização dos seus serviços.

Para utilizar o web browser, necessita de um ponto de acesso para estabelecer uma ligação à internet. Consulte "Pontos de acesso", p. 122.

### Segurança da ligação

Se o indicador de segurança  $\mathbf{n}$  for apresentado durante uma ligação, a transmissão de dados entre o dispositivo e o gateway ou servidor da Internet é codificada.

O ícone de segurança não indica que a transmissão de dados entre o gateway e o servidor de conteúdo (ou o local onde está quardado o recurso solicitado) é segura. O operador de rede protege a transmissão de dados entre o gateway e o servidor de conteúdo.

Poderão ser exigidos certificados de segurança para alguns serviços, tais como serviços bancários. Será notificado, se a identidade do servidor não for autêntica ou se não tiver o certificado de segurança correcto no dispositivo. Para mais informações, contacte o seu operador de rede. Consulte também "Gestão de certificados", p. 117 para obter mais informações sobre os certificados e os detalhes dos mesmos.

### Vista de favoritos

A vista de favoritos permite seleccionar endereços da Web a partir de uma lista ou de um conjunto de favoritos na pasta Favoritos auto.. Também pode introduzir o endereço URL da página Web que pretende visitar directamente no campo (🚳).

Indica a página inicial definida para o ponto de acesso predefinido.

Pode guardar endereços URL como favoritos enquanto navega na Internet. Também pode guardar endereços recebidos em mensagens nos favoritos e enviar favoritos guardados.

O dispositivo poderá ter alguns favoritos ou ligações préinstalados referentes a sites de outras empresas na Internet. Também poderá aceder a sites de outras empresas através do dispositivo. Os sites de outras empresas não estão afiliados à Nokia, e a Nokia não garante ou assume qualquer responsabilidade relativamente aos mesmos. Se optar por aceder-lhes, deverá tomar precauções no que diz respeito à segurança e aos conteúdos.

Para abrir a vista de favoritos durante a navegação, prima **1** ou escolha Opções > Fichas.

Para editar detalhes de favoritos, como o título, escolha Opções > Gestor de favoritos > Modificar.

Na vista de favoritos, também pode introduzir outras pastas do browser. O web browser permite guardar páginas web durante a navegação. Na pasta Páginas guardadas, pode ver o conteúdo das páginas que guardou offline.

O web browser também controla automaticamente as páginas web visitadas durante a navegação. Na pasta Favoritos auto., pode ver a lista de páginas Web visitadas.

Em Web feeds, pode ver as ligações guardadas a feeds da Web e a blogs que subscreveu. Os feeds da Web existem normalmente nas páginas Web das principais agências noticiosas, weblogs pessoais e comunidades online que oferecem as últimas notícias e resumos dos artigos. Os feeds da Web utilizam tecnologias RSS e ATOM.

### Navegar na Internet

• Importante: Utilize apenas serviços fidedignos que ofereçam um nível adequado de segurança e protecção contra software nocivo.

Com Web, pode ver páginas Web tal como foram concebidas originalmente. Para navegar numa página Web, na vista de favoritos, seleccione um favorito, ou introduza o endereço no campo ( ). Em seguida, prima •.

Algumas páginas web poderão conter material, como, por exemplo, gráficos e sons, cuja visualização requeira

uma grande quantidade de memória. Se o dispositivo ficar sem memória ao carregar uma página web, os gráficos não serão mostrados. Para navegar pelas páginas sem mostrar gráficos e, deste modo, poupar a memória,

escolha Opções > Definições > Página > Mostrar imgs. e objs. > Não.

Para abrir ligações e efectuar selecções, prima 💽.

Para introduzir um novo endereço de página Web que pretende visitar, escolha Opções > Ir p/ endereço web.

Sugestão! Para visitar uma página Web guardada como favorito na vista de favoritos, durante a navegação, prima 1 e seleccione um favorito.

Para obter o mais recente conteúdo da página do servidor, escolha Opções > Opções navegação > Recarregar.

Para guardar o endereço Web da página actual como favorito, escolha Opções > Guardar como ficha.

Para utilizar o Histórico Visual para ver instantâneos das páginas que visitou durante a actual sessão de navegação, escolha Para trás (disponível se o Histórico estiver configurado nas definições do browser) ou Opções > Opções navegação > Histórico. Para ir para uma página anteriormente visitada, seleccione a página.

Para guardar uma página durante a navegação, escolha Opções > Ferramentas > Guardar página. Pode guardar páginas na memória do dispositivo ou num cartão de memória compatível (se estiver inserido) e navegar nas mesmas enquanto estiver offline. Também pode agrupar as páginas em pastas. Para aceder às páginas posteriormente, na vista de favoritos, escolha Páginas guardadas.

Para abrir uma sublista de comandos ou acções para a página actualmente aberta, escolha Opções > Opções do serviço (se suportado pela página Web).

Para permitir ou impedir a abertura automática de várias janelas, escolha Opções > Janela > Bloq. janel. contexto ou Permitir jan. contexto.

#### Atalhos durante a navegação

- Prima 1 para abrir os favoritos.
- Prima 2 para procurar palavras-chave na página actual.
- Prima 3 para regressar à página anterior.
- Prima **5** para ver uma lista de todas as janelas abertas.
- Prima C para fechar a janela actual, se tiver duas ou mais janelas abertas.

Prima **8** para apresentar a visão geral da página actual. Prima **8** novamente para ampliar e ver as informações pretendidas da página.

- Prima **9** para introduzir um novo endereço Web.
- Prima **()** para ir para a página inicial.
- Prima \* ou # para ampliar ou reduzir a página.

Para alternar entre os modos de retrato e paisagem, escolha Opções > Rodar ecrã.

### Procurar texto

Para procurar palavras-chave na página web actual, escolha Opções > Encontrar > Texto, e introduza uma palavra-chave. Para ir para o resultado anterior, prima (). Para ir para o resultado seguinte, prima ().

Sugestão! Para procurar palavras-chave na página actual, prima 2.

### Barra de ferramentas do browser

Com a barra de ferramentas, pode seleccionar as funções utilizadas com mais frequência no browser. Para abrir a barra de ferramentas, prima 
num espaço em branco de uma página Web. Para se deslocar pela barra de ferramentas, prima 
o u 
. Para seleccionar uma função, prima . Na barra de ferramentas, seleccione entre as opções seguintes:

Ligações mais usadas para ver uma lista de endereços Web que visita com frequência.

Visão geral da página para ver a visão geral da página Web actual.

Procurar para procurar palavras-chave na página actual.

Recarregar para actualizar a página.

Assinar (se disponível) para ver uma lista de feeds da Web da página Web actual e subscrever um feed da web.

### Importar e adquirir itens

É possível importar itens como tons de toque, imagens, logótipos do operador, temas e clips de vídeo. Estes itens podem ser fornecidos gratuitamente ou adquiridos pelo utilizador. Os itens importados são geridos pelas respectivas aplicações no dispositivo; por exemplo, uma fotografia importada ou um ficheiro .mp3 é guardado na Galeria.

► Importante: Instale e utilize apenas aplicações e outro software provenientes de fontes seguras, tais como aplicações "Symbian Signed" ou que tenham passado no teste Java Verified<sup>TM</sup>.

- 1 Para importar o item, seleccione a ligação.
- 2 Seleccione a opção adequada para adquirir o item (por exemplo, "Comprar").
- Leia com atenção todas as informações fornecidas.
   Para continuar a importação, escolha OK.
   Para cancelar a importação, escolha Cancelar.

Quando inicia uma importação, é apresentada uma lista de importações em curso e concluídas da sessão actual de navegação. Para ver igualmente a lista, escolha Opções > Downloads. Na lista, vá para um item e escolha Opções para cancelar importações em curso; abrir, guardar ou apagar importações concluídas.

### Mini-mapa

Mini-mapa ajuda-o a navegar nas páginas Web que contêm grandes quantidades de informação. Quando Mini-mapa estiver definido nas definições do browser e quando percorrer uma página Web de grandes dimensões, Mini-mapa abre-se e apresenta uma descrição geral da página Web em que está a navegar. Para percorrer o Mini-mapa, prima , , , , au que está a navegar. Quando localizar as informações pretendidas, liberte a tecla e Mini-mapa desaparece, deixando-o no ponto pretendido.

Para activar a função Mini-mapa, escolha Opções > Definições > Geral> Mini-mapa > Activar.

### Visão geral da página

Quando estiver a navegar numa página Web que contenha uma grande quantidade de informação, pode utilizar a visão geral da página para ver o tipo de informações que a página contém.

Prima **8** para apresentar a visão geral da página actual. Para procurar o ponto pretendido na página, prima **8**, **9**, **10**, ou **9**. Prima **8** novamente para ampliar e ver as informações pretendidas da página.

### Blogs e feeds de Web

Feeds de Web são ficheiros xml PersonNameProductIDem páginas Web muito utilizados pela comunidade de weblogs para partilhar as manchetes das entradas mais recentes, ou o texto completo, por exemplo, notícias recentes. Blogs ou Weblogs são diários da web. Os feeds da Web utilizam tecnologias RSS e ATOM. É habitual encontrar feeds de Web PersonNameProductIDem páginas Web, Wiki e de Blogs.

O web browser detecta automaticamente se uma página web contém feeds da web. Para subscrever um feed da Web, escolha Opções > Assinar, ou clique na ligação. Para ver os feeds da Web que subscreveu, na vista de favoritos, escolha Web feeds. Para actualizar um feed da Web, seleccione-o e escolha Opções > Actualizar.

Para definir como são actualizados os feeds da Web, escolha Opções > Definições > Web feeds. Consulte "Definições", p. 62.

### Terminar a ligação

Para terminar a ligação e ver a página do browser offline, escolha Opções > Ferramentas > Desligar; ou para terminar a ligação e fechar o browser, escolha Opções > Sair.

Se premir 🗩 não termina a ligação, mas coloca o browser em segundo plano.

Para apagar as informações que o servidor de rede recolhe sobre as suas visitas a várias páginas Web, escolha Opções > Limpar dados privacd. > Apagar cookies.

Para limpar os dados introduzidos em diferentes formulários nas páginas web visitadas, escolha Opções > Limpar dados privacd. > Dados do form./senha.

Para limpar as informações guardadas sobre as páginas visitadas durante a actual sessão de navegação, escolha Opções > Limpar dados privacd. > Histórico.

### Limpar a memória cache

As informações ou os serviços aos quais acedeu são guardados na memória cache do dispositivo.

Uma memória cache é uma localização de memória utilizada para guardar dados temporariamente. Se tiver tentado aceder ou se tiver acedido a informações confidenciais que exijam senha, limpe a memória cache após cada utilização. As informações ou os serviços aos quais acedeu são guardados na memória cache. Para limpar a memória cache, escolha Opções > Limpar dados privacd. > Limpar cache.

## Definições

Escolha Opções > Definições e entre as opções seguintes:

### Definições gerais

Ponto de acesso—Altere o ponto de acesso predefinido. Consulte "Ligação", p. 121. Alguns ou todos os pontos de acesso podem ser predefinidos para o seu dispositivo pelo fornecedor de serviços, e é possível que não possa alterá-los, criá-los, editá-los ou removê-los.

Página inicial-Defina a página inicial.

Mini-mapa-Defina Mini-mapa ligado ou desligado. Consulte "Mini-mapa", p. 61. Histórico-Durante a navegação, para utilizar a tecla de selecção Para trás para ver uma lista das páginas que visitou durante a actual sessão de navegação, defina Histórico ligado.

Avisos de segurança-Ocultar ou mostrar notificações de segurança.

Script Java/ECMA–Activar ou desactivar a utilização de scripts.

#### Definições de página

Mostrar imgs. e objs.—Seleccione se pretende carregar imagens e outros objectos durante a navegação. Se escolher Não, para carregar imagens ou objectos durante a navegação, escolha Opções > Ferramentas > Carregar imagens.

Tamanho do ecrã-Opte entre a vista Ecrã total e a vista normal através da lista Opções.

Codificação predefin.—Se os caracteres de texto não forem apresentados correctamente, poderá optar por outra codificação, de acordo com o idioma da página actual.

Tamanho das letras-Defina o tamanho de letra utilizado para as páginas web.

Bloq. janel. contexto-Permita ou bloqueie a abertura automática de janelas de contexto diferentes durante a navegação. Recarregam. auto.—Se pretender que as páginas web sejam actualizadas automaticamente durante a navegação, escolha Activar.

#### Definições de privacidade

Favoritos auto.—Active ou desactive a obtenção automática de favoritos. Se pretende continuar a guardar os endereços das páginas Web visitadas na pasta Favoritos auto., mas quer ocultar a pasta da vista de favoritos, escolha Ocultar pasta.

Guardar dds. formulário—Se não pretender que os dados introduzidos em diferentes formulários de uma página web sejam guardados e utilizados da próxima vez que a página for acedida, escolha Desactivado.

**Cookies**—Active ou desactive a recepção e o envio de cookies.

Envio de n° de série—Para enviar o número de série do seu dispositivo como o seu identificador de utilizador quando solicitado pelos serviços de rede, escolha Sim (se disponível).

#### Definições de feeds da Web

Actualizações autom.—Defina se pretende que os feeds da Web sejam actualizados automaticamente e a frequência com que pretende actualizá-los. A configuração da aplicação para obter automaticamente feeds da Web pode implicar a transmissão de grandes quantidades de dados através da rede do seu fornecedor de serviços. Para obter informações sobre os custos de transmissão de dados, contacte o seu operador de rede.

Pto. acesso act. autom. (apenas disponível quando Actualizações autom. estiver activado)—Seleccione o ponto de acesso pretendido para actualização.

# Ligações

# Gestor de ligações 븳

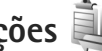

### Ligações de dados

Prima 😨 e escolha Ferramentas > Conectiv. > Gest. ligs.. Ligações de dados activas. As chamadas de dados são identificadas por  $(\mathbf{p})$ , as chamadas de dados de alta velocidade são identificadas por (**b**) e a ligações de pacotes de dados, por 📥.

Nota: O tempo real de facturação das chamadas, por parte do operador de rede, pode apresentar variações, consoante as funções de rede, os arredondamentos de facturação, etc.

Para terminar uma ligação, escolha Opções > Desligar. Para fechar todas as ligações abertas, escolha Opcões > Desligar todas.

Para ver os detalhes de uma ligação, escolha Opções > Detalhes. Os detalhes apresentados dependem do tipo de ligação.

## Conectividade Bluetooth

Pode estabelecer uma ligação sem fios a outros dispositivos compatíveis com tecnologia sem fios Bluetooth. Os dispositivos compatíveis podem incluir telemóveis, computadores e acessórios, como auriculares e kits para viatura. Pode utilizar a conectividade Bluetooth para enviar imagens, clips de vídeo, música, clips de som e notas: para estabelecer uma ligação sem fios ao seu PC compativel (por exemplo, para transferir ficheiros); para estabelecer ligação a uma impressora compatível para imprimir imagens com Impressão imag.. Consulte "Impressão de imagens", p. 45.

Como os dispositivos com tecnologia sem fios Bluetooth comunicam através de ondas de rádio, não é necessário que o seu dispositivo e o outro dispositivo estejam em linha de vista directa. Os dois dispositivos só têm de estar a uma distância inferior a 10 metros (33 pés) um do outro, embora a ligação possa estar sujeita a interferências resultantes de obstruções como paredes ou outros dispositivos electrónicos.

Este dispositivo é compatível com o Bluetooth Specification 2.0 e suporta os seguintes perfis: Advanced Audio Distribution Profile, Basic

Imaging Profile, Basic Printing Profile, SIM Access Profile, Dial-up Networking Profile, File Transfer Profile, Generic Access Profile, Generic Object Exchange Profile, Hands-Free Profile, Headset Profile, Human Interface Device Profile, Object Push Profile, Service Discovery Application Profile, Serial Port Profile. Para garantir a interoperabilidade com outros dispositivos que suportam a tecnologia Bluetooth, utilize acessórios Nokia certificados para este modelo. Consulte os fabricantes dos outros dispositivos, para determinar a respectiva compatibilidade com este dispositivo.

Em determinados locais, podem existir restrições relativamente à utilização da tecnologia Bluetooth. Consulte as autoridades locais ou o operador de rede.

A utilização de funções com tecnologia Bluetooth ou que permitam que as funções sejam executadas em segundo plano durante a utilização de outras funções, aumenta o consumo da bateria e reduz a duração da mesma.

Não é possível utilizar a conectividade Bluetooth quando o dispositivo se encontra bloqueado. Consulte "Telemóvel e cartão SIM", p. 115 para obter mais informações acerca do bloqueio do dispositivo.

### Definições

Prima **G** e escolha Ferramentas > Bluetooth. Quando abrir a aplicação pela primeira vez, é-lhe pedido para definir um nome para o dispositivo.

Escolha entre as seguintes opções:

Bluetooth—Para efectuar uma ligação sem fios a outro dispositivo compatível, comece por definir a conectividade Bluetooth como Activado, e, em seguida, estabeleça uma ligação. Para desactivar a conectividade Bluetooth, escolha Desactivado.

Visibilid. meu telefone—Para permitir que o dispositivo seja detectado por outros dispositivos com tecnologia sem fios Bluetooth, escolha Visível a todos. Para programar uma hora após a qual a visibilidade passe a estar oculta, escolha Definir período. Para ocultar o dispositivo de outros, escolha Oculto.

Nome meu telefone-Edite o nome que é apresentado a outros dispositivos que utilizem tecnologia sem fios Bluetooth.

Modo de SIM remoto—Para activar outro dispositivo, como um kit para viatura compatível, de modo a utilizar o cartão SIM no dispositivo para estabelecer ligação à rede, escolha Ligado. Para obter mais informações, consulte "Modo de SIM remoto", p. 68.

### Sugestões de segurança

Quando não estiver a utilizar a conectividade Bluetooth, escolha Bluetooth > Desactivado ou Visibilid. meu telefone > Oculto. Desta forma, poderá controlar melhor quem pode localizar o seu dispositivo com tecnologia sem fios Bluetooth, e estabelecer ligação com o mesmo.

Não emparelhe com, nem aceite pedidos de ligação de um dispositivo desconhecido. Desta forma, consegue proteger melhor o seu dispositivo de conteúdos nocivos.

### Enviar dados utilizando a conectividade Bluetooth

Podem existir várias ligações Bluetooth activas em simultâneo. Por exemplo, se estiver ligado a um auricular compatível, pode também transferir ficheiros para outro dispositivo compatível em simultâneo.

Para saber mais sobre os indicadores de conectividade Bluetooth, consulte "Indicadores essenciais", p. 18.

- ☆ Sugestão! Para enviar texto utilizando a conectividade Bluetooth, abra Notas, escreva o texto e escolha Opções > Enviar > Por Bluetooth.
- Abra a aplicação onde está guardado o item que pretende enviar. Por exemplo, para enviar uma imagem para outro dispositivo compatível, abra a Galeria.

- **3** Seleccione o dispositivo ao qual pretende estabelecer ligação.
- 4 Se o outro dispositivo exigir o emparelhamento antes da transmissão de dados, é emitido um som e é solicitada a introdução de uma senha. Consulte "Emparelhar dispositivos", p. 67.
- 5 Quando a ligação for estabelecida é mostrado A enviar dados.
- Sugestão! Durante a procura, alguns dispositivos podem mostrar apenas o endereço exclusivo (endereço de dispositivo). Para encontrar o endereço exclusivo do dispositivo, introduza o código \*#2820# no modo de espera.

### **Emparelhar dispositivos**

Para emparelhar com dispositivos compatíveis e ver os dispositivos emparelhados, na vista principal da aplicação Bluetooth, prima 💽.

Antes de emparelhar, crie a sua própria senha (1-16 dígitos) e acorde com o proprietário do outro dispositivo a utilização da mesma senha. Os dispositivos que não têm interface de utilizador têm uma senha predefinida de fábrica. A senha é utilizada apenas uma vez.

- Para emparelhar com um dispositivo, escolha Opções > Novo disp. emparelh.. Os dispositivos com tecnologia sem fios Bluetooth que se encontrem ao alcance começam a ser apresentados no visor.
- Seleccione o dispositivo e introduza a senha.
   A mesma senha também tem de ser introduzida no outro dispositivo.

Alguns acessórios de áudio estabelecem automaticamente ligação ao dispositivo após o emparelhamento. Em alternativa, seleccione o acessório e escolha Opções > Ligar ao disp. audio.

Os dispositivos emparelhados são indicados por \*<sub>8</sub> na procura de dispositivos.

Para definir um dispositivo como autorizado ou não autorizado, seleccione um dispositivo e escolha entre as seguintes opções:

Definir como autor.—As ligações entre o seu dispositivo e este dispositivo podem ser efectuadas sem o seu conhecimento. Não é necessária uma aceitação ou autorização em separado. Utilize este estado para os seus dispositivos, como o seu auricular ou PC compatível, ou para dispositivos que pertençam a alguém da sua confiança. 🛐 indica os dispositivos autorizados na vista dispositivos emparelhados.

Definir como n/ aut.-É necessário aceitar sempre os pedidos de ligação deste dispositivo separadamente.

Para cancelar um emparelhamento, seleccione o dispositivo e escolha Opções > Apagar. Se pretender cancelar todos os emparelhamentos, escolha Opções > Apagar todos.

# Receber dados utilizando a conectividade Bluetooth

Quando recebe dados através da conectividade Bluetooth, é emitido um tom e é-lhe perguntado se pretende aceitar a mensagem. Se aceitar, é apresentado o símbolo e o item é colocado na pasta Cx. de entrada em Mensagens. As mensagens recebidas através da conectividade Bluetooth são indicadas pelo símbolo \*. Consulte "Caixa de entrada—receber mensagens", p. 80.

### Modo de SIM remoto

Para utilizar o modo de SIM remoto com um kit para viatura compatível, active a conectividade Bluetooth e a utilização do modo de SIM remoto com o seu dispositivo. Consulte "Definições", p. 66. Antes de poder activar este modo, os dois dispositivos têm de ser emparelhados e o emparelhamento tem de ser iniciado no outro dispositivo. Ao realizar o emparelhamento, utilize uma senha de 16 dígitos e defina o outro dispositivo como autorizado. Consulte "Emparelhar dispositivos", p. 67. Active o modo de SIM remoto a partir do outro dispositivo.

Quando o modo de SIM remoto está activo no dispositivo SIM remoto é apresentada no modo de espera. A ligação à rede sem fios está desactivada, conforme assinalado por X na área do indicador de intensidade do sinal, e não poderá utilizar os serviços ou funções do cartão SIM que necessitarem de cobertura da rede celular.

Quando o dispositivo celular está no modo de SIM remoto, para efectuar ou receber chamadas, só poderá utilizar um acessório compatível conectado, tal como um kit para viatura. Neste modo, o dispositivo celular não efectuará quaisquer chamadas, excepto para números de emergência programados no dispositivo. Para efectuar chamadas a partir do dispositivo, terá primeiro de sair do modo de SIM remoto. Se o dispositivo tiver sido bloqueado, introduza o código de bloqueio, para desbloqueá-lo primeiro.

Para sair do modo de SIM remoto, prima a tecla de alimentação e escolha Sair modo SIM rem..

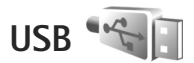

#### Prima S e escolha Ferramentas > Conectiv. > USB.

Para que o dispositivo pergunte o motivo da ligação através de cabo USB, sempre que este for ligado, escolha Perguntar ao ligar > Sim.

Se Perguntar ao ligar estiver desactivado ou se pretender alterar o modo durante uma ligação activa, escolha Modo USB e entre as seguintes opções:

Leitor multimédia—para sincronizar música com o Windows Media Player. Consulte "Transferência de música com o Windows Media Player", p. 26.

PC Suite-para utilizar a ligação do cabo de dados para o Nokia Nseries PC Suite

Transferência dados- para transferir dados entre o seu dispositivo e um PC compatível

Impressão imagens—para imprimir imagens numa impressora compatível. Consulte "Impressão de imagens", p. 45.

### Ligações ao PC

Pode utilizar o seu dispositivo com várias aplicações de conectividade de PC e comunicações de dados compatíveis. Com o Nokia Nseries PC Suite pode,

por exemplo, transferir imagens entre o seu dispositivo e um PC compatível.

Crie sempre a ligação a partir do PC, para realizar a sincronização com o dispositivo.

# Sincronização 🔃

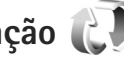

Sincroniz, permite-lhe sincronizar notas, a agenda. mensagens de texto ou os contactos com diversas aplicações compatíveis, num computador compatível ou na Internet.

Poderá receber definições de sincronização numa mensagem especial. Consulte "Dados e definições". p. 80.

Na vista principal de Sincroniz. poderá ver os diferentes perfis de sincronização. Um perfil de sincronização contém as definições necessárias para sincronizar dados existentes no seu dispositivo com uma base de dados remota existente num servidor ou dispositivo compatível.

- Prima 😘 e escolha Ferramentas > Sincroniz..
- 2 Seleccione um perfil de sincronização e Opcões > Sincronizar. Para cancelar a sincronização antes de esta terminar, escolha Cancelar.

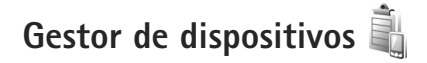

### Actualizações de software

Pode ver ou actualizar a versão de software actual do dispositivo e verificar a data de uma possível actualização anterior (serviço de rede).

Prima 😰 e escolha Ferramentas > Utilitários > Gestor dis

Para verificar se estão disponíveis actualizações de software, escolha Opcões > Verificar actualizações. Quando solicitado, seleccione um ponto de acesso à Internet.

Se estiver disponível gualguer actualização, serão apresentadas informações sobre a mesma. Escolha Aceitar para aceitar a importação ou Cancelar para a cancelar. A importação poderá demorar alguns minutos. É possível utilizar o dispositivo durante a importação.

A importação de actualizações de software poderá implicar a transmissão de grandes quantidades de dados através da rede do seu fornecedor de serviços. Para obter informações sobre os custos de transmissão de dados, contacte o seu operador de rede.

Certifique-se de que a bateria do dispositivo tem energia suficiente ou ligue o carregador antes de iniciar a actualização.

Ligações

Aviso: Se instalar uma actualização de software, não poderá utilizar o dispositivo, nem mesmo para efectuar chamadas de emergência, enquanto o processo de instalação não for concluído e o dispositivo reiniciado. Não deixe de realizar cópias de segurança dos dados, antes de aceitar a instalação de uma actualização.

Quando a importação estiver concluída, escolha Sim e, em seguida, Aceitar para instalá-la ou Não para instalá-la posteriormente através de Opções > Instalar actualização. A instalação poderá demorar alguns minutos.

O dispositivo actualiza o software e é reiniciado. Para concluir a actualização, escolha OK. Quando solicitado, seleccione um ponto de acesso à Internet. O dispositivo envia o estado da actualização de software para o servidor.

Para ver as definições do perfil de servidor utilizado para actualizações de software, escolha Opções > Definições.

### Perfis de servidor

Para estabelecer ligação a um servidor e receber as definições de configuração para o seu dispositivo, para criar novos perfis de servidor ou para ver e gerir perfis de servidor existentes, prima **\$**3, e escolha Ferramentas > Utilitários > Gestor dis.. Poderá receber perfis e definições de configuração do servidor diferentes a partir do operador de rede, fornecedor de serviços ou do departamento de gestão de informações empresariais. Estas definições de configuração podem incluir a ligação e outras utilizadas por várias aplicações no dispositivo.

Seleccione um perfil de servidor e escolha Opções e entre as seguintes opções:

Iniciar configuração-para estabelecer ligação ao servidor e receber definições de configuração para o dispositivo

Novo perfil servidor-para criar um perfil de servidor

Para apagar um ficheiro de servidor, seleccione-o e prima **C**.

# Transferência! 📸

Transferência! (serviço de rede) é uma loja de conteúdos para dispositivos móveis, disponível no seu dispositivo.

Com a aplicação Transferência! pode descobrir, prévisualizar, adquirir, importar e actualizar conteúdos, serviços e aplicações que funcionam com o Nokia N76. Estão disponíveis jogos, tons de toque, papéis de parede, aplicações e muito mais. Os itens estão divididos por categoria em catálogos e pastas fornecidos por diversos fornecedores de serviços. O conteúdo disponível depende do fornecedor de serviços.

Prima 🕄 e escolha Transferência!.

Transferência! utiliza os seus serviços de rede para aceder aos conteúdos mais actualizados. Para obter informações sobre itens adicionais, disponíveis através da aplicação Transferência!, contacte o seu fornecedor de serviços, ou o fornecedor ou fabricante do item.

Transferência! recebe actualizações permanentes, fornecendo-lhe os mais recentes conteúdos disponibilizados pelo fornecedor de serviços para o seu dispositivo. Para actualizar manualmente o conteúdo de Transferência!, escolha Opções > Actualizar lista.

Para ocultar uma pasta ou catálogo da lista, por exemplo, para ver apenas os itens que utiliza frequentemente,

escolha Opções > Ocultar. Para tornar novamente visíveis todos os itens ocultos, escolha Opções > Mostrar todos.

Para comprar o item seleccionado na vista principal ou numa pasta ou catálogo, escolha **Opções > Comprar**. É apresentado um submenu, onde poderá seleccionar a versão do item e ver informações sobre o preço. As opções disponíveis dependem do fornecedor de serviços.

Para importar um item gratuito, escolha Opções > Obter.

### Definições de Transferência!

A aplicação actualiza o dispositivo com os conteúdos mais recentes disponibilizados pelo fornecedor de serviços, bem como por outros canais disponíveis. Para alterar definições, escolha Opções > Definições e entre as seguintes:

Ponto de acesso—Para escolher o ponto de acesso utilizado para se ligar ao servidor do fornecedor de serviços e especificar se pretende que o dispositivo solicite o ponto de acesso sempre que é utilizado.

Abertura automática-Escolha Sim se pretender que o conteúdo ou aplicação seja aberto automaticamente após a importação.
Conf. pré-visualiz.—Escolha Não se pretender importar automaticamente uma pré-visualização do conteúdo ou aplicação. Escolha Sim se pretender que lhe seja sempre solicitada confirmação antes de importar uma pré-visualização.

Confirmar compra-Escolha Sim se pretender que lhe seja solicitada confirmação antes de comprar conteúdo ou uma aplicação. Se escolher Não o processo de compra é iniciado imediatamente depois de seleccionar a opção Comprar.

Depois de concluir as definições, escolha Para trás.

# Gestão do tempo

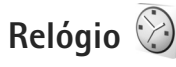

Prima 😮 e escolha Aplicações > Relógio. Para ver os alarmes activos e inactivos, prima 🝙 . Para definir um novo alarme, escolha Opções > Novo alarme. Quando o alarme está activo, é apresentado 🔀 .

Para desactivar o alarme, escolha Parar Para parar o alarme durante 5 minutos, escolha Repetir.

Se a hora do alarme for atingida enquanto o dispositivo estiver desligado, este é ligado automaticamente e começa a emitir o toque do alarme. Se escolher Parar, o dispositivo pergunta se pretende activá-lo para chamadas. Escolha Não para desligar o dispositivo ou Sim para efectuar e receber chamadas. Não escolha Sim quando a utilização de um telefone sem fios for passível de provocar interferências ou situações de perigo.

Para cancelar um alarme, escolha Aplicações > Relógio > Opções > Remover alarme.

Para modificar as definições do relógio, escolha Aplicações > Relógio > Opções > Definições > Hora ou Data, Tipo de relógio ou Tom alarme do relógio.

Para permitir que a rede do telemóvel actualize as informações de hora, data e fuso horário do

seu dispositivo (serviço de rede), escolha Hora do operador rede > Actualiz. automát..

### Relógio mundial

Para abrir a vista de relógio mundial, escolha Relógio e prima 
. Na vista relógio mundial poderá ver as horas em cidades diferentes. Para adicionar cidades à lista, escolha Opções > Juntar localidade. Pode adicionar um máximo de 15 cidades à lista.

Para definir a cidade em que se encontra actualmente, seleccione-a e escolha Opções > Def. como cidade actual. A cidade é apresentada na vista principal do relógio e a hora do dispositivo é alterada de acordo com a cidade escolhida. Verifique se a hora está correcta e se corresponde ao seu fuso horário.

# Agenda 30

Prima 😗 e escolha Agenda. Para adicionar uma nova entrada na agenda, seleccione a data pretendida, escolha Opções > Nova entrada e uma das opções seguintes:

1 Reunião—para o recordar de um compromisso com uma data e hora específicas Lembrete—para escrever uma entrada geral para um dia Aniversário—para o recordar de aniversários

ou datas especiais (as entradas repetem-se todos os anos)

Tarefas—para o recordar de uma tarefa que tem de ser realizada numa data específica

2 Preencha os campos. Para definir um alarme, escolha Alarme > Sim e introduza a Hora do alarme e Data do alarme.

| <u>Viernes</u>      |    |
|---------------------|----|
| <b>3G</b>           | Þ۵ |
| 🗈 Reservar entradas |    |
| 12:00 Almuerzo      |    |
|                     |    |
|                     |    |
|                     |    |
|                     |    |
|                     |    |
|                     |    |
|                     |    |
|                     |    |

Para adicionar uma descrição a uma entrada, escolha Opções > Adicionar descrição.

- 3 Para guardar a entrada, escolha Efectuad..
- Atalho: Na vista diária, semanal ou mensal da agenda, prima qualquer tecla (1 – 0).
   É aberta uma entrada de compromisso e os caracteres que introduzir são adicionados ao campo Assunto.
   Na vista de tarefas, é aberta uma entrada de nota de tarefa.

Quando a agenda emite um alarme para uma nota, escolha Silêncio para desactivar o tom de alarme da

agenda. O texto do lembrete permanece no visor. Para desligar o alarme da agenda, escolha Parar Para activar a repetição do alarme, escolha Repetir.

Pode sincronizar a agenda com um PC compatível, utilizando o Nokia Nseries PC Suite. Quando criar uma entrada da agenda, defina a opção de sincronização pretendida.

### Vistas da agenda

Escolha Opções > Definições para alterar o primeiro dia da semana ou a vista que é apresentada ao abrir a agenda.

Para ir para uma determinada data, escolha Opções > Ir para data. Para passar para o dia actual, prima $\mbox{\ensuremath{\#}}$  .

Para alternar entre a vista mensal, vista semanal, vista diária e a vista de tarefas, prima  $\ *$  .

Para enviar uma nota da agenda para um dispositivo compatível, escolha Opções > Enviar.

Se o outro dispositivo não for compatível com o Tempo Universal Coordenado (UTC), a informação horária das entradas da agenda recebidas pode não ser apresentada correctamente.

Para modificar a agenda, escolha Opções > Definições > Tom alarme da agenda, Vista predefinida, Semana começa em e Título da vista semanal.

### Gerir as suas entradas da agenda

Para apagar mais do que um evento de cada vez, vá para a vista mensal e escolha Opções > Apagar entradas > Anteriores a ou Todas as entradas.

Para marcar uma tarefa como concluída, seleccione-a na lista de tarefas e escolha Opções > Marcar c/ concluída.

# Mensagens

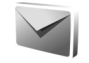

Prima 🙀 e escolha Msqs. (servico de rede).

Apenas os dispositivos com funções compatíveis podem receber e apresentar mensagens multimédia. O aspecto de uma mensagem pode variar, em função do dispositivo receptor.

Para criar uma nova mensagem, escolha Nova msg..

Msgs. contém as seguintes pastas:

Cx. de entrada—As mensagens recebidas, excepto mensagens de e-mail e de difusão por células, são quardadas nesta pasta. As mensagens de e-mail são guardadas na Caixa de correio.

Minhas pastas—Organize as suas mensagens em pastas.

Sugestão! Utilize textos da pasta de modelos, para evitar reescrever mensagens enviadas com freguência. Também pode criar e quardar os seus próprios modelos.

Caixa de correio-Lique-se à caixa de correio remota para obter as novas mensagens de e-mail ou ver offline as mensagens de e-mail obtidas anteriormente. Consulte "E-mail", p. 85.

Rascunhos—As mensagens de rascunho que ainda não foram enviadas são guardadas nesta pasta.

Renviadas—As últimas mensagens enviadas, excluindo as mensagens enviadas através da conectividade Bluetooth, são guardadas nesta pasta. Para alterar o número de mensagens a guardar, consulte "Outros definições", p. 87.

🗳 Caixa de saída—As mensagens que aguardam para ser enviadas são colocadas temporariamente na caixa de saída, por exemplo, quando o dispositivo está fora da cobertura da rede.

Relatórios—Pode solicitar à rede o envio de um relatório de entrega das mensagens de texto e mensagens multimédia que tenha enviado (servico de rede).

Para introduzir e enviar pedidos de serviço (também designados por comandos USSD), como comandos de activação para serviços de rede, ao fornecedor de serviços, escolha Opções > Comando do serviço na vista principal de Msgs..

Difusão celular (serviço de rede) permite receber mensagens sobre vários tópicos, tais como condições meteorológicas ou trânsito, do fornecedor de serviços. Para obter informações sobre tópicos disponíveis e respectivos números, contacte o fornecedor de serviços. Na vista principal de Mensagens, escolha Opções > Difusão celular.

As mensagens de difusão por células não podem ser recebidas em redes UMTS. Uma ligação de dados por pacote poderá impedir a recepção da difusão por células.

# Modos de texto

ABC, abc e Abc indicam o modo de caracteres seleccionado. 123 indica o modo numérico.

Para alternar entre os modos alfanumérico e numérico, prima, sem soltar, **#**. Para alternar entre os vários modos de caracteres, prima **#**.

Para inserir um número no modo alfanumérico, prima, sem soltar, a tecla numérica pretendida.

é apresentado quando escreve texto utilizando a introdução tradicional de texto e \_\_\_\_\_ quando utiliza a introdução de texto assistido.

Com a introdução de texto assistido, pode introduzir qualquer letra apenas com o premir de uma tecla. A introdução de texto assistido é baseada num dicionário incorporado ao qual pode adicionar palavras novas.

Para activar a introdução de texto assistido, prima 🗞 e escolha Activar texto assistido.

Sugestão! Para activar ou desactivar a introdução de texto assistido, prima rapidamente # duas vezes.

# Escrever e enviar mensagens

Antes de poder criar uma mensagem multimédia ou escrever uma mensagem de e-mail, tem de ter as definições de ligação correctas. Consulte "Definições de e-mail", p. 81 e "E-mail", p. 85.

A rede celular poderá limitar o tamanho das mensagens MMS. Se a imagem inserida exceder esse limite, o dispositivo poderá reduzi-la de modo a poder enviá-la por MMS.

 Escolha Nova msg.e entre as opções seguintes: Msg curta-para enviar uma mensagem de texto Msg. multimédia-para enviar uma mensagem multimédia (MMS)

Mensagem áudio-para enviar uma mensagem de áudio (uma mensagem multimédia que inclua um clip de som)

E-mail-para enviar um e-mail

2 No campo Para, prima para seleccionar os destinatários ou grupos em contactos ou introduza o número de telefone ou endereço de e-mail do destinatário. Para adicionar um ponto e vírgula (;) a separar cada destinatário, prima \* . Pode

também copiar e colar o número ou endereço a partir da área de transferência.

- 3 No campo Assunto, escreva o assunto de uma mensagem multimédia ou e-mail. Para alterar os campos que estão visíveis, escolha Opções > Campos endereço.
- 4 No campo da mensagem, escreva a mensagem. Para inserir um modelo, escolha Opções > Inserir ou Inserir objecto > Modelo.
- 5 Para adicionar um objecto multimédia a uma mensagem multimédia, escolha Opções > Inserir objecto > Imagem, Clip de som ou Clip de vídeo.
- Multimedia Diap. 1/1 12 kB 20 abc 0 Asunto Hola! iHola Ana!
- 6 Para tirar uma fotografia

ou gravar um som ou vídeo para uma mensagem multimédia, escolha Inserir novo > Imagem, Clip de som ou Clip de vídeo. Para inserir um novo slide na mensagem, escolha Slide.

Para ver o aspecto da mensagem multimédia, escolha Opções > Pré-visualizar.

7 Para adicionar um anexo a um e-mail, escolha Opções > Inserir > Imagem, Clip de som, Clip de vídeo, Nota ou Outro para outros tipos de ficheiros. Os anexos de e-mail são indicados pelo símbolo ().

- 8 Para enviar a mensagem, escolha Opções > Enviar ou prima .
- Nota: O seu dispositivo pode indicar que a sua mensagem foi enviada para o número do centro de mensagens programado no dispositivo. O seu dispositivo pode não indicar se a mensagem foi recebida no destino pretendido. Para mais informações sobre serviços de mensagens, contacte o seu operador de rede.

O dispositivo suporta o envio de mensagens de texto que excedem o limite de caracteres de uma única mensagem. As mensagens mais longas são enviadas como uma série de duas ou mais mensagens. O seu operador de rede poderá cobrar cada mensagem da série. Os caracteres com acentos ou outras marcas, bem como os caracteres especiais de alguns idiomas, ocupam mais espaço e limitam o número de caracteres que pode ser enviado numa única mensagem.

Pode não ser possível enviar clips de vídeo que estejam guardados no formato .mp4 ou que excedam o tamanho limite da rede sem fios numa mensagem multimédia.

Sugestão! Pode combinar imagens, vídeo, som e texto numa apresentação e enviá-los numa mensagem multimédia. Comece a criar uma mensagem multimédia e escolha Opções > Criar apresentação. A opção só é apresentada se Modo de criação MMS estiver definido como Guiado ou Livre. Consulte "Mensagens multimédia", p. 84.

# Caixa de entrada—receber mensagens

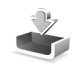

Na pasta Cx. de entrada, 🤄 indica uma mensagem de texto não lida, 🤖 indica uma mensagem multimédia não lida, 🎓 uma mensagem de áudio não lida e 🎲 dados recebidos através da conectividade Bluetooth.

Quando receber uma mensagem, os indicadores e 1 mensagem nova são mostrados no modo de espera. Para abrir a mensagem, escolha Mostrar. Se a tampa estiver fechada e não for possível apresentar a mensagem na tampa, é mostrada a indicação Abrir tampa para ver mensagem. Abra a tampa para ver a mensagem.

Quando a tampa estiver aberta, escolha Cx. de entrada e prima 
para a abrir. Para responder a uma mensagem recebida, escolha Opções > Responder

Quando a tampa estiver fechada e tiver mais de uma mensagem não lida, escolha Mostrar para abrir a Cx. de entrada. Utilize as teclas de volume e da tampa de acesso rápido para navegar na pasta Cx. de entrada e durante a visualização de mensagens.

### Mensagens multimédia

Importante: Tenha cuidado ao abrir mensagens. Os objectos das mensagens multimédia podem conter software nocivo ou prejudicar o seu dispositivo ou PC de qualquer outra forma.

Pode receber uma notificação de que existe uma mensagem multimédia em espera no centro de mensagens multimédia. Para iniciar uma ligação de dados por pacotes, para receber a mensagem no dispositivo, escolha Opções > Obter

Quando abrir uma mensagem multimédia (\*\_\_\_), poderá ver uma imagem e uma mensagem. Se a mensagem incluir som, é apresentado o símbolo : se incluir vídeo, é apresentado o símbolo ? Para reproduzir o som ou o vídeo, seleccione o indicador.

Para ver objectos multimédia incluídos numa mensagem multimédia, escolha Opções > Objectos.

Se a mensagem incluir uma apresentação multimédia, é apresentado o símbolo 🕵 . Para reproduzir a apresentação, seleccione o indicador.

# Dados e definições

O seu dispositivo pode receber muitos tipos de mensagens que contêm dados, tais como cartões de visita, tons de toque, logótipos de operador, entradas da agenda e notificações por e-mail. Também pode receber definições do operador de rede, fornecedor de serviços ou departamento de gestão de informações da empresa. numa mensagem de configuração.

Para guardar os dados da mensagem, escolha Opcões e a opcão correspondente.

### Mensagens do serviço Web

As mensagens do servico Web são notificações (por exemplo, notícias) e podem conter uma mensagem de texto ou uma ligação. Para obter informações sobre disponibilidade e subscrição, contacte o fornecedor de serviços.

# Caixa de correio 🧟 @

# Definições de e-mail

Sugestão! Utilize Assist. de definições para escolher as definições da sua caixa de correio. Prima 🛛 🚱 e escolha Ferramentas > Utilitários > Assist. defs..

Para utilizar o e-mail, tem de ter um ponto de acesso à Internet válido (IAP) no dispositivo e de introduzir as definições de e-mail correctamente. Consulte "Pontos de acesso", p. 122.

Se escolher Caixa de correio na vista principal de Msgs. e não tiver configurado a sua conta de e-mail, é-lhe pedido que o faça. Para começar a criar as definições de e-mail com o quia de caixas de correio, escolha Iniciar. Consulte também "E-mail", p. 85.

Tem de ter uma conta de e-mail separada. Siga as instruções fornecidas pelo fornecedor de serviços Internet (ISP) e de caixa de correio remota.

Quando cria uma nova caixa de correio, o nome atribuído à caixa do correio substitui Caixa de correio na vista principal de Mensagens. Pode ter até seis caixas de correio.

### Abrir a caixa de correio

Quando abre a caixa de correio, o dispositivo pergunta-lhe se deseja estabelecer ligação à caixa de correio (Ligar à caixa de correio?).

Para estabelecer ligação à caixa de correio e obter novos cabeçalhos ou mensagens de e-mail, escolha Sim. Quando vê mensagens online, está continuamente ligado a uma caixa de correio remota através de uma ligação de dados.

Para ver offline as mensagens de e-mail obtidas anteriormente, escolha Não.

Para criar uma nova mensagem de e-mail, escolha Nova msq. > E-mail na vista principal de mensagens ou Opções > Criar mensagem > E-mail na sua caixa de correio. Consulte "Escrever e enviar mensagens", p. 78.

#### Obter mensagens de e-mail

Se estiver offline, escolha Opcões > Ligar para iniciar uma ligação à caixa de correio remota.

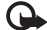

As mensagens de e-mail podem conter software nocivo ou preiudicar o seu dispositivo ou PC de qualquer outra forma.

Quando tiver uma ligação estabelecida a uma caixa de correio remota, escolha Opcões > Obter e-mail e uma das seguintes opcões:

Novas-para obter todas as mensagens novas Escolhidas-para obter apenas as mensagens marcadas Todas-para obter todas as mensagens da caixa de correio.

Para parar a obtenção de mensagens, escolha Cancelar.

- 2 Se pretender fechar a ligação e ver as mensagens de e-mail offline, escolha Opções > Desligar.
- **3** Para abrir uma mensagem de e-mail, prima **()**. Se a mensagem de e-mail não tiver sido obtida e estiver em modo offline, ser-lhe-á perguntado se pretende obter esta mensagem a partir da caixa de correio.

Para ver anexos de e-mail, abra a mensagem e seleccione o campo do anexo indicado por **U**. Se o anexo tiver um indicador esbatido significa que não foi obtido no dispositivo; escolha Opcões > Obter.

#### Obter mensagens de e-mail automaticamente

Para obter mensagens automaticamente, escolha Opcões > Definições de e-mail > Obtenção automática. Para obter mais informações, consulte "Obtenção automática", p. 86.

A configuração do dispositivo para obter e-mail automaticamente pode implicar a transmissão de grandes quantidades de dados através da rede do seu fornecedor de serviços. Para obter informações sobre os custos de transmissão de dados, contacte o seu operador de rede.

### Apagar mensagens de e-mail

Para apagar o conteúdo de uma mensagem de e-mail do dispositivo, mantendo-a na caixa de correio remota, escolha Opcões > Apagar. Em Apagar msg. de:, escolha Apenas telefone.

O dispositivo apresenta uma imagem dos cabecalhos de e-mail da caixa de correio remota. Apesar de apagar o conteúdo da mensagem, o cabeçalho do e-mail mantém-se no dispositivo. Se pretender remover também o cabeçalho, tem de apagar primeiro a mensagem de e-mail da caixa de correio remota e, em seguida,

efectuar uma ligação do dispositivo à caixa de correio remota novamente, para actualizar o estado.

Para apagar um e-mail do dispositivo e da caixa de correio remota, escolha Opções > Apagar. Em Apagar msg. de:, escolha Telefone e servidor.

Para cancelar a eliminação de um e-mail do dispositivo e do servidor, seleccione um e-mail que tenha sido marcado para ser apagado durante a próxima ligação (
a) e escolha Opções > Recuperar.

#### Desligar da caixa de correio

Quando estiver online, para terminar a ligação de dados à caixa de correio remota, escolha Opções > Desligar.

# Visualizar mensagens num cartão SIM

Para poder ver mensagens SIM, tem de copiá-las para uma pasta do dispositivo.

- Na vista principal de Msgs., escolha Opções > Mensagens SIM.
- 2 Escolha Opções > Marcar/Desmarcar > Marcar ou Marcar tudo para marcar mensagens.
- **3** Escolha **Opções** > **Copiar**. É aberta uma lista de pastas.
- 4 Para iniciar a cópia, seleccione uma pasta e escolha OK. Para ver as mensagens, abra a pasta.

# Definições de mensagens

Preencha todos os campos marcados com A ser definido ou com um asterisco vermelho. Siga as instruções fornecidas pelo seu fornecedor de serviços. Também pode obter definições do seu fornecedor de serviços numa mensagem de configuração.

Alguns ou todos os centros de mensagens ou pontos de acesso podem ser predefinidos para o seu dispositivo pelo fornecedor de serviços e é possível que não possa alterálos, criá-los, editá-los ou removê-los.

### Mensagens de texto

Prima **G** e escolha Msgs. > Opções > Definições > Msg curta e entre as opções seguintes:

Centros mensagens-Ver uma lista de todos os centros de mensagens de texto que foram definidos.

Ctr. msgs. em utiliz.—Seleccione qual o centro de mensagens que deve ser utilizado para entrega de mensagens de texto.

Codif. caracteres- Para utilizar a conversão de caracteres para outro sistema de codificação quando este estiver disponível, escolha Suporte reduzido.

Receber relatório-Especifique se a rede envia relatórios de entrega das suas mensagens (serviço de rede).

Validade mensagem—Seleccione a frequência com que o centro de mensagens reenvia uma mensagem, se a primeira tentativa falhar (serviço de rede). Se não for possível enviar a mensagem durante o período de validade, esta é apagada do centro de mensagens.

Msg. enviada como-Contacte o fornecedor de serviços para saber se o seu centro de mensagens tem capacidade para converter mensagens de texto noutros formatos.

Ligação preferida-Seleccione a ligação a utilizar.

Respos. mesmo cntr.—Especifique se pretende que a mensagem de resposta seja enviada utilizando o mesmo número do centro de mensagens de texto (serviço de rede).

### Mensagens multimédia

Prima 🚱 e escolha Msgs. > Opções > Definições > Msg. multimédia e entre as opções seguintes:

Tamanho da imagem—Defina o tamanho da imagem numa mensagem multimédia.

Modo de criação MMS –Se escolher Guiado, o dispositivo informa-o, se tentar enviar uma mensagem que possa não ser suportada pelo destinatário. Se escolher Restringido, o dispositivo impede o envio de mensagens que possam não ser suportadas. Para incluir conteúdo nas suas mensagens sem notificações, escolha Livre. Ponto acesso em uso-Seleccione o ponto de acesso a utilizar como ligação preferencial.

Obtenção multimédia—Especifique como pretende receber mensagens. Para receber mensagens automaticamente na rede celular subscrita, escolha Aut. em rede assin.. Fora da rede celular subscrita, receberá uma notificação de que existe uma mensagem multimédia que poderá obter, a partir do centro de mensagens multimédia.

Quando não estiver na rede celular subscrita, o envio e recepção de mensagens multimédia poderá ser mais dispendioso.

Se escolher Obtenção multimédia > Sempre automático, o dispositivo estabelece automaticamente uma ligação activa de dados por pacotes, para obter a mensagem dentro e fora da rede celular subscrita.

Permitir msgs. anón.—Especifique se pretende rejeitar mensagens de remetentes anónimos.

Receber publicidade-Defina se pretende receber anúncios de mensagens multimédia.

Receber relatório—Especifique se pretende que o estado da mensagem enviada seja apresentado no registo (serviço de rede).

Negar envio relatório–Seleccione se pretende impedir que o seu dispositivo envie relatórios de entrega de mensagens multimédia recebidas.

Validade mensagem—Seleccione a frequência com que o centro de mensagens reenvia uma mensagem, se a primeira tentativa falhar (serviço de rede). Se não for possível enviar a mensagem durante o período de validade, esta é apagada do centro de mensagens.

#### E-mail

Prima 👣 e escolha Msgs. > Opções > Definições > E-mail.

Para seleccionar qual a caixa de correio que pretende utilizar para enviar e-mail, escolha Cx. correio em utiliz. e uma caixa de correio.

Escolha Caixas de correio e uma caixa de correio para alterar as seguintes definições: Definições de ligação, Definições do utiliz., Definições de obtenção e Obtenção automática.

Para remover uma caixa de correio e respectivas mensagens do dispositivo, seleccione-a e prima **C**.

Para criar uma nova caixa de correio, escolha Opções > Nova cx. de correio.

#### Definições de ligação

Para editar as definições do e-mail recebido, escolha E-mail a receber e entre as seguintes opções:

Nome do utilizador-Introduza o seu nome de utilizador que lhe foi atribuído pelo fornecedor de serviços.

Senha—Introduza a sua senha. Se deixar este campo em branco, ser-lhe-á pedida a senha quando tentar estabelecer ligação à caixa de correio remota.

Serv. recepção corr.-Introduza o endereço IP ou nome de host do servidor de correio que recebe os seus e-mails.

Ponto acesso em uso-Seleccione um ponto de acesso à Internet (IAP). Consulte "Pontos de acesso", p. 122.

Nome cx. de correio—Introduza um nome para a caixa de correio.

Tipo da caixa correio—Define o protocolo de e-mail que o fornecedor de serviços da caixa de correio remota recomenda. As opções são POP3 e IMAP4. Esta definição não pode ser alterada.

Segurança (portas)-Seleccione a opção de segurança utilizada para proteger a ligação à caixa de correio remota.

Porta-Defina uma porta para a ligação.

Iníc.sess.seguro APOP (apenas para POP3)–Utilize com o protocolo POP3 para codificar o envio de senhas ao servidor de e-mail remoto, quando se ligar à caixa de correio.

Para editar as definições do e-mail recebido, escolha E-mail a enviar e entre as seguintes opções:

Meu ender. de e-mail-Introduza o endereço de e-mail que lhe foi fornecido pelo fornecedor de serviços.

Servid. envio correio—Introduza o endereço IP ou nome de host do servidor de correio que envia os seus e-mails. Poderá conseguir utilizar apenas o servidor de envio de correio do seu fornecedor de serviços. Para mais informações, contacte o seu operador de rede.

As definições para Nome do utilizador, Senha, Ponto acesso em uso, Segurança (portas) e Porta são semelhantes às de E-mail a receber.

#### Definições do utiliz.

Meu nome—Introduza o seu próprio nome. O nome irá substituir o seu endereço de e-mail no dispositivo do destinatário, se o mesmo suportar esta função.

Enviar mensagem—Defina o modo como o e-mail é enviado do seu dispositivo. Escolha Imediatamente para que o dispositivo estabeleça ligação à caixa de correio quando escolhe Enviar mensagem. Se escolher Na próx. ligação, o e-mail é enviado quando a ligação à caixa de correio remota estiver disponível.

Env. cópia ao próprio-Seleccione se pretende enviar uma cópia do e-mail para a sua própria caixa de correio.

Incluir assinatura-Especifique se pretende anexar uma assinatura às suas mensagens de e-mail.

Novos alertas e-mail—Especifique se pretende receber indicações de e-mail novo (um tom, uma nota e um indicador de mensagem de correio) quando for recebida uma mensagem de correio nova.

#### Definições de obtenção

E-mail a obter-Defina que partes do e-mail são obtidas: Só cabeçalhos, Limite de tamanho (POP3) ou Msgs. e anexos (POP3).

E-mails a obter-Defina o número de novas mensagens de e-mail a obter na caixa de correio.

Cam. da pasta IMAP4 (apenas para IMAP4)-Defina o caminho das pastas a subscrever.

Subscrições de pastas (apenas para IMAP4)—Subscreva outras pastas na caixa de correio remota e obtenha conteúdos dessas pastas.

#### Obtenção automática

Notificações de e-mail-Para obter automaticamente os cabeçalhos no seu dispositivo quando recebe um e-mail novo na sua caixa de correio remota, escolha Actualiz.automática ou Só na rede domést..

Obtenção de e-mail—Para obter automaticamente os cabeçalhos de mensagens de e-mail novas a partir da caixa de correio remota em momentos definidos, escolha Activada ou Só na rede domést.. Defina quando e com que frequência as mensagens são obtidas.

Notificações de e-mail e Obtenção de e-mail não podem estar activas em simultâneo.

A configuração do dispositivo para obter e-mail automaticamente pode implicar a transmissão de grandes quantidades de dados através da rede do seu fornecedor de serviços. Para obter informações sobre os custos de transmissão de dados, contacte o seu operador de rede.

### Mensagens do serviço Web

Prima **S** e escolha Mensagens > Opções > Definições > Mensagem de serviço. Especifique se pretende receber mensagens do serviço. Se pretender configurar o dispositivo de modo a activar automaticamente o browser e iniciar uma ligação à rede, para obter conteúdos quando recebe uma mensagem do serviço, escolha Download mensagens > Automaticamente.

# Difusão por células

Para obter informações sobre os tópicos disponíveis e respectivos números, contacte o fornecedor de serviços. Prima **\$3** e escolha Mensagens > Opções > Definições > Difusão por células e entre as opções seguintes:

Recepção-Especifique se pretende receber mensagens de difusão por células.

Idioma-Seleccione os idiomas nos quais pretende receber mensagens: Todos, Escolhidos ou Outro.

Detecção de tópicos—Especifique se pretende que o dispositivo procure automaticamente novos números de tópicos e guarde os novos números sem um nome na lista de tópicos.

### Outros definições

Prima 😨 e escolha Mensagens > Opções > Definições > Outros e entre as opções seguintes:

Guardar msgs. env.—Especifique se pretende guardar uma cópia de todas as mensagens de texto, mensagens multimédia ou mensagens de e-mail enviadas, na pasta Enviadas.

Nº msgs. guardadas-Defina a forma como diversas mensagens enviadas são guardadas na pasta Enviadas de cada vez. Quando o limite é atingido, a mensagem mais antiga é apagada.

Memória em utilizaç.—Se estiver inserido um cartão de memória compatível no dispositivo, seleccione a memória onde pretende guardar as suas mensagens: Memória telemóvel ou Cartão memória.

# MI-mensagens instantâneas

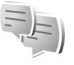

Prima 🕄 e escolha Aplicações > Média > MI.

As mensagens instantâneas (serviço de rede) permitem-lhe conversar com outras pessoas utilizando mensagens instantâneas e juntar-se a fóruns de discussão (grupos de MI) com tópicos específicos. Alguns fornecedores de serviços mantêm servidores de MI compatíveis em que pode iniciar sessão depois de se registar num serviço de MI. O suporte de funcionalidades poderá divergir consoante o fornecedor de serviços.

Para conseguir utilizar mensagens instantâneas, tem de configurar as definições de acesso ao serviço que pretende utilizar. Pode receber as definições numa mensagem de texto especial enviada pelo fornecedor de serviços que fornece o serviço de MI. Para obter mais informações sobre mensagens instantâneas, consulte os manuais do seu dispositivo em www.nseries.com/support ou o Web site local da Nokia.

# Efectuar chamadas

# Chamadas de voz

 No modo de espera, introduza o número de telefone, incluindo o indicativo. Para remover um número, prima C.

Para chamadas internacionais, prima \*, duas vezes, para inserir o carácter + (substitui o código de acesso internacional) e introduza o código do país, o indicativo (omita o zero inicial, se necessário) e o número de telefone.

- 2 Prima 느 para ligar para o número.
- 3 Prima para terminar a chamada (ou cancelar a tentativa de chamada). Premir termina sempre uma chamada, mesmo que exista outra aplicação activa. Fechar a tampa não termina uma chamada de voz activa.

Para ajustar o volume durante uma chamada, utilize as teclas de volume na parte lateral do dispositivo. Se definiu o volume como Silenciar, primeiro, escolha Com som.

Para efectuar uma chamada a partir de Contactos, prima 😮 e escolha Contactos. Seleccione o nome pretendido ou introduza as primeiras letras do nome no campo de procura. Os contactos correspondentes são listados. Para ligar, prima **L**. Para conseguir efectuar uma chamada desta forma, tem de copiar os contactos do cartão SIM para Contactos. Consulte "Copiar contactos", p. 101.

Para efectuar uma chamada para um número marcado recentemente, no modo de espera, prima **L**. Seleccione o número e prima **L**.

Para enviar uma imagem ou clip de vídeo numa mensagem multimédia para o outro participante na chamada, escolha Opções > Enviar MMS (apenas em redes UMTS). Pode editar a mensagem e alterar o destinatário antes de enviar. Prima \_ para enviar o ficheiro para um dispositivo compatível (serviço de rede).

Para enviar cadeias de tons DTMF (por exemplo, uma senha), escolha Opções > Enviar DTMF. Introduza a cadeia DTMF ou procure-a em Contactos. Para introduzir um carácter de espera w) ou um carácter de pausa (p), prima \* repetidamente. Escolha OK para enviar o tom. Pode adicionar tons DTMF aos campos Número de telefone ou DTMF num cartão de contacto.

Para colocar uma chamada de voz activa em espera enquanto atende outra chamada recebida, escolha Opções > Reter. Para alternar entre a chamada activa e a chamada retida, escolha Opções > Trocar. Para ligar as chamadas activas e retidas e para se retirar da linha, escolha Opções > Transferir.

✓ Sugestão! Quando tiver apenas uma chamada de voz activa, para colocar a chamada em espera, prima \_. Para activar a chamada, prima novamente \_.

Durante uma chamada activa, para encaminhar o som do auscultador para o altifalante, escolha Activar altifalante. Se tiver ligado um auricular compatível com conectividade Bluetooth, para encaminhar o som para o auricular, escolha Opções > Activar mãos livres. Para passar novamente para o auscultador, escolha Opções > Activar auscultador.

Para terminar uma chamada activa e substituí-la atendendo uma chamada em espera, escolha Opções > Substituir.

Se tiver várias chamadas activas, para terminar todas, escolha Opções > Terminar todas chs..

Muitas das opções que pode utilizar durante uma chamada de voz são serviços de rede.

#### Caixas de correio de voz e de vídeo

Para efectuar uma chamada para a sua caixa de correio de voz ou de vídeo (serviços de rede, caixa de correio de vídeo disponível apenas na rede UMTS), prima, sem soltar, **1** 

no modo de espera e escolha Caixa correio de voz ou Cx. correio vídeo. Consulte também "Desviar chamadas", p. 120, e "Chamadas de vídeo", p. 92.

Para alterar o número de telefone da sua caixa de correio de voz ou de vídeo, prima **§**, escolha Ferramentas > Utilitários > Cx. cor. chs., seleccione uma caixa de correio e escolha Opções > Mudar número. Introduza o número (obtido a partir do fornecedor de serviços de rede sem fios) e escolha OK.

### Efectuar uma chamada de conferência

- 1 Efectue uma chamada para o primeiro participante.
- 2 Para efectuar uma chamada para outro participante, escolha Opções > Nova chamada. A primeira chamada é automaticamente colocada em espera.
- 3 Quando a nova chamada for atendida, para incluir o primeiro participante na chamada de conferência, escolha Opções > Conferência.

Para adicionar uma pessoa nova à chamada, repita o passo 2 e escolha Opções > Conferência > Juntar à conferênc.. O dispositivo suporta chamadas de conferência entre um máximo de seis participantes, incluindo o próprio.

Para ter uma conversa privada com um dos participantes, escolha Opções > Conferência > Privada. Seleccione um participante e escolha Privada. A chamada de conferência é colocada em espera no seu dispositivo. Os outros participantes podem continuar a chamada de conferência. Assim que tiver terminado a conversa privada, escolha Opções > Juntar à conferênc. para voltar à chamada de conferência. Para retirar um participante, escolha Opções > Conferência > Retirar participante, seleccione o participante e escolha Retirar.

4 Para terminar a chamada de conferência activa, prima 2.

# Marcação rápida de um número de telefone

Para activar a marcação rápida, prima 🚱 e escolha Ferramentas > Definições > Telefone > Chamada > Marcação rápida > Sim.

Para atribuir um número de telefone a uma das teclas de marcação rápida (2 - 9), prima G e escolha Ferramentas > Utilitários > M. rápidas. Seleccione a tecla à qual pretende atribuir o número de telefone e escolha Opções > Atribuir. 1 está reservada para a caixa de correio de voz e de vídeo e 0 para iniciar o Web browser.

Para efectuar uma chamada no modo de espera, prima a tecla de marcação rápida e **L**.

### Marcação por voz

O dispositivo suporta comandos de voz avançados. Os comandos de voz avançados não dependem da voz do utilizador, pelo que este não necessita de gravar as etiquetas de voz antecipadamente. Em vez disso, o dispositivo cria uma etiqueta de voz para as entradas em contactos e compara a voz pronunciada com a etiqueta. O reconhecimento de voz do dispositivo adapta-se à voz do utilizador principal, para um melhor reconhecimento dos comandos de voz.

A etiqueta de voz de um contacto consiste no nome ou alcunha guardado no cartão de contacto. Para ouvir a etiqueta de voz sintetizada, abra um cartão de contacto, seleccione o número que contém a etiqueta de voz e escolha Opções > Repr. etiqueta voz.

# Efectuar uma chamada com uma etiqueta de voz

Nota: A utilização de etiquetas de voz pode ser difícil num ambiente com muito ruído ou numa situação de emergência, pelo que não deverá ficar dependente unicamente da marcação por voz em todas as circunstâncias.

Quando utilizar a marcação por voz, o altifalante permanece em utilização. Mantenha o dispositivo a uma curta distância quando pronunciar a etiqueta de voz. Para iniciar a marcação por voz, no modo de espera, prima, sem soltar, a tecla de selecção direita. Se estiver ligado um auricular compatível com a tecla do auricular, mantenha-a premida para iniciar a marcação por voz.

- 2 É reproduzido um tom curto e é apresentado Fale agora. Pronuncie claramente o nome ou alcunha guardado no cartão de contacto.
- 3 O dispositivo reproduz uma etiqueta de voz sintetizada correspondente ao contacto reconhecido, no idioma escolhido do dispositivo, e mostra o nome e o número. Após um tempo limite de 2,5 segundos, o dispositivo marca o número.

Se o contacto reconhecido não estiver correcto, escolha Seguinte para ver uma lista de outras correspondências ou Abandon. para cancelar a marcação por voz.

Se existirem vários números guardados sob o nome, o dispositivo selecciona o número predefinido, caso o mesmo tenha sido configurado. Caso contrário, o dispositivo selecciona o primeiro número disponível dos seguintes: Telemóvel, Telemóvel (casa), Telemóvel (trab.), Telefone, Telefone (casa) e Telefone (trab.).

# Chamadas de vídeo

Quando efectua uma chamada de vídeo (serviço de rede), é apresentado um vídeo bidireccional em tempo real entre si e o destinatário da chamada. A imagem de vídeo em directo ou capturada pela câmara do seu dispositivo é mostrada ao destinatário da chamada de vídeo.

Para conseguir efectuar uma chamada de vídeo, necessita de um cartão USIM e de estar num local com cobertura de uma rede UMTS. Para informações sobre disponibilidade e subscrição de serviços de chamadas de vídeo, contacte o fornecedor de serviços de rede sem fios.

Uma chamada de vídeo só pode ser efectuada entre dois interlocutores. A chamada de vídeo pode ser efectuada para um dispositivo móvel compatível ou para um cliente RDIS. As chamadas de vídeo não podem ser efectuadas enquanto estiver activa outra chamada de voz, vídeo ou dados.

#### Ícones:

 Não está a receber vídeo (o destinatário não está a enviar vídeo ou a rede não o está a transmitir).
 Recusou o envio de vídeo a partir do seu dispositivo.
 Para enviar uma imagem estática em alternativa, consulte "Chamada", p. 119.

Mesmo que tenha impedido o envio de vídeo durante uma chamada de vídeo, a chamada será sempre cobrada como uma chamada de vídeo. Verifique os preços do serviço junto do fornecedor de serviços.

- Para iniciar uma chamada de vídeo, introduza o número de telefone no modo de espera ou escolha Contactos e seleccione um contacto.
- 2 Escolha Opções > Chamar > Chamada vídeo.

A câmara secundária localizada no interior da tampa é utilizada em chamadas de vídeo por predefinição. O início de uma chamada de vídeo poderá demorar algum tempo. A aguardar imagem de vídeo é apresentado. Se a chamada não for bem sucedida (por exemplo, as chamadas de vídeo não são suportadas pela rede ou o dispositivo de recepção não é compatível), ser-lhe-á perguntado se pretende efectuar uma chamada normal ou enviar uma mensagem de texto ou multimédia em alternativa.

Para alternar entre apresentar o vídeo ou ouvir apenas som, escolha Opções > Activar ou Desactivar > A enviar vídeo, A enviar áudio ou A enviar áudio e víd.. Para ampliar ou reduzir a sua própria imagem, prima 🖲 ou 😰 .

Para trocar os locais das imagens de vídeo enviadas no visor, escolha Opções > Mudar ordem imgs..

Para encaminhar o áudio para um auricular compatível com conectividade Bluetooth ligado ao seu dispositivo, escolha Opções > Activar mãos livres. Para encaminhar o áudio novamente para o altifalante do seu dispositivo, escolha Opções > Activar auscultador.

Para ajustar o volume durante uma chamada de vídeo, utilize as teclas de volume na parte lateral do dispositivo.

Para utilizar a câmara principal para enviar vídeo, escolha Opções > Utilizar câmara princip.. Para passar novamente para a câmara secundária, escolha Opções > Utilizar câmara secund..

Para terminar a chamada de vídeo, prima 🔳.

# Partilha de vídeo

Utilize Partilhar vídeo (serviço da rede) para enviar vídeo em directo ou um clip de vídeo do seu dispositivo móvel para outro dispositivo móvel compatível, durante uma chamada de voz.

O altifalante fica activo quando activar a opção Partilhar vídeo. Se não pretender utilizar o altifalante na chamada

de voz quando estiver a partilhar vídeo, poderá utilizar também um auricular compatível.

### Requisitos da partilha de vídeo

Dado que a opção Partilhar vídeo requer uma ligação UMTS, a utilização da função Partilhar vídeo depende da disponibilidade da rede UMTS. Contacte o seu fornecedor de serviços para obter mais informações sobre a disponibilidade do serviço e da rede, bem como sobre as tarifas associadas à utilização deste serviço.

Para utilizar Partilhar vídeo tem de proceder da seguinte forma:

- Certifique-se de que o dispositivo está configurado para ligações entre dois telemóveis. Consulte "Definições", p. 94.
- Certifique-se de que tem uma ligação UMTS activa e de que se encontra dentro da cobertura da rede UMTS. Consulte "Definições", p. 94. Se iniciar a sessão de partilha enquanto se encontrar dentro da cobertura da rede UMTS e ocorrer uma troca para GSM, a sessão de partilha é interrompida, mas a chamada de voz continua. Não é possível iniciar Partilhar vídeo se não se encontrar numa área com cobertura de rede UMTS.
- Certifique-se de que tanto o remetente como o destinatário se encontram registados na rede UMTS. Se convidar alguém para uma sessão de partilha e o dispositivo do destinatário estiver desligado, não

estiver na área de cobertura de uma rede UMTS, não tiver a função Partilhar vídeo instalada ou as ligações entre dois telemóveis configuradas, o destinatário não saberá que lhe está a enviar um convite. No entanto, irá receber uma mensagem de erro a indicar que o destinatário não pode aceitar o convite.

# Definições

#### Definições da ligação entre dois telemóveis

Uma ligação entre dois telemóveis é também designada por ligação de protocolo de início de sessão (SIP, Session Initiation Protocol). As definições do perfil SIP têm de ser configuradas no dispositivo antes de poder utilizar Partilhar vídeo.

Requisite ao seu operador de rede ou fornecedor de serviços as definições do perfil SIP e guarde-as no seu dispositivo. O seu fornecedor de serviços pode enviar-lhe as definições "over the air" ou fornecer-lhe uma lista dos parâmetros necessários.

Se souber o endereço SIP de um destinatário, pode introduzi-lo no cartão de contacto dessa pessoa. Abra Contactos no menu principal do dispositivo e abra o cartão de contacto (ou crie um novo cartão para essa pessoa). Escolha Opções > Juntar detalhe > SIP ou Partilhar vista. Introduza o endereço SIP no formato nomedoutilizador@nomedodomínio (pode utilizar um endereço IP, em vez do nome do domínio).

Se não souber o endereço SIP do contacto, também pode utilizar o número de telefone do destinatário, incluindo o indicativo do país, por exemplo +358, para partilhar vídeo (se o serviço for suportado pelo fornecedor de serviços da rede sem fios).

#### Definições de ligação UMTS

Para configurar a ligação UMTS, proceda da seguinte forma:

- Contacte o seu fornecedor de serviços para estabelecer um acordo, para que possa utilizar a rede UMTS.
- Certifique-se de que as definições de ligação do ponto de acesso UMTS do seu dispositivo estão correctamente configuradas. Para obter ajuda, consulte "Ligação", p. 121.

# Partilhar vídeo em directo e clips de vídeo

 Quando tiver uma chamada de voz activa, escolha Opções > Partilhar vídeo > Vídeo em directo.
 Para partilhar um clip de vídeo, escolha Opções > Partilhar vídeo > Clip gravado. Abre-se uma lista de clips de vídeo guardados na memória do dispositivo ou no cartão de memória compatível. Seleccione um clip que pretenda partilhar. Para pré-visualizar o clip, escolha Opções > Reproduzir.

- 2 Se partilhar o vídeo em directo, o dispositivo envia o convite para o endereco SIP que adicionou ao cartão de contacto do destinatário. Se partilhar um clip de vídeo, escolha Opcões > Convidar. Poderá ser necessário converter o clip de vídeo para um formato adequado para o poder partilhar. O clip tem que ser convertido para partilhar. Continuar? aparece. Escolha OK. Se as informações de contacto do destinatário estiverem guardadas em Contactos e o contacto possuir vários endereços SIP ou números de telefone, incluindo o indicativo do país, seleccione o endereco ou o número pretendido. Se o endereco SIP ou o número de telefone do destinatário não estiver disponível, introduza o endereco SIP ou o número de telefone do destinatário, incluindo o indicativo do país e escolha OK para enviar o convite.
- A partilha é iniciada automaticamente quando o destinatário aceitar o convite.
- 4 Escolha Pausa para fazer uma pausa na sessão de partilha. Escolha Continuar para continuar a partilha. Para retroceder ou avançar rapidamente no clip de vídeo, prima () ou ). Para reproduzir o clip novamente, prima Reproduzir.
- 5 Para terminar a sessão de partilha, escolha Parar. Para terminar a chamada de voz, prima 2. A partilha

de vídeo também termina quando a chamada de voz activa é terminada.

Para guardar o vídeo em directo que partilhou, escolha Guardar para responder afirmativamente à pergunta Gravar clip de vídeo partilhado?. O vídeo partilhado é guardado na pasta Imagens e vídeo na Galeria.

Se aceder a outras aplicações quando estiver a partilhar um clip de vídeo, a partilha é colocada em pausa. Para voltar à vista da partilha de vídeo e continuar a partilhar, no modo de espera activa, escolha Opções > Continuar. Consulte "Modo de espera activa", p. 56.

#### Aceitar um convite

Quando alguém lhe enviar um convite de partilha, é apresentada uma mensagem de convite que mostra o nome e o endereço SIP do remetente. Se o dispositivo não estiver definido como Silêncio, reproduz um tom de toque quando receber um convite.

Se alguém lhe enviar um convite de partilha e o seu telefone não tiver cobertura de rede UMTS, não saberá que recebeu um convite.

Quando receber um convite, seleccione entre as seguintes opções:

Aceitar-para activar a sessão de partilha.

Rejeitar—para recusar o convite. O remetente recebe uma mensagem a indicar que o convite foi rejeitado. Pode também premir a tecla Terminar para recusar a sessão de partilha e desligar a chamada de voz.

Para desligar o som quando estiver a receber um clip de vídeo, escolha Silenciar.

Para terminar a partilha de vídeo, escolha Parar. A partilha de vídeo também termina quando a chamada de voz activa é terminada.

# Atender ou rejeitar uma chamada

Para atender a chamada, prima L. Se a opção Resp. se tampa aberta estiver definida como Sim nas definições, abra a tampa.

Para silenciar o tom de toque quando recebe uma chamada, escolha Silêncio.

Se não pretender atender uma chamada, prima 🖃 . Se tiver activado a função Desvio de chamadas > Se ocupado para desviar chamadas, se rejeitar uma chamada recebida, esta também é desviada. Consulte "Desviar chamadas", p. 120.

Quando escolhe Silêncio para silenciar o tom de toque da chamada recebida, poderá enviar uma mensagem de texto ao autor da chamada sem a rejeitar, para o informar do motivo pelo qual não pode atender a chamada. Escolha Opções > Enviar msg. texto. Para configurar esta opção e escrever uma mensagem de texto standard, consulte "Chamada", p. 119.

# Atender ou rejeitar uma chamada de vídeo

Quando recebe uma chamada de vídeo, 🔏 é apresentado.

Prima para atender uma chamada de vídeo. Permitir envio de imagem vídeo ao interlocutor? é apresentado. Para iniciar o envio de imagens de vídeo em directo, escolha Sim.

Se não activar a chamada de vídeo, o envio de vídeo não é activado e ouve apenas o som do autor da chamada. Um ecrã cinzento substitui a imagem de vídeo. Para substituir o ecrã cinzento por uma imagem estática, capturada pela câmara do dispositivo, consulte "Chamada", Imag. na ch. de vídeo, p. 119.

Para terminar a chamada de vídeo, prima 🔳.

#### Chamadas em espera

Pode atender uma chamada enquanto tem outra chamada em curso se tiver activado Chamadas em espera nas Ferramentas > Definições > Telefone > Chamada > Chamadas em espera (serviço de rede). Para atender a chamada em espera, prima **L**. A primeira chamada é colocada em espera.

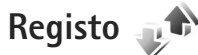

Para controlar os números de telefone das chamadas de voz não atendidas, recebidas e efectuadas, prima e escolha Ferramentas > Registo > Chs. recentes. O dispositivo só regista as chamadas não atendidas e recebidas se a rede suportar estas funções e o dispositivo estiver ligado e dentro da área do serviço de rede.

Para apagar todas as listas de chamadas recentes, escolha Opções > Limpar chs. recent. na vista principal de chamadas recentes. Para limpar um dos registos de chamadas, abra o registo que pretende apagar e escolha Opções > Limpar lista. Para limpar um evento individual, abra um registo, seleccione o evento e prima **C**.

### Duração da chamada

Para controlar a duração aproximada das chamadas recebidas e efectuadas, prima **S** e escolha Ferramentas > Registo > Duração ch..

Nota: O tempo real de facturação das chamadas, por parte do operador de rede, pode apresentar variações, consoante as funções de rede, os arredondamentos de facturação, etc.

Para limpar os contadores de duração de chamada, escolha Opções > Limpar contadores. Para efectuar este procedimento, necessita do código de bloqueio. Consulte "Telemóvel e cartão SIM", p. 115.

### **Dados pacotes**

Para verificar a quantidade de dados enviados e recebidos durante as ligações de dados por pacotes, prima e escolha Ferramentas > Registo > Dados pacotes. Por exemplo, as ligações de dados por pacotes podem ser-lhe cobradas de acordo com a quantidade de dados enviados e recebidos.

# Controlar todos os eventos de comunicação

Os ícones do Registo são os seguintes:

- Comunicações recebidas
- **★**
- Comunicações efectuadas
- Comunicações não atendidas

Para controlar todas as chamadas de voz, mensagens de texto ou ligações de dados registadas pelo dispositivo, prima 😮 , escolha Ferramentas > Registo e prima 📼 para abrir o registo geral.

Os subeventos, como uma mensagem de texto enviada em mais do que uma parte e ligações de dados por pacotes, são registados como um evento de comunicação. As ligações à caixa de correio, ao centro de mensagens multimédia ou a páginas Web são mostradas como ligações de dados por pacotes.

Para adicionar um número de telefone desconhecido do Registo aos seus contactos, escolha Opções > Guardar em Contactos.

Para filtrar o registo, escolha Opções > Filtrar e seleccione um filtro.

Para apagar permanentemente o conteúdo do registo, o registo de chamadas recentes e os relatórios de entrega de mensagens, escolha Opções > Limpar registo. Escolha Sim para confirmar. Para remover um único evento do registo, prima **C**.

Para definir a duração do registo, escolha Opções > Definições > Duração do registo. Se escolher Sem registo, todo o conteúdo do registo, o registo de chamadas recentes e os relatórios de entrega de mensagens são permanentemente apagados.

Sugestão! Na vista de detalhes, pode copiar um número de telefone para a área de transferência e, por exemplo, colá-lo numa mensagem de texto. Escolha Opções > Copiar número.

Para ver no contador de dados por pacotes a quantidade de dados transferidos e a duração de uma ligação de dados por pacotes, seleccione um evento recebido ou efectuado indicado por Pact. e escolha Opções > Ver detalhes.

# Premir para falar

Prima 🛐 e escolha Ferramentas > Conectiv. > PPF.

Premir para falar (PPF) (serviço de rede) é um serviço de voz por IP em tempo real, implementado numa rede GSM/ GPRS. Premir para falar fornece comunicação de voz directa e é activado através de uma tecla. Utilize premir para falar para ter uma conversa com uma pessoa ou com um grupo de pessoas. Para utilizar o serviço premir para falar, deve configurar o ponto de acesso e as definições de premir para falar. Pode receber as definições numa mensagem de texto especial enviada pelo fornecedor de serviços que fornece o serviço de premir para falar. Também pode utilizar a aplicação Assist. defs. para efectuar a configuração, se for suportado pelo fornecedor de serviços.

Na comunicação premir para falar, uma pessoa fala enquanto as outras escutam através do altifalante incorporado. Os interlocutores respondem uns aos outros à vez. Uma vez que só um membro do grupo pode falar em qualquer altura, a duração máxima de cada período de fala é limitada. A duração máxima é normalmente de 30 segundos. Para obter informações detalhadas sobre a duração de cada intervenção na sua rede, contacte o fornecedor de serviços.

Aviso: Não segure o dispositivo junto ao ouvido quando o altifalante estiver a ser utilizado, uma vez que o volume pode ser extremamente elevado.

As chamadas têm sempre prioridade sobre as actividades de premir para falar.

Para obter mais informações sobre o serviço premir para falar, consulte os manuais do seu dispositivo em www.nseries.com/support ou o Web site local da Nokia.

# Contactos (lista telefónica)

Prima **S** e escolha Contactos. Nos Contactos pode guardar e actualizar informações de contacto, como números de telefone, moradas ou endereços de e-mail dos seus contactos. Pode adicionar um tom de toque pessoal ou uma imagem miniatura a um cartão de contacto. Também pode criar grupos de contacto, que permitem enviar mensagens de texto ou de e-mail para vários destinatários ao mesmo tempo. Pode adicionar informações de contacto recebidas (cartões de visita) a contactos. Consulte "Dados e definições", p. 80. As informações de contacto só podem ser enviadas ou recebidas a partir de dispositivos compatíveis.

Para ver a quantidade de contactos e grupos e a memória disponível nos Contactos, escolha Opções > Informações contactos.

# Guardar e editar nomes e números

- 1 Escolha Opções > Novo contacto.
- 2 Preencha os campos pretendidos e escolha Efectuad..

Para editar cartões de contacto em Contactos seleccione o cartão de contacto que pretende editar e escolha **Opções** > **Modificar**. Também pode procurar o contacto desejado introduzindo as primeiras letras do nome no campo de procura. É apresentada uma lista dos contactos cujo nome começa pelas letras introduzidas.

Sugestão! Para adicionar e editar cartões de contacto, também pode utilizar o Nokia Contacts Editor, disponível no Nokia Nseries PC Suite.

Para anexar uma imagem em miniatura a um cartão de contacto, abra o cartão de contacto e escolha Opções > Modificar > Opções > Juntar miniatura. A miniatura é apresentada quando receber uma chamada do contacto.

Para ouvir a etiqueta de voz atribuída ao contacto, seleccione um cartão de contacto e escolha Opções > Repr. etiqueta voz. Consulte "Marcação por voz", p. 91.

Para enviar informações do contacto, seleccione o cartão que pretende enviar e escolha Opções > Enviar cartão visita > Por mensagem curta, Por multimédia ou Por Bluetooth. Consulte "Mensagens", p. 77 e "Enviar dados utilizando a conectividade Bluetooth", p. 67.

Para adicionar um contacto a um grupo, escolha Opções > Juntar a grupo: (apresentado apenas se tiver criado um grupo). Consulte "Criar grupos de contactos", p. 102. Para verificar a que grupos o contacto pertence, seleccione-o e escolha Opções > Pertence a grupos.

Para apagar um cartão de contacto em **Contactos**, seleccione um cartão e prima  $\Box$ . Para apagar vários cartões de contacto em simultâneo, prima  $\bigotimes$  e  $\bigcirc$  para marcar os contactos e prima  $\Box$  para apagar.

#### Números e endereços predefinidos

Pode atribuir números ou endereços predefinidos a um cartão de contacto. Desta forma, se um contacto tiver vários números ou endereços, poderá facilmente efectuar uma chamada ou enviar uma mensagem ao contacto para um determinado número ou endereço. O número predefinido é também utilizado na marcação por voz.

- 1 Em Contactos, seleccione um contacto.
- 2 Escolha Opções > Predefinidos.
- 3 Seleccione um campo predefinido ao qual pretende adicionar um número ou endereço e escolha Atribuir.
- 4 Escolha um número ou endereço que pretenda configurar como predefinido.

O número ou endereço predefinido fica sublinhado no cartão de contacto.

# **Copiar contactos**

Para copiar nomes e números de um cartão SIM para o dispositivo, prima **33** e escolha Contactos > Opções > Contactos SIM > Directório SIM, seleccione os nomes que pretende copiar e escolha Opções > Copiar p/ Contactos.

Para copiar contactos para o cartão SIM, em Contactos, seleccione os nomes que pretende copiar e escolha Opções > Copiar p/ direct. SIM ou Opções > Copiar > Para o directório SIM. Só são copiados os campos do cartão de contacto suportados pelo cartão SIM.

⇒b Sugestão! Pode sincronizar os seus contactos para um PC compatível com o Nokia Nseries PC Suite.

### Directório SIM e outros serviços SIM

Para verificar a disponibilidade e obter informações sobre como utilizar os serviços do cartão SIM, contacte o fornecedor do cartão SIM, o qual poderá ser o operador de rede ou outro fornecedor.

Prima **G** e escolha Contactos > Opções > Contactos SIM > Directório SIM para ver os nomes e números guardados no cartão SIM. No directório SIM pode adicionar, editar ou copiar números para Contactos, assim como efectuar chamadas. Para ver a lista de números de marcações permitidas, escolha Opções > Contactos SIM > Cnts. marcaç. permit.. Esta definição só é mostrada se for suportada pelo cartão SIM.

Para restringir as chamadas do seu dispositivo para os números de telefone seleccionados, escolha **Opções** > **Activar mc. permitid.** Necessita do código PIN2 para activar e desactivar as marcações permitidas ou editar os contactos de marcações permitidas. Contacte o seu fornecedor de serviços, se não tiver o código. Para adicionar números novos à lista de marcações permitidas, escolha **Opções** > **Novo contacto SIM**. É necessário o código PIN2 para estas funções.

Sempre que utilizar a opção Marcaç. permitidas, fica impossibilitado de estabelecer ligações de dados por pacotes, excepto quando envia mensagens de texto através de uma ligação de dados por pacotes. Neste caso, o número do centro de mensagens e o número de telefone do destinatário têm de estar incluídos na lista de marcações permitidas.

Quando a função "Marcações Permitidas" está activa, é possível efectuar chamadas para o número de emergência oficial programado no dispositivo.

# Adicionar tons de toque a contactos

Para definir um tom de toque para um contacto ou grupo de contactos, proceda da seguinte forma:

- Prima 
   para abrir um cartão de contacto ou vá para a lista de grupos e seleccione um grupo de contactos.
- 2 Escolha Opções > Tom de toque. É apresentada uma lista de tons de toque.
- 3 Seleccione o tom de toque que pretende utilizar para o contacto individual ou para o grupo escolhido. Também pode utilizar um clip de vídeo como tom de toque.

Quando recebe uma chamada de um contacto ou membro do grupo, o dispositivo reproduz o tom de toque escolhido (se o número de telefone do autor da chamada for enviado com a chamada e o seu dispositivo o reconhecer).

Para remover o tom de toque, escolha Tom predefinido na lista de tons de toque.

# Criar grupos de contactos

- 1 Em Contactos, prima i para abrir a lista de grupos.
- 2 Escolha Opções > Novo grupo.
- 3 Escreva um nome para o grupo ou utilize o nome predefinido e escolha OK.

- 4 Seleccione o grupo e escolha Opções > Juntar membros.
- 5 Seleccione um contacto e prima para o marcar. Para adicionar vários membros em simultâneo, repita esta acção em todos os contactos que pretende adicionar.
- 6 Escolha OK para adicionar os contactos ao grupo.

Para modificar o nome de um grupo, escolha Opções > Mudar nome, introduza o novo nome e escolha OK.

### Remover membros de um grupo

- 1 Na lista de grupos, seleccione o grupo que pretende modificar.
- 2 Seleccione o contacto e escolha Opções > Remover do grupo.
- 3 Escolha Sim para remover o contacto do grupo.

# Escritório

# Calculadora 🖷

Prima 😘 e escolha Aplicações > Calculad..

Nota: Esta calculadora tem uma precisão limitada, destinando-se a cálculos simples.

# Adobe Reader

Com o Adobe Reader, pode ler documentos .pdf no visor do dispositivo.

Esta aplicação foi optimizada para conteúdo de documentos .pdf em telemóveis e noutros dispositivos móveis, e fornece apenas um conjunto limitado de funções em comparação com as versões para PC.

Para abrir documentos, prima 😵 e escolha Aplicações > Escritório > Adobe PDE. Os ficheiros recentes são listados na vista de ficheiros. Para abrir um documento, seleccioneo e prima (•).

Utilize o Gestor fic. para procurar e abrir documentos quardados na memória do dispositivo e num cartão de memória compatível (se estiver inserido).

# Mais informações

Para obter mais informações, visite www.adobe.com.

Para partilhar questões, sugestões e informações sobre a aplicação, visite o fórum de utilizadores do Adobe Reader for Symbian OS em http://adobe.com/support/forums/main.html.

# Conversor

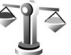

Para converter medidas de uma unidade para outra, prima 😨 e escolha Aplicações > Escritório > Conversor.

O Conversor tem uma precisão limitada, pelo que podem ocorrer erros de arredondamento.

- No campo Tipo, seleccione a medida que pretende utilizar.
- 2 No primeiro campo Unidade, seleccione a unidade a partir da qual pretende realizar a conversão. No campo seguinte de Unidade seleccione a unidade para a qual pretende realizar a conversão.
- No primeiro campo Quantid., introduza o valor que pretende converter. O outro campo Quantid. muda automaticamente para mostrar o valor convertido.

### Definir uma moeda base e taxas de câmbio

Escolha Tipo > Moeda > Opcões > Taxas de câmbio. Para poder fazer conversões de moedas, tem de seleccionar uma moeda base e adicionar taxas de câmbio. A taxa da moeda base é sempre 1.

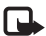

Nota: Quando alterar a moeda base, terá de introduzir as novas taxas de câmbio, uma vez que todas as taxas de câmbio previamente definidas são apagadas.

# Notas 🤐

Para escrever notas em formato .txt, prima 💡 e escolha Aplicações > Escritório > Notas.

# Gravador 🎤

Para gravar memos de voz, prima 🛛 🕄 e escolha Aplicações > Média > Gravador. Para gravar uma conversa telefónica, abra o Gravador durante uma chamada de voz. Durante a gravação, ambas as partes ouvem um tom de 5 em 5 segundos.

# Teclado sem fios 🕅

Para configurar um teclado sem fios compatível que suporte o perfil Bluetooth HID (Human Interface Devices) para utilização com o dispositivo, utilize a aplicação Teclado s/ fios. O teclado permite-lhe introduzir texto de forma confortável, utilizando o esquema QWERTY completo, para mensagens de texto, e-mail e entradas da agenda.

- Active a conectividade Bluetooth no dispositivo.
- Lique o teclado.
- 3 Prima 💱 e escolha Ferramentas > Conectiv. > Teclado s/ fios.
- 4 Escolha Opcões > Encontrar teclado para começar a procurar dispositivos com a conectividade Bluetooth.
- 5 Seleccione o teclado na lista e prima 🖲 para iniciar a ligação.
- 6 Para emparelhar o teclado com o dispositivo, introduza uma senha à sua escolha (1 a 9 dígitos) no dispositivo e a mesma senha no teclado. Para introduzir os dígitos da senha, primeiro poderá ser necessário premir a tecla Fn.
- 7 Se lhe for pedido para escolher um esquema de teclado, seleccione-o numa lista no dispositivo.
- 8 Quando o nome do teclado for apresentado, o respectivo estado é alterado para Teclado ligado e o indicador verde do teclado pisca pausadamente: o teclado está pronto a utilizar.

# Escritório

Para obter informações sobre o funcionamento e manutenção do teclado, consulte o respectivo manual do utilizador.

# **Ferramentas**

# Gestor de aplicações 📳

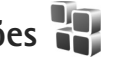

Prima 😨 e escolha Aplicações > Gest. aplics.. Pode instalar dois tipos de aplicações e software no dispositivo:

- Aplicações J2ME<sup>™</sup> baseadas na tecnologia Java<sup>™</sup> • com a extensão .jad ou .jar ( 🚋 ).
- Outras aplicações e software compatíveis com o sistema operativo Symbian ( 🏠 ). Os ficheiros de instalação têm a extensão .sis ou .sisx. Instale apenas software especialmente concebido para o seu Nokia N76. Os fornecedores de software referemse frequentemente ao número de modelo oficial deste produto: o Nokia N76-1.

Os ficheiros de instalação podem ser transferidos para o dispositivo a partir de um computador compatível, importados durante a navegação ou enviados numa mensagem multimédia, como um anexo de e-mail, ou utilizando a conectividade Bluetooth. Pode utilizar o Nokia Application Installer do Nokia Nseries PC Suite para instalar uma aplicação no dispositivo. Se utilizar o Explorador do Windows para transferir um ficheiro, quarde-o num cartão de memória compatível (disco local).

### Instalar aplicações e software

🛸 indica uma aplicação .sis, 🙇 uma aplicação Java, 🕤 que a aplicação não está completamente instalada e IE que a aplicação está instalada no cartão de memória.

Importante: Instale e utilize apenas aplicações e outro software provenientes de fontes seguras, tais como aplicações "Symbian Signed" ou que tenham passado no teste Java Verified<sup>™</sup>.

Antes da instalação, tenha em atenção o seguinte:

- Para ver o tipo de aplicação, número de versão e o fornecedor ou fabricante da aplicação, escolha Opcões > Ver detalhes. Para visualizar os detalhes do certificado de seguranca da aplicação, em Certificados, escolha Ver detalhes. Consulte "Gestão de certificados", p. 117.
- Se instalar um ficheiro que contenha uma actualização ou reparação para uma aplicação existente, só poderá restaurar a aplicação original se tiver o ficheiro de instalação original ou uma cópia de segurança completa do pacote de software removido. Para restaurar a aplicação original, remova e instale-a

novamente a partir do ficheiro de instalação original ou da cópia de segurança.

- O ficheiro .jar é necessário para a instalação de aplicações Java. Se estiver em falta, o dispositivo poderá solicitar a sua importação. Se não existir um ponto de acesso definido para a aplicação, ser-lhe-á pedido que escolha um. Quando estiver a importar o ficheiro .jar, poderá necessitar de introduzir um nome de utilizador e uma senha para aceder ao servidor. Pode obter estes ficheiros junto do fornecedor ou fabricante da aplicação.
- 1 Para localizar um ficheiro de instalação, prima e escolha Aplicações > Gest. aplics.. Em alternativa, procure na memória do dispositivo ou num cartão de memória compatível (se estiver inserido), no Gestor fic. ou abra uma mensagem em Msgs. > Cx. de entrada que contenha um ficheiro de instalação.
- 2 No Gest. aplica, escolha Opções > Instalar. Noutras aplicações, seleccione o ficheiro de instalação e prima para iniciar a instalação. Durante a instalação, o dispositivo mostra informações sobre o progresso da instalação. Se estiver a instalar uma aplicação sem assinatura digital nem certificação, o dispositivo apresentará um aviso. Continue a instalação apenas se tiver a certeza de que conhece a origem e o conteúdo da aplicação.

Para iniciar uma aplicação instalada, localize-a no menu e prima 
. Se a aplicação não tiver uma pasta predefinida, é instalada na pasta Aplicações.

Para ver os pacotes de software que foram instalados ou removidos e as respectivas datas, escolha Opções > Ver registo.

Importante: O dispositivo apenas pode suportar uma aplicação antivírus. O facto de possuir mais do que uma aplicação com funcionalidade antivírus poderá afectar o desempenho e o funcionamento ou levar o dispositivo a deixar de funcionar.

Depois de instalar aplicações num cartão de memória compatível, os ficheiros de instalação (.sis) permanecem na memória do dispositivo. Os ficheiros podem utilizar grandes quantidades de memória e impedi-lo de guardar outros ficheiros. Para manter uma memória suficiente, utilize o Nokia Nseries PC Suite para efectuar cópias de segurança dos ficheiros de instalação num PC compatível e, em seguida, utilize o gestor de ficheiros para apagar os ficheiros de instalação da memória do dispositivo. Consulte "Gestor de ficheiros", p. 21. Se o ficheiro .sis for um anexo de uma mensagem, apague a mensagem da caixa de entrada de mensagens.
### Remover aplicações e software

Seleccione um pacote de software e escolha Opções > Remover. Escolha Sim para confirmar.

Se remover software, só poderá voltar a instalá-lo se tiver o pacote de software original ou uma cópia de segurança completa do pacote de software removido. Se remover um pacote de software, poderá já não ser possível abrir documentos criados com esse software.

Se outro pacote de software depender do que foi removido, poderá deixar de funcionar. Para obter informações detalhadas, consulte a documentação do pacote de software instalado.

### Definições

Escolha Opções > Definições e entre as opções seguintes:

Instalação software—Especifique se o software Symbian que não tem assinatura digital verificada pode ser instalado.

Verif. certif. online-Escolha para verificar os certificados online antes de instalar uma aplicação.

End. web predefinido—Configure o endereço predefinido utilizado durante a verificação dos certificados online.

Algumas aplicações Java podem exigir o envio de uma mensagem, que seja efectuada uma chamada telefónica ou

uma ligação de rede a um ponto de acesso específico para importar dados ou componentes adicionais. Na vista principal do Gest. aplics., seleccione uma aplicação e escolha Opções > Abrir para alterar as definições relacionadas com essa aplicação específica.

## Gestão de direitos digitais 鷆

Os proprietários de conteúdos podem utilizar diferentes tipos de tecnologias de gestão de direitos digitais (DRM -Digital Rights Management) para protegerem a sua propriedade intelectual, incluindo direitos de autor (copyrights). Este dispositivo utiliza vários tipos de software DRM para aceder a conteúdos protegidos por DRM. Com este dispositivo pode aceder a conteúdo protegido pela WMDRM 10, OMA DRM 1.0 e OMA DRM 2.0. Se algum software DRM falhar na protecção dos conteúdos, os seus proprietários podem solicitar o cancelamento da capacidade desse software DRM para aceder a novos conteúdos protegidos por DRM. O cancelamento também pode impedir a renovação dos conteúdos protegidos por DRM já existentes no dispositivo. O cancelamento do software DRM não afecta o uso de conteúdos protegidos por outros tipos de DRM ou o uso de conteúdos não protegidos por DRM.

Os conteúdos protegidos por DRM (gestão de direitos digitais) são fornecidos com uma chave de activação

associada, que define os seus direitos de utilização dos conteúdos.

Se o dispositivo tiver conteúdos protegidos por OMA DRM, para efectuar uma cópia de segurança, tanto das chaves de activação como dos conteúdos, utilize a função de cópia de segurança do Nokia Nseries PC Suite. Outros métodos de transferência podem não transmitir as chaves de activação que necessitam de ser repostas com os conteúdos, para que possa continuar a utilizar conteúdos protegidos por OMA DRM após a formatação da memória do dispositivo. Também poderá necessitar de repor as chaves de activação no caso dos ficheiros do dispositivo se danificarem.

Se o dispositivo possuir conteúdos protegidos por WMDRM, tanto as chaves de activação como os conteúdos se perderão se a memória do dispositivo for formatada. No caso dos ficheiros do dispositivo se danificarem, também poderá perder as chaves de activação e os conteúdos. A perda das chaves de activação ou dos conteúdos pode limitar a sua capacidade de voltar a utilizar os mesmos conteúdos no dispositivo. Para mais informações, contacte o seu fornecedor de serviços.

Algumas chaves de activação podem estar ligadas a um cartão SIM específico, e só é possível aceder ao conteúdo protegido se o cartão SIM estiver inserido no dispositivo.

Para ver as chaves de activação de direitos digitais guardadas no seu dispositivo, prima 👣 , escolha

Aplicações > Média > Chs. activ. e entre as seguintes opções:

Chaves válidas—Ver as chaves que estão ligadas a um ou mais ficheiros multimédia e as chaves cujo período de validade ainda não teve início.

Chvs. inválidas–Ver as chaves que não são válidas; o período de tempo para utilizar o ficheiro multimédia foi excedido ou existe um ficheiro multimédia protegido no dispositivo, mas não há uma chave de activação ligada.

Chvs. não atrib.-Ver chaves às quais não estão ligados ficheiros multimédia no dispositivo.

Para adquirir mais tempo de utilização ou aumentar o período de utilização de um ficheiro multimédia, seleccione uma chave de activação não válida e escolha Opções > Obter nova chave. As chaves de activação não poderão ser actualizadas se a recepção de mensagens do serviço Web estiver desactivada. Consulte "Mensagens do serviço Web", p. 81.

Para ver informações pormenorizadas, como o estado da validade e a capacidade de envio de ficheiro, seleccione uma chave de activação e prima •.

# Comandos de voz 🛞

Pode utilizar comandos de voz para controlar o dispositivo. Para obter mais informações sobre os comandos de voz avançados suportados pelo dispositivo, consulte "Marcação por voz", p. 91.

Para activar comandos de voz avançados, para iniciar aplicações ou perfis, tem de abrir a aplicação Cmds. de voz e a respectiva pasta Perfis. Prima **§** e escolha Ferramentas > Utilitários > Cmds. de voz > Perfis; o dispositivo cria etiquetas de voz para as aplicações e perfis. Para utilizar os comandos de voz avançados, prima, sem soltar, , , no modo de espera, e diga um comando de voz. O comando de voz consiste no nome da aplicação ou perfil mostrado na lista. Para utilizar comandos de voz avançados quando a tampa estiver fechada, mantenha premida a tecla de avanço.

Para adicionar mais aplicações à lista, escolha Opções > Nova aplicação. Para adicionar um segundo comando de voz que possa ser utilizado para iniciar a aplicação, escolha Opções > Mudar comando e introduza o novo comando de voz como texto. Evite nomes muito curtos, abreviaturas e acrónimos.

Para ouvir a etiqueta de voz sintetizada, escolha Opções > Reproduzir.

Para alterar definições de comandos de voz, escolha Opções > Definições. Para desligar o sintetizador que reproduz etiquetas de voz e comandos reconhecidos no idioma seleccionado no dispositivo, escolha Sintetizador > Desactivado. Para reiniciar a aprendizagem do reconhecimento de voz, por exemplo, quando mudar o utilizador principal do dispositivo, escolha Remover adapts. de voz.

### Posicionamento

Prima 🕲 e escolha Ferramentas > Conectiv. > Dados GPS ou Marcos.

O GPS (Global Positioning System - Sistema de Posicionamento Global) é operado pelo governo dos Estados Unidos, que é o único responsável pela respectiva exactidão e manutenção. A exactidão dos dados de localização pode ser afectada por ajustes efectuados pelo governo dos Estados Unidos aos satélites GPS e está sujeita a alterações da política civil de GPS do Departamento de Defesa dos Estados Unidos (United States Department of Defense) e do Plano de Radionavegação Federal (Federal Radionavigation Plan). A exactidão também pode ser afectada por uma geometria fraca dos satélites. A disponibilidade e qualidade dos sinais GPS pode ser afectada pela sua localização, por edifícios, por obstáculos naturais e pelas condições meteorológicas. O receptor GPS deve ser utilizado apenas no exterior, para permitir a recepção dos sinais GPS.

O GPS deverá ser utilizado apenas como auxiliar de navegação. Não deve ser utilizado para medições exactas de posição e nunca deve depender exclusivamente dos dados de localização do receptor GPS para o verificar o seu posicionamento ou navegação.

O contador tem um grau de exactidão limitada, podendo ocorrer erros de arredondamento. A exactidão também pode ser afectada pela disponibilidade e qualidade dos sinais GPS.

Utilizando os Marcos, pode guardar e ver no dispositivo as informações de posicionamento de localizações específicas. Utilizando os Dados GPS, pode aceder a informações de orientação do trajecto para um destino escolhido, informações de posicionamento da sua localização actual, bem como informações de viagens, como, por exemplo, a distância aproximada até ao destino e a duração aproximada da viagem.

Marcos e Dados GPS poderão ser baseados na rede (serviço de rede) ou poderão requerer a utilização de um receptor GPS compatível.

Para obter mais informações sobre Marcos e Dados GPS, consulte os manuais do seu dispositivo em www.nseries.com/support ou o Web site local da Nokia.

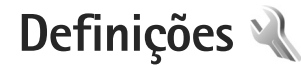

Para alterar as definições, prima 😗 e escolha Ferramentas > Definições. Escolha Geral, Telefone, Ligação ou Aplicações e prima 💽. Seleccione uma definição ou grupo de definições que pretenda alterar e prima 💽.

Algumas definições podem ter sido predefinidas no dispositivo pelo fornecedor de serviços e não poderá alterá-las.

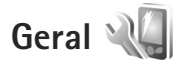

Para editar as definições gerais do dispositivo ou restaurar as respectivas predefinições originais, prima **G** e escolha Ferramentas > Definições > Geral > Personalização, Data e hora, Visor da tampa, Acessórios, Segurança, Defs. originais ou Posicionam..

Para obter informações sobre Data e hora, consulte "Relógio", p. 74.

### Personalização

Para editar definições relacionadas com o visor, modo de espera e funcionalidade geral do dispositivo, prima

e escolha Ferramentas > Definições > Geral > Personalização.

Tons permite-lhe alterar os tons da agenda, do relógio e do perfil actualmente activo.

Temas abre a aplicação. Consulte "Alterar o aspecto do seu dispositivo", p. 54.

Comandos voz abre as definições da aplicação. Consulte "Comandos de voz", p. 110.

### Ecrã

Luminosidade–Prima 回 ou 回 para ajustar o brilho do visor.

Tamanho de letra—Ajuste o tamanho do texto e dos ícones no visor.

T. lim. poup. energ.—Escolha o período limite de tempo após o qual a poupança de energia é activada.

Boas vindas—O logótipo ou a nota de boas-vindas é apresentado por breves instantes sempre que ligar o dispositivo. Escolha Predefinido para utilizar a imagem predefinida, Texto para escrever uma nota de boas vindas ou Imagem para seleccionar uma imagem na Galeria. Tempo limite da luz-Escolha um tempo limite após o qual a luz do visor será desligada.

### Modo de espera

Espera activa-Utilize atalhos para as aplicações no modo de espera. Consulte "Modo de espera activa", p. 56.

Atalhos > Tecla selecção esquerda e Tecla selecção direita—Atribua um atalho às teclas de selecção no modo de espera.

Aplics. espera activa—Seleccione os atalhos de aplicações que pretende que sejam apresentados no modo de espera activa. Esta definição só fica disponível se a Espera activa estiver activada.

Também pode atribuir atalhos de teclado a diferentes formas de premir a tecla de navegação. Os atalhos da tecla de navegação não estão disponíveis se a espera activa estiver activada.

Logotipo operador—Esta definição só fica disponível se tiver recebido e guardado um logótipo do operador. Escolha Desactivado se não pretender visualizar o logótipo.

### Idioma

ldioma do telefone—A alteração do idioma dos textos do visor no dispositivo também afecta o formato da data, hora e separadores utilizados, por exemplo, em cálculos. Automático escolhe o idioma de acordo com as

informações do cartão SIM. Depois de alterar o idioma do texto do visor, o dispositivo é reiniciado.

A alteração das definições de ldioma do telefone ou ldioma de escrita afecta todas as aplicações no seu dispositivo, e a alteração permanece efectiva até que as definições sejam novamente alteradas.

ldioma de escrita—A alteração do idioma afecta os caracteres e os caracteres especiais disponíveis ao escrever texto, bem como o dicionário de texto assistido utilizado.

Texto assistido—Defina a introdução assistida de texto como Sim ou Não em todos os editores do dispositivo. O dicionário de texto assistido não está disponível para todos os idiomas.

### Visor da tampa

Brilho-Feche a tampa e utilize as teclas de volume para ajustar o brilho do visor da tampa.

Resp. se tampa aberta-Escolha Sim se pretender atender chamadas abrindo a tampa.

Modo de suspensão-Escolha se o visor é desligado para poupar a bateria após a activação da poupança de energia. Quando o visor estiver desligado, é activado um LED intermitente a indicar que o dispositivo está ligado.

### Acessórios

Para obter mais informações sobre os indicadores de acessórios, consulte "Indicadores essenciais", p. 18. Alguns conectores de acessórios não indicam o tipo de acessório que se encontra ligado ao dispositivo.

As definições disponíveis dependem do tipo de acessório. Seleccione um acessório e escolha entre as seguintes opções:

Perfil predefinido—Defina o perfil que pretende activar sempre que ligar um determinado acessório compatível ao seu dispositivo. Consulte "Perfis—definir tons", p. 53.

Atendimento auto.—Defina se pretende que o dispositivo atenda automaticamente uma chamada após um período de 5 segundos. Se o tipo de toque estiver definido como Um só bip ou Silencioso, o atendimento automático é desactivado.

Luzes—Defina se as luzes permanecem acesas ou são desligadas após o período de tempo. Esta definição não está disponível para todos os acessórios.

Se estiver a utilizar um Telefone de texto ou um Adaptador auditivo, terá de o activar no seu dispositivo. Para activar Telefone de texto, escolha Telefone de texto > Usar telef. de texto > Sim. Para activar o adaptador auditivo, escolha Adaptador auditivo > Usar adapt. auditivo > Sim.

### Segurança

Para editar definições relacionadas com a segurança, prima **G** e escolha Ferramentas > Definições > Geral > Segurança > Telemóvel e cartão SIM, Gestão de certificad. ou Módulo segurança.

### Telemóvel e cartão SIM

Pedido do código PIN—Quando activo, o código é pedido sempre que o dispositivo é ligado. A desactivação do pedido do código PIN (Personal Identification Number) poderá não ser permitida por alguns cartões SIM.

Código PIN, Código PIN2 e Código de bloqueio—Pode alterar o código de bloqueio, o código PIN e o código PIN2. Estes códigos só podem incluir os números de **0** a **9**. Se se esquecer de algum destes códigos, contacte o seu fornecedor de serviços. Consulte "Glossário do código de bloqueio e do código PIN", p. 116.

Evite utilizar códigos de acesso semelhantes aos números de emergência para evitar marcar involuntariamente o número de emergência.

Interv. bloq. autom. tecl.—Escolha se o teclado é bloqueado quando o dispositivo estiver inactivo durante um determinado período de tempo.

⇒b Sugestão! Para bloquear ou desbloquear o teclado manualmente, prima e, em seguida, \* . Período bloq. auto. tlm.—Para evitar utilização não autorizada, pode definir um período de tempo após o qual o dispositivo bloqueia automaticamente. Só é possível utilizar um dispositivo bloqueado depois de introduzir o código de bloqueio correcto. Para desactivar o período de bloqueio automático, escolha Nenhum.

Consulte "Glossário do código de bloqueio e do código PIN", p.116.

Quando o dispositivo está bloqueado, é possível efectuar chamadas para o número de emergência oficial programado no dispositivo.

Sugestão! Para bloquear o dispositivo manualmente, prima O. É aberta uma lista de comandos. Escolha Bloquear telefone.

Bloquear se o SIM mudou—Pode configurar o dispositivo para pedir o código de bloqueio quando for introduzido no dispositivo um cartão SIM desconhecido. O dispositivo mantém uma lista de cartões SIM que são reconhecidos como cartões do proprietário.

Grupo fechado—Pode especificar um grupo de pessoas para as quais pode telefonar e que por sua vez o podem também contactar (serviço de rede).

Quando as chamadas estão limitadas a Grupos de Utilizadores Restritos, é possível efectuar chamadas para o número de emergência oficial programado no dispositivo.

Confirmar serviç. SIM—Pode configurar o dispositivo para mostrar mensagens de confirmação quando estiver a utilizar um serviço do cartão SIM (serviço de rede).

### Glossário do código de bloqueio e do código PIN

Se se esquecer de algum destes códigos, contacte o seu fornecedor de serviços.

Código PIN (Personal Identification Number)—Este código protege o cartão SIM contra utilizações não autorizadas. O código PIN (4 a 8 dígitos) é normalmente fornecido com o cartão SIM. Após três introduções consecutivas de um código PIN incorrecto, este é bloqueado e necessitará do código PUK para o desbloquear.

Código UPIN-Este código pode ser fornecido com o cartão USIM. O cartão USIM é uma versão avançada do cartão SIM e é suportado por telemóveis UMTS.

Código PIN2—Este código (4 a 8 dígitos) é fornecido com alguns cartões SIM e é necessário para aceder a algumas funções no seu dispositivo.

Código de bloqueio (também designado código de segurança)—Este código (5 dígitos) pode ser utilizado para bloquear o dispositivo e evitar a sua utilização não autorizada. A definição de fábrica do código de bloqueio é **12345**. Para impedir a utilização não autorizada do dispositivo, altere o código de bloqueio. Mantenha o novo código secreto e guarde-o num local seguro, separado do dispositivo. Se se esquecer do código, contacte o seu fornecedor de serviços.

Código PUK (Personal Unblocking Key) e código PUK2– Estes códigos (8 dígitos) são necessários para alterar um código PIN ou PIN2 bloqueado, respectivamente. Se os códigos não forem fornecidos com o cartão SIM, contacte o operador do cartão SIM do dispositivo.

Código UPUK—Este código (8 dígitos) é necessário para alterar um código UPIN bloqueado. Se o código não for fornecido com o cartão USIM, contacte o operador do cartão USIM do dispositivo.

### Gestão de certificados

Os certificados digitais não garantem segurança, são utilizados para verificar a origem do software.

Na vista principal da gestão de certificados, pode ver uma lista dos certificados de autoridade guardados no dispositivo. Prima para ver uma lista de certificados pessoais, se disponível.

Os certificados digitais devem ser utilizados se pretender estabelecer ligação a um banco online ou a outro site ou servidor remoto para acções que envolvam transferência de informações confidenciais. Devem também ser utilizados se pretender reduzir o risco de vírus ou da acção de outro software prejudicial e ter a certeza da autenticidade do software, quando o importa e instala.

Importante: Mesmo que o uso de certificados reduza significativamente os riscos inerentes às ligações remotas e à instalação de software, estes devem ser utilizados correctamente, de modo a poder beneficiar de uma maior segurança. A existência de um certificado não oferece qualquer protecção por si só; o gestor de certificados tem de conter certificados correctos, autênticos ou de fonte fidedigna, para permitir uma maior segurança. Os certificados têm uma duração limitada. Se for apresentada a indicação "Certificado expirado" ou "Certificado ainda não válido", mesmo que o certificado devesse estar válido, certifique-se de que a data e hora actuais do dispositivo estão correctas.

Antes de alterar quaisquer definições do certificado, certifique-se de que o proprietário do certificado é realmente fidedigno e que o certificado pertence efectivamente ao proprietário apresentado na lista.

#### Ver detalhes dos certificados-verificar autenticidade

Só pode ter a certeza da identidade correcta de um servidor quando a assinatura e o período de validade de um certificado de servidor tiverem sido verificados. Será notificado, se a identidade do servidor não for autêntica ou se não tiver o certificado de segurança correcto no dispositivo.

Para verificar os detalhes do certificado, seleccione um certificado e escolha Opções > Detalhes certificado. Quando abrir os detalhes do certificado, a validade do certificado é verificada e poderá aparecer uma das seguintes notas:

Certificado não seguro-Não configurou nenhuma aplicação para utilizar o certificado. Consulte "Alterar as definições de segurança", p. 118.

**Certificado caducado**-O período de validade do certificado escolhido terminou.

Certificado ainda não válido-O período de validade do certificado escolhido ainda não começou.

Certificado danificado-O certificado não pode ser utilizado. Contacte o emissor do certificado.

### Alterar as definições de segurança

Antes de alterar quaisquer definições do certificado, certifique-se de que o proprietário do certificado é realmente fidedigno e que o certificado pertence efectivamente ao proprietário apresentado na lista.

Seleccione um certificado de autoridade e escolha Opções > Defs. segurança. Consoante o certificado, é mostrada uma lista das aplicações que podem utilizar o certificado escolhido.

Instalação Symbian: Sim-O certificado pode comprovar a origem de uma nova aplicação do sistema operativo Symbian.

Internet: Sim-O certificado pode comprovar servidores.

Instalação aplicações: Sim—O certificado pode comprovar a origem de uma nova aplicação Java™.

 $\label{eq:scolha} \mbox{Escolha} \mbox{Opcões} > \mbox{Mod. def. confiança para alterar} o valor.$ 

### Módulo de segurança

Para ver ou editar um módulo de segurança (se disponível) em Módulo segurança, seleccione-o e prima 
. Para ver informações pormenorizadas sobre o módulo de segurança, seleccione-o e escolha Opções > Detalhes de segurança.

### Definições originais

Para repor algumas das definições originais, escolha Ferramentas > Definições > Geral > Defs. originais. Para tal, precisa do código de bloqueio. Consulte "Telemóvel e cartão SIM", p. 115. Depois de repor as definições, o dispositivo poderá demorar mais tempo a ligar. Os documentos e ficheiros não são afectados.

### Posicionamento

Escolha os Métodos posicionam. utilizados para detectar a localização do dispositivo: GPS Bluetooth para utilizar um receptor de GPS externo com conectividade Bluetooth e Com base na rede para utilizar informações da rede celular (serviço de rede). As informações de localização podem ser utilizadas por aplicações compatíveis no dispositivo.

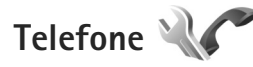

Para editar as definições relacionadas com a realização e recepção de chamadas, prima **S** e escolha Ferramentas > Definições > Telefone > Chamada, Desv. chamadas, Restr. chams. ou Rede.

### Chamada

Enviar meu número—Pode configurar o seu número de telefone para ser apresentado (Sim) ou ocultado (Não) da pessoa para quem está a efectuar a chamada; este valor poderá ainda ser definido pelo operador da rede ou fornecedor de serviços quando fizer uma subscrição (Definido p/ rede) (serviço de rede).

Chamadas em espera-Se tiver activado as chamadas em espera (serviço de rede), a rede irá notificá-lo de uma nova chamada quando tiver uma chamada em curso. Active

(Activar) ou desactive (Cancelar) a função, ou verifique se a mesma está activada (Verificar o estado).

Rej. cham. com SMS—Escolha Sim para enviar uma mensagem curta ao autor da chamada a informá-lo do motivo pelo qual não foi possível atender a chamada. Consulte "Atender ou rejeitar uma chamada", p. 96.

Texto da mensagem—Escreva o texto a enviar numa mensagem curta quando rejeitar uma chamada.

Imag. na ch. de vídeo—Se não for enviado vídeo durante uma chamada de vídeo, pode seleccionar uma imagem estática a apresentar em alternativa.

Remarcação automát.—Escolha Sim e o dispositivo irá efectuar um máximo de dez tentativas de ligação após uma tentativa de chamada sem êxito. Para parar a remarcação automática, prima 🚄.

Mostrar duração cham.—Active esta definição se pretender que a duração de uma chamada seja apresentada durante a chamada.

Resumo após ch.—Para que a duração das chamadas seja apresentada, por breves instantes, após cada chamada, escolha Sim.

Marcação rápida–Escolha Sim e os números atribuídos às teclas de marcação rápida (**2** – **9**) poderão ser marcados mantendo premida a tecla. Consulte também "Marcação rápida de um número de telefone", p. 91. Atend. c/ qualq. tecla–Escolha Sim e poderá atender uma chamada premindo, por breves instantes, qualquer tecla, excepto  $\frown$ ,  $\frown$ ,  $\bigcirc$  e  $\rightleftharpoons$ .

Linha em utilização—Esta definição (serviço de rede) só é mostrada se o cartão SIM suportar dois números de subscritor, ou seja, duas linhas telefónicas. Seleccione qual a linha telefónica que pretende utilizar para efectuar chamadas e enviar mensagens curtas. Independentemente da linha escolhida, podem ser atendidas chamadas em ambas. Se escolher Linha 2 e não tiver subscrito este serviço de rede, não conseguirá efectuar chamadas. Quando a linha 2 é escolhida, **2** é mostrado no modo de espera.

Sugestão! Para alternar entre as linhas telefónicas, mantenha premida a tecla **#** no modo de espera.

Troca de linha—Para impedir a selecção de linhas (serviço de rede), escolha Desactivar se for suportado pelo cartão SIM. Para alterar esta definição, precisa do código PIN2.

### Desviar chamadas

Desv. chamadas permite-lhe desviar as chamadas recebidas para a caixa de correio de voz ou para outro número. Para obter informações detalhadas, contacte o fornecedor de serviços.

Seleccione as chamadas que pretende desviar, assim como a opção de desvio pretendida. Para desviar chamadas de

voz quando o número estiver ocupado ou quando rejeitar chamadas recebidas, escolha Se ocupado. Active (Activar) ou desactive (Cancelar) a opção, ou verifique se a opção está activada (Verificar o estado).

Podem estar activas em simultâneo várias opções de desvio. Quando as chamadas são desviadas, \_\_\_\_\_ é mostrado no modo de espera.

O barramento de chamadas e o desvio de chamadas não podem estar activos em simultâneo.

### Restringir chamadas

Restr. chams. (serviço da rede) permite-lhe restringir a realização e recepção de chamadas no dispositivo. Para alterar as definições, necessita da senha de restrição do fornecedor de serviços.

Escolha a opção de restrição pretendida e active-a (Activar) ou desactive-a (Cancelar), ou verifique se a opção está activada (Verificar o estado). A Restr. chams. afecta todas as chamadas, incluindo chamadas de dados.

O barramento de chamadas e o desvio de chamadas não podem estar activos em simultâneo.

Quando as chamadas são barradas, é possível efectuar chamadas para determinados números de emergência oficiais.

### Rede

O dispositivo pode alternar automaticamente entre as redes GSM e UMTS. A rede GSM é indicada por  $\P$  no modo de espera. A rede UMTS é indicada por **3G**.

Modo da rede (apresentado apenas se for suportado pelo operador de rede celular)—Seleccione a rede a utilizar. Se escolher Modo duplo, o dispositivo utilizará a rede GSM ou UMTS automaticamente, de acordo com os parâmetros de rede e os contratos de roaming entre os operadores de rede. Contacte o fornecedor de serviços para obter informações.

Escolha de operador—Escolha Automática para configurar o dispositivo para procurar e escolher uma das móveis disponíveis ou Manual para escolher manualmente a rede pretendida a partir de uma lista de redes. Se a ligação à rede escolhida manualmente for perdida, o dispositivo emitirá um tom de erro e pedir-lhe-á para escolher novamente uma rede. A rede escolhida tem de ter um contrato de roaming com a rede celular subscrita.

Glossário: Um contrato de roaming consiste num contrato entre dois ou mais fornecedores de serviços de rede para permitir que os utilizadores de um fornecedor de serviços utilizem serviços de outros fornecedores.

Mostrar info. célula-Escolha Sim para configurar o dispositivo para indicar quando está a ser utilizado numa rede celular baseada na tecnologia Micro Cellular Network (MCN) e para activar a recepção de informações da célula.

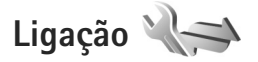

Para editar as definições de ponto de acesso e de outras ligações, prima **G** e escolha Ferramentas > Definições > Ligação > Bluetooth, USB, Pts. de acesso, Dados pacote, Chamada dados, Definições SIP, Configurações ou Controlo de APN.

Para obter mais informações sobre as definições de USB, consulte "USB", p. 69.

Para obter mais informações sobre as definições de Bluetooth, consulte "Definições", p. 66.

### Ligações de dados e pontos de acesso

O dispositivo suporta ligações de dados por pacotes (serviço de rede), como GPRS na rede GSM. Quando utiliza o dispositivo nas redes GSM e UMTS, é possível ter várias ligações de dados activas em simultâneo e os pontos de acesso podem partilhar uma ligação de dados. Na rede UMTS as ligações de dados permanecem activas durante chamadas de voz.

É necessário um ponto de acesso para estabelecer uma ligação de dados. Pode definir vários tipos de pontos de acesso, como, por exemplo:

- Ponto de acesso MMS para enviar e receber mensagens multimédia
- Ponto de acesso à Internet (IAP) para enviar e receber e-mail e ligar à Internet

Consulte o fornecedor de serviços para saber qual o ponto de acesso necessário para o serviço a que pretende aceder. Para obter informações sobre a disponibilidade e subscrição dos serviços de ligação de dados por pacotes, contacte o fornecedor de serviços.

### Pontos de acesso

Para criar um novo ponto de acesso, escolha Opções > Novo ponto acesso.

Para modificar as definições de um ponto de acesso, escolha Opções > Modificar. Siga as instruções do seu fornecedor de serviços.

Nome da ligação-Atribua um nome descritivo à ligação.

Portadora dos dados-Seleccione o tipo de ligação de dados.

Dependendo da ligação de dados seleccionada, só estão disponíveis determinados campos de definições. Preencha todos os campos marcados com A ser definido ou com um asterisco vermelho. Pode deixar outros campos em branco, salvo indicação em contrário fornecida pelo fornecedor de serviços.

Para utilizar uma ligação de dados, o fornecedor de serviços de rede tem de suportar esta função e, se for necessário, activá-la para o cartão SIM.

### Pontos de acesso de dados por pacotes

Siga as instruções do seu fornecedor de serviços.

Nome ponto acesso-Pode obter o nome do ponto de acesso junto do fornecedor de serviços.

Nome do utilizador-O nome do utilizador pode ser necessário para estabelecer uma ligação de dados e é normalmente fornecido pelo fornecedor de serviços.

Pedir senha—Se tiver de introduzir a senha sempre que iniciar sessão num servidor ou se não pretender guardar a senha no dispositivo, escolha Sim.

Senha—Poderá ser necessária uma senha para estabelecer uma ligação de dados, sendo normalmente fornecida pelo fornecedor de serviços. Autenticação-Escolha Normal ou Segura.

Página inicial-Dependendo do ponto de acesso que está a configurar, escreva o endereço Web ou o endereço do centro de mensagens multimédia.

Escolha Opções > Definiç. avançadas para alterar as seguintes definições:

Tipo de rede—Escolha o tipo de protocolo de Internet a utilizar: IPv4 ou IPv6. As outras definições dependem do tipo de rede escolhida.

Endereço IP telefone (apenas para IPv4)—Introduza o endereço IP do dispositivo.

Endereço DNS-Em Ender. DNS principal, introduza o endereço IP do servidor DNS principal. Em Ender. DNS secund., introduza o endereço IP do servidor de DNS secundário. Contacte o fornecedor de serviços de Internet para obter estes endereços.

Ender. servidor proxy–Defina o endereço do servidor proxy.

Número porta proxy-Introduza o número da porta proxy.

### Dados pacote

As definições de dados por pacotes afectam todos os pontos de acesso que utilizem uma ligação de dados por pacotes. Lig. dados pacotes—Se escolher Quando disponível e estiver numa rede que suporte dados por pacotes, o dispositivo é registado na rede de dados por pacotes. O início de uma ligação de dados por pacotes activa é mais rápido (por exemplo, para enviar e receber e-mail). Se não houver cobertura de dados por pacotes, o dispositivo tentará periodicamente estabelecer uma ligação de dados por pacotes. Se escolher Quando necessár., o dispositivo só utilizará uma ligação de dados por pacotes se iniciar uma aplicação ou acção que precise dessa ligação.

Ponto de acesso-O nome do ponto de acesso é necessário para utilizar o dispositivo como um modem de dados por pacotes no computador.

### Chamada de dados

As definições de chamadas de dados afectam todos os pontos de acesso que utilizem uma ligação de dados GSM.

Tempo em linha—Configure as chamadas de dados para se desligarem automaticamente após um período de tempo limite caso não haja actividade. Para introduzir um tempo limite, escolha Def. pelo utilizad. e introduza o tempo em minutos. Se escolher Sem limite, as chamadas de dados não serão desligadas automaticamente.

### Definições SIP

As definições SIP (session initiation protocol) são necessárias para determinadas redes que utilizam SIP, como a partilha de vídeo. Poderá receber as definições numa mensagem de texto especial do fornecedor de serviços. Pode ver, apagar ou criar estes perfis de definições em Definições SIP.

### Configurações

Pode receber definições de servidores fidedignos do seu fornecedor de serviços numa mensagem de configuração. Pode guardar, ver ou apagar estas definições em Configurações.

### Controlo de APN

Com o serviço Controlo de APN, pode restringir ligações de dados por pacotes e permitir que o dispositivo utilize apenas pontos de acesso de dados por pacotes específicos.

Esta definição só fica disponível se o cartão SIM suportar o serviço de controlo de pontos de acesso.

Para activar ou desactivar o serviço de controlo ou alterar os pontos de acesso permitidos, escolha Opções e a opção correspondente. Para alterar as opções, precisa do código PIN2. Contacte o seu fornecedor de serviços para obter o código.

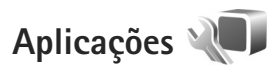

Para modificar as definições de algumas aplicações no dispositivo, prima **\$**9 e escolha Ferramentas > Definições > Aplicações. As definições também estão disponíveis em cada aplicação escolhendo a opção referente às definições.

# Resolução de problemas: Perguntas e respostas

#### Códigos de acesso

- P: Qual é a minha senha para o código de bloqueio, código PIN e código PUK?
- R: O código de bloqueio predefinido é **12345**. Se se esquecer ou perder o código de bloqueio, contacte o agente autorizado.

Se se esquecer ou perder o código PIN ou PUK, ou se não tiver recebido um desses códigos, contacte o seu fornecedor de serviços de rede sem fios. Para obter informações sobre senhas, contacte o fornecedor de pontos de acesso, por exemplo, um fornecedor de serviços Internet (ISP) comercial ou um operador de rede celular.

#### Bateria

- P: Por que motivo a minha bateria fica rapidamente sem carga?
- R: A utilização de funções com tecnologia Bluetooth ou que permitam que as funções sejam executadas em segundo plano durante a utilização de outras funções, aumenta o consumo da bateria e reduz a duração da mesma. As ligações de dados por pacote também aumentam o consumo da bateria. Se tiver definido as Lig. dados pacotes como Quando disponível nas Definições de ligação, e não houver cobertura de dados por pacote (GPRS), o dispositivo tentará periodicamente estabelecer

uma ligação de dados por pacote, o que causa o aumento do consumo da bateria.

Para prolongar o período de funcionamento do seu dispositivo, desactive a tecnologia Bluetooth sempre que esta não for necessária. Defina também Lig. dados pacotes como Quando necessár.. Para fechar todas as aplicações abertas em segundo plano que não esteja a utilizar, mantenha premido 🚱 e seleccione as aplicações na lista. Em seguida, saia da aplicação.

#### A aplicação não está a responder

- P: Como é que fecho uma aplicação que não está a responder?
- R: Prima, sem soltar 🚯 . Seleccione a aplicação e prima 🕻 para a fechar.

#### **Conectividade Bluetooth**

- P: Por que é que não consigo encontrar o dispositivo do meu amigo?
- R: Verifique se os dois dispositivos são compatíveis, se têm conectividade Bluetooth e se não se encontram em modo oculto. Certifique-se de que a distância entre os dois dispositivos não ultrapassa os 10 metros (33 pés) e de que não existem paredes ou outras obstruções entre os mesmos.

- P: Por que é que não consigo terminar uma ligação Bluetooth?
- R: Se existir outro dispositivo ligado ao seu, pode terminar a ligação através do outro dispositivo ou desactivando a conectividade Bluetooth. Escolha Ferramentas > Bluetooth > Bluetooth > Desactivado.

#### Câmara

- P: Por que é que as imagens aparecem pouco nítidas?
- R: Certifique-se de que as janelas de protecção da lente da câmara estão limpas.

### Visor

- P: Por que é que aparecem pontos descoloridos, brilhantes ou em falta no visor, sempre que ligo o dispositivo?
- R: Trata-se de uma característica deste tipo de visor. Alguns visores podem conter pixels ou pontos que permanecem ligados ou desligados. Isto é algo normal e não se trata de uma avaria.

### Memória quase cheia

- P: Que posso fazer se a memória do dispositivo estiver quase cheia?
- R: Pode apagar itens não utilizados guardados regularmente no dispositivo para evitar que a memória fique quase cheia. Consulte "Memória quase cheia—libertar memória", p. 22. Para apagar informações de contactos, notas da agenda, contadores de chamadas, contadores de custo de chamadas, pontuações de jogos ou quaisquer outros dados, vá para a respectiva aplicação, para remover os dados.

Se estiver a apagar vários itens e for apresentada uma das seguintes notas: Memória insuficiente para efectuar a operação. Apagar 1º alguns dados. ou Memória quase cheia. Apagar alguns dados da memória do telemóvel., tente apagar alguns itens, um a um (começando pelo mais pequeno).

Para ver o tipo de dados e a quantidade de memória ocupada pelos vários grupos de dados, prima e escolha Ferramentas > Gestor ficheirs. > Opções > Detalhes memória.

- P: Como posso guardar dados antes de os apagar?
- R: Guarde os dados através de um dos seguintes métodos:
- Utilize o Nokia Nseries PC Suite para efectuar uma cópia de segurança de todos os dados num computador compatível.
- Envie imagens para o seu endereço de e-mail e, em seguida, guarde-as no computador.
- Envie dados para um dispositivo compatível, utilizando a conectividade Bluetooth.
- Guarde dados num cartão de memória compatível.

#### Mensagens

- P: Por que é que não consigo seleccionar um contacto?
- R: O cartão de contacto não tem um número de telefone ou um endereço de e-mail. Adicione as informações em falta no cartão de contacto em Contactos.

#### Mensagens multimédia

- P: A nota A obter a mensagem é apresentada por breves momentos. O que é que está a acontecer?
- R: O dispositivo está a tentar obter uma mensagem multimédia do centro de mensagens multimédia. Verifique se as definições de mensagens multimédia estão definidas correctamente e se não existem erros nos números de telefone ou endereços. Prima 
   G e escolha Mensagens > Opções > Definições > Msg. multimédia.
- P: Como posso terminar a ligação de dados quando o dispositivo inicia consecutivamente uma ligação de dados?
- R: Para forçar o dispositivo a deixar de fazer uma ligação, prima 👣, e escolha Mensagens > Opções > Definições > Msg. multimédia > Obtenção multimédia e uma das opções seguintes:

Manual-para que o centro multimédia guarde mensagens a obter posteriormente. Recebe uma notificação quando existe uma nova mensagem de multimédia que pode obter no centro de mensagens multimédia.

Nunca-para ignorar todas as mensagens multimédia recebidas. Após esta alteração, o dispositivo não efectua mais ligações à rede relacionadas com mensagens multimédia.

#### Conectividade de PC

P: Por que é que tenho problemas em ligar o dispositivo ao PC?

- R: Certifique-se de que tem o Nokia Nseries PC Suite instalado e em execução no PC. Consulte o manual do utilizador do Nokia Nseries PC Suite no CD-ROM. Para obter mais informações sobre o modo de utilização do Nokia Nseries PC Suite, consulte a função de ajuda do Nokia Nseries PC Suite ou visite as páginas de suporte em www.nokia.com.
- P: Posso utilizar o meu dispositivo como fax-modem com um PC compativel?
- R: Não pode utilizar este dispositivo como fax-modem. Contudo, com a função de desvio de chamadas (serviço de rede), pode desviar os faxes recebidos para outro número de telefone.

# Informações sobre a bateria

### Carregar e descarregar

O dispositivo é alimentado por uma bateria recarregável. A bateria pode ser carregada e descarregada centenas de vezes, embora acabe por ficar inutilizada. Quando a autonomia em conversação e standby se tornar marcadamente inferior à normal, está na altura de substituir a bateria. Utilize apenas baterias certificadas pela Nokia e recarregue-as apenas utilizando os carregadores certificados pela Nokia, destinados a este dispositivo.

Ao utilizar uma bateria de substituição pela primeira vez, ou se a bateria não tiver sido utilizada durante muito tempo, pode ser necessário ligar o carregador e, em seguida, desligá-lo e voltar a ligá-lo para iniciar o carregamento da bateria.

Desligue o carregador da tomada de corrente e do dispositivo, quando não estiver a ser utilizado. Não deixe uma bateria completamente carregada ligada a um carregador, porque o sobreaquecimento pode encurtar a respectiva vida útil. Se uma bateria completamente carregada não for utilizada, vai perdendo a carga ao longo do tempo.

Se a bateria estiver completamente descarregada, pode ser necessário aguardar vários minutos até o indicador de carga aparecer no visor ou para poder efectuar chamadas.

Utilize a bateria apenas para a sua função específica. Nunca utilize um carregador ou uma bateria danificados. Não provoque um curto-circuito na bateria. Pode ocorrer um curto-circuito acidental quando um objecto metálico, como seja uma moeda, um clip ou uma caneta, causar a ligação directa dos terminais positivo (+) e negativo (-) da bateria. (Estes terminais têm o aspecto de filamentos metálicos na bateria). Esta situação pode verificar-se, por exemplo, se transportar uma bateria sobressalente num bolso ou num saco. O curto-circuito dos terminais pode danificar a bateria ou o objecto que a ela for ligado.

Se deixar a bateria em locais extremamente quentes ou frios, tais como no interior de um automóvel fechado, em condições climatéricas extremas, a capacidade e duração da bateria poderão ser reduzidas. Tente sempre manter a bateria a uma temperatura entre 15° C e 25° C (59° F e 77° F). Um dispositivo utilizado com uma bateria muito quente ou fria pode não funcionar temporariamente, mesmo que a bateria esteja completamente carregada. O rendimento da bateria fica particularmente limitado quando é sujeita a temperaturas muito abaixo do nível de congelação.

Não destrua as baterias queimando-as, porque podem explodir. As baterias também podem explodir se forem danificadas. Desfaça-se das baterias em conformidade com o estabelecido na regulamentação local. Recicle-as, sempre que possível. Não as trate como lixo doméstico. Não desmonte nem fragmente células ou baterias. No caso de ocorrer uma fuga na bateria, não deixe o líquido entrar em contacto com a pele ou com os olhos. Se tal acontecer, lave imediatamente a pele ou os olhos com água abundante ou procure assistência médica.

### Normas de autenticação de baterias Nokia

Para sua segurança, utilize sempre baterias Nokia originais. Para se certificar de que está a comprar uma bateria Nokia original, adquira-a num agente Nokia autorizado, procure o logótipo Nokia Original Enhancements na embalagem e inspeccione o selo de holograma através da execução dos seguintes passos:

A concretização bem sucedida dos quatro passos não consiste numa garantia total da autenticidade da bateria. Se tiver motivos para suspeitar que a sua bateria não é uma bateria Nokia original e autêntica, deve evitar a utilização da mesma e levá-la ao agente autorizado ou ponto de serviço Nokia mais próximo para obter ajuda. O seu agente ou ponto de serviço Nokia irá inspeccionar a autenticidade da bateria. Se a autenticidade não for comprovada, devolva a bateria ao local de compra.

### Autenticar o holograma

- Ao observar o selo de holograma, deverá ver, de um ângulo, o símbolo Nokia figurado por duas mãos quase em contacto e, observando-o de outro ângulo, o logótipo Nokia Original Enhancements.
- 2 Inclinando o holograma para o lado esquerdo, direito, inferior e superior do logótipo, deverá ver 1, 2, 3 e 4 pontos, respectivamente, em cada uma das posições.
- Raspe a parte lateral do selo para expor um código de 20 dígitos, por exemplo,

12345678919876543210. Rode a bateria de forma a que os números fiquem virados para cima. A leitura do código de 20 dígitos é efectuada começando pelo

número na linha superior e continuando para a linha inferior.

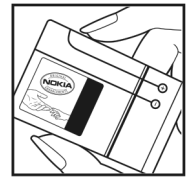

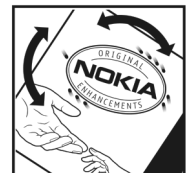

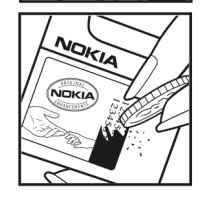

4 Confirme se o código de 20 dígitos é válido, verificando-o no web site da Nokia, em www.nokia.com/batterycheck, ou através de uma mensagem curta.

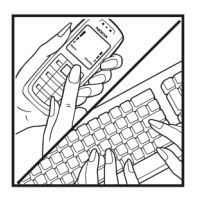

Para criar uma mensagem de texto, introduza o código de 20 dígitos (por exemplo, 12345678919876543210) e envie-o para +44 7786 200276.

Para criar uma mensagem de texto, só para a Índia: Introduza a palavra **Battery**, seguida do código de 20-dígitos, por exemplo, Battery 12345678919876543210, e envie-o para 5555.

São aplicáveis tarifas de operadores nacionais e internacionais.

Deverá receber uma mensagem a indicar se o código foi autenticado.

#### E se a bateria não for autêntica?

Se não for possível confirmar que a sua bateria Nokia com o selo de holograma é uma bateria Nokia autêntica, não a utilize. Leve-a ao agente autorizado ou ponto de serviço Nokia mais próximo para obter ajuda. A utilização de uma bateria que não seja certificada pelo fabricante poderá ser perigosa e resultar num desempenho fraco, para além de danificar o dispositivo e os respectivos acessórios. Poderá também invalidar qualquer aprovação ou garantia aplicável ao dispositivo.

Para obter mais informações sobre as baterias Nokia originais, visite o site www.nokia.com/battery.

# Cuidados e manutenção

O seu dispositivo é um produto de qualidade superior e deverá ser tratado com cuidado. As sugestões que se seguem ajudálo-ão a preservar a cobertura da garantia.

- Mantenha o dispositivo seco. A chuva, a humidade e todos os tipos de humidificantes podem conter minerais, que causarão a corrosão dos circuitos electrónicos. Se o dispositivo ficar molhado, retire a bateria e deixe-o secar completamente, antes de voltar a instalá-la.
- Não utilize ou guarde o dispositivo em locais com pó e sujidade. Os componentes móveis e electrónicos podem ser danificados.
- Não guarde o dispositivo em locais quentes. As temperaturas elevadas podem reduzir a duração dos dispositivos electrónicos, danificar as baterias e deformar ou derreter certos plásticos.
- Não guarde o dispositivo em locais frios. Quando o dispositivo retoma a temperatura normal, pode formar-se humidade no respectivo interior, podendo danificar as placas dos circuitos electrónicos.
- Não tente abrir o dispositivo senão segundo as instruções deste manual.
- Não deixe cair, não bata nem abane o dispositivo. Um manuseamento descuidado pode partir as placas do circuito interno e os mecanismos mais delicados.
- Não utilize produtos químicos, diluentes ou detergentes abrasivos para limpar o dispositivo.

- Não pinte o dispositivo. A pintura pode obstruir os componentes móveis e impedir um funcionamento correcto.
- Utilize um pano macio, limpo e seco para limpar quaisquer lentes, tais como as lentes da câmara, do sensor de proximidade e do sensor de luminosidade.
- Utilize apenas a antena fornecida ou uma antena de substituição certificada. Antenas, modificações ou ligações não autorizadas podem danificar o dispositivo e infringir normas que regulamentam os dispositivos de rádio.
- Utilize os carregadores em espaços interiores.
- Crie sempre uma cópia de segurança dos dados que pretende manter, tais como contactos e notas da agenda.
- Para reiniciar o dispositivo de tempos a tempos, a fim de optimizar o desempenho, desligue a respectiva alimentação e retire a bateria.

Estas sugestões aplicam-se igualmente ao dispositivo, à bateria, ao carregador ou a qualquer acessório. Se qualquer dispositivo não estiver a funcionar correctamente, leve-o ao serviço de assistência autorizado mais próximo.

#### Eliminação

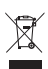

O símbolo do contentor de lixo sobre rodas riscado incluído no produto, nos documentos ou na embalagem lembram que na União Europeia todos os produtos eléctricos e electrónicos, baterias e acumuladores devem ser objecto de recolha selectiva no final do respectivo ciclo de vida. Não deposite estes produtos nos contentores municipais, como se se tratassem de resíduos urbanos indiferenciados.

Entregue os produtos nos pontos de recolha para evitar possíveis riscos para o ambiente e a saúde humana causados pela eliminação não controlada de resíduos e para promover a reutilização sustentada dos recursos materiais. As informações estão disponíveis junto de retalhistas do produto, autoridades locais de gestão de resíduos, organizações nacionais de responsabilização dos produtores ou o seu representante Nokia local. Para mais informações, consulte a Eco-declaração do produto ou as informações específicas de cada país, em www.nokia.com.

# Informações adicionais sobre segurança

### Crianças

O dispositivo e os respectivos acessórios podem conter componentes de pequenas dimensões. Mantenha-os fora do alcance das crianças.

### Ambiente de funcionamento

Este dispositivo cumpre as normas de exposição a Rádio-Frequência, quando utilizado quer na posição normal de utilização, junto ao ouvido, quer quando posicionado a uma distância de, pelo menos, 1,5 cm (5/8 polegadas) do corpo. Quando uma bolsa de transporte, uma mola para cinto ou um suporte forem utilizados junto ao corpo, não deverão conter metal e o produto deverá ser colocado à distância acima indicada do corpo.

Para poder transmitir ficheiros de dados ou mensagens, este dispositivo requer uma ligação de qualidade à rede. Nalguns casos, a transmissão de ficheiros de dados ou mensagens pode ser atrasada, até estar disponível uma ligação de qualidade. Certifique-se de que cumpre as instruções de distância do corpo acima especificadas, até à conclusão da transmissão.

Os componentes do dispositivo são magnéticos. O dispositivo poderá atrair objectos metálicos. Não coloque cartões de crédito ou outros suportes magnéticos de armazenamento junto do dispositivo, uma vez que as informações guardadas nestes suportes podem ser apagadas.

### Dispositivos clínicos

O funcionamento de qualquer equipamento transmissor de rádio, incluindo telefones celulares, pode interferir com a funcionalidade de dispositivos clínicos indevidamente protegidos. Consulte um médico ou o fabricante do dispositivo clínico, para determinar se este se encontra devidamente protegido contra a energia de rádio-frequência externa ou no caso de ter alguma dúvida. Desligue o dispositivo em instalações de serviços de saúde, sempre que existir regulamentação afixada nesse sentido. Os hospitais ou instalações de serviços de saúde poderão utilizar equipamento sensível à energia de frequências de rádio externa.

### Dispositivos clínicos implantáveis

Os fabricantes de dispositivos clínicos recomendam que seja mantida uma distância mínima de 15,3 centímetros (6 polegadas) entre um dispositivo celular e um dispositivo clínico implantável, como, por exemplo, um pacemaker ou um cardioversor desfibrilhador implantado, para evitar potenciais interferências com o dispositivo clínico. Os portadores de dispositivos desta natureza devem proceder da seguinte forma:

 Manter sempre o dispositivo celular a mais de 15,3 cm (6 polegadas) do dispositivo clínico quando este estiver ligado.

- Não devem transportar o dispositivo num bolso junto ao peito.
- Devem utilizar o ouvido oposto ao lado do dispositivo clínico, para minimizar potenciais riscos de interferências.
- Desligar imediatamente o dispositivo celular se existirem motivos para suspeitar da ocorrência de uma interferência
- Ler e seguir as instruções do fabricante do dispositivo clínico implantável

Se tiver dúvidas sobre a utilização do dispositivo celular juntamente com um dispositivo clínico implantável, consulte o seu médico.

### Auxiliares de audição

Alguns dispositivos celulares digitais podem causar interferências em determinados auxiliares de audição. Se ocorrerem interferências, contacte o seu operador de rede.

### Veículos

Os sinais de rádio-frequência podem afectar sistemas electrónicos incorrectamente instalados ou inadequadamente protegidos em veículos motorizados, como por exemplo, sistemas electrónicos de injecção, de travagem (anti-bloqueio) anti-derrapante, de controlo de velocidade e de airbag. Para mais informações, consulte o fabricante ou o representante do veículo ou de qualquer equipamento instalado posteriormente.

A reparação do dispositivo ou a sua instalação num veículo deverá ser efectuada apenas por pessoal qualificado. Uma instalação ou reparação incorrecta pode ser perigosa, além de poder causar a anulação de quaisquer garantias aplicáveis ao dispositivo. Verifique regularmente se todo o equipamento do dispositivo celular do seu veículo está montado e a funcionar em condições. Não guarde ou transporte líquidos inflamáveis, gases ou materiais explosivos no mesmo compartimento onde guarda o dispositivo e respectivos componentes ou acessórios. No caso de veículos equipados com airbag, lembre-se de que os airbags são accionados com um grande impacto. Não coloque objectos, incluindo equipamento celular, fixo ou portátil, na área sobre o airbag ou de accionamento do mesmo. No caso de uma instalação inadequada de equipamento celular num veículo, poderão ocorrer lesões graves se o sistema de airbag for accionado.

A utilização do dispositivo a bordo de um avião é proibida. Desligue o dispositivo, antes de embarcar num avião. A utilização de dispositivos telefónicos celulares num avião pode ser perigosa para o controlo do avião, afectar a rede celular e é ilegal.

### Ambientes potencialmente explosivos

Desligue o dispositivo quando se encontrar em qualquer área com um ambiente potencialmente explosivo e cumpra todas as sinalizações e instruções existentes. Os ambientes potencialmente explosivos incluem áreas em que, normalmente, seria advertido no sentido de desligar o motor do seu veículo. Faíscas nessas áreas poderão representar perigo de explosão ou de incêndio, tendo como resultado lesões pessoais ou, inclusivamente, a morte. Desligue o dispositivo em locais de abastecimento, como por exemplo, próximo de bombas de gasolina em estações de serviço. Observe as restrições de utilização de equipamento de rádio em zonas de depósitos, armazenamento e distribuição de combustível, fábricas de químicos ou locais onde sejam levadas a cabo operações que envolvam a detonação de explosivos. As áreas com um ambiente potencialmente explosivo estão frequentemente, mas não sempre, claramente identificadas. Entre estas áreas, contam-se os porões dos navios, instalações de transferência ou armazenamento de químicos; veículos que utilizem gás de petróleo liquefeito (como o gás propano ou butano) e áreas em que se verifique a presença de químicos ou partículas no ar, como grão, pó ou limalhas.

### Chamadas de emergência

Importante: Os telefones celulares, incluindo este dispositivo, funcionam utilizando sinais de rádio, redes celulares, redes terrestres e funções programadas pelo utilizador. Por estes motivos, as ligações não podem ser garantidas em todas as condições. Nunca deve ficar dependente exclusivamente dum dispositivo celular para as comunicações essenciais, como por exemplo, emergências médicas.

### Para efectuar uma chamada de emergência:

 Se o dispositivo estiver desligado, ligue-o. Verifique se a intensidade de sinal é adequada. Algumas redes podem exigir que esteja correctamente instalado no dispositivo um cartão SIM válido.

- 2 Prima a tecla terminar as vezes que forem necessárias, para limpar o visor e preparar o dispositivo para a realização de chamadas.
- 3 Introduza o número de emergência oficial do local onde se encontra. Os números de emergência variam de local para local.
- 4 Prima a tecla de chamada.

Se estiverem a ser utilizadas determinadas funções, poderá ser necessário desactivá-las primeiro, para poder efectuar uma chamada de emergência. Se o dispositivo estiver no modo de perfil "Offline" (desligado) ou "Flight" (voo), poderá ter de alterar o perfil para activar a função de telefone, de forma a poder efectuar uma chamada de emergência. Para mais informações, consulte este manual ou o seu operador de rede.

Quando efectuar uma chamada de emergência, forneça todas as informações necessárias com a maior precisão possível. O seu dispositivo celular pode ser o único meio de comunicação no local de um acidente. Não termine a chamada até ter permissão para o fazer.

### Informações de certificação (SAR)

### ESTE DISPOSITIVO MÓVEL CUMPRE OS REQUISITOS RELATIVOS À EXPOSIÇÃO A ONDAS DE RÁDIO.

O seu dispositivo móvel é um transmissor e receptor de rádio. Foi concebido de forma a não exceder os limites de exposição a ondas de rádio recomendados pelas directrizes internacionais. Estas directrizes foram desenvolvidas pela organização científica independente ICNIRP e incluem margens de segurança, de modo a garantir a segurança de todas as pessoas, independentemente da idade e do estado de saúde.

As normas de exposição para dispositivos móveis utilizam uma unidade de medição, designada por SAR ("Specific Absorption Rate" - Taxa de Absorção Específica). O limite de SAR especificado nas directrizes da ICNIRP é de 2,0 watts/ quilograma (W/kg), calculados sobre 10 gramas de tecido corporal. Os testes de SAR são realizados utilizando posições de funcionamento standard, com o dispositivo a transmitir ao seu mais elevado nível de potência certificada, em todas as bandas de freguência testadas. O nível real de SAR de um dispositivo, guando está a funcionar, pode situar-se muito abaixo do valor máximo, devido ao facto de o dispositivo ter sido concebido de modo a utilizar apenas a energia necessária para alcançar a rede. Este valor pode mudar em função de diversos factores, como por exemplo, a distância a que se encontrar de uma estação base da rede. O valor de SAR mais elevado, nos termos das directrizes da ICNIRP para utilização do dispositivo junto ao ouvido, é de 1,04 W/kg.

A utilização de acessórios com o dispositivo pode alterar os valores de SAR. Os valores de SAR podem variar em função dos requisitos de registo e teste nacionais, bem como da banda da rede. Poderão estar disponíveis mais informações sobre o valor SAR nas informações sobre o produto, em www.nokia.com.

# Índice remissivo

### Α

actualização de software 13, 70 actualizar o software 70 Adobe reader 104 agenda criar entradas 74 sincronizar o Nokia Nseries PC Suite 75 altifalante 20 Consulte altifalante aplicação bem-vindo 13 aplicação de ajuda 12 aplicações instalar 107 lava 107 remover 109 assistente de definições 13 atendimento automático 115 auricular 20 auto-temporizador, câmara 38

#### B

barra de ferramentas activa 34 baterias autenticar 129 carregar 128 destinada a utilizar 10 bloqueio do teclado 20, 115 Bluetooth conectividade 65 desligar 66 emparelhar 67 endereço do dispositivo 67 enviar dados 67 segurança 67

#### С

cabo de dados 69 cabo de dados USB 69 cache, limpar 62 caixa de correio 81 caixa de correio de voz 90 alterar o número de telefone 90 desviar chamadas para a caixa de correio de voz 120 caixa de correio remota 81, 82 calculadora 104 câmara ajustar a iluminação e a cor 37

auto-temporizador 38 barra de ferramentas activa 33

capturar vídeo 39 cenas 37 definições da câmara de imagens estáticas 35 definições de configuração da imagem 37 definições do gravador de vídeo 41 editar vídeos 48 flash 36 quardar clips de vídeo 39 modo de tampa aberta 33 modo de tampa fechada 32 modo seguência 38 tirar fotografias 32 carregadores 10 cartão de memória ferramenta do cartão de memória 21 cartão microSD 21 cartão SIM copiar nomes e números para o dispositivo 101 mensagens 83 nomes e números 101 utilizar o dispositivo sem um cartão SIM 54

cartões de contacto 100 enviar 100 inserir imagens 100 cenas cenas de imagens 37 cenas de vídeo 37 certificados 117 chamada de conferência 90 chamada de dados, definições 123 chamada de vídeo atender 97 efectuar 92 rejeitar 97 chamadas atender 96 definições 119 desviar 120 duração 98 efectuar 89 em espera 97 internacionais 89 não atendidas 97 partilha de vídeo 93 recebidas 97 rejeitar 96 restringir 120 transferir 97 chamadas não atendidas 97

chamadas recentes 97 chat Consulte mensagens instantâneas chaves de activação Consulte gestão de direitos digitais clips de som 42 clips de vídeo 42 código de blogueio 116 código de segurança Consulte código de blogueio códiao UPIN 116 código UPUK 117 códigos 116 códigos PIN 116 códigos PUK 117 comandos de voz 110 comandos do servico 77 comandos USSD 77 compensação de exposição 37 configurações 124 controlo de nome do ponto de acesso 124 controlo do volume ajustar o volume 19 altifalante 20 durante uma chamada 89 conversor 104 copiar contactos entre o cartão SIM e a memória do dispositivo 101

### D

data 74 definicões acessórios 115 aplicação 113 bloqueio do teclado 115 certificados 117 chamada de dados 123 código de blogueio 116 código PIN 116 código UPIN 116 código UPUK 117 Conectividade Bluetooth 66 definições originais 118 definir 13 desvio de chamadas 120 e-mail 81, 85 geral 113 idioma 114 ligações de dados 121 mensagens 83 mensagens de texto 83 mensagens multimédia 84 personalização 113 personalizar o telefone 53 pontos de acesso 122 poupança de energia 113 restrição de chamadas 120

segurança 115 SIP 124 visor 113 visor da tampa 114 definições da ligação 121 definições de acessórios 115 definições de ados por pacotes 123 definições de idioma 114 definições de segurança 115 despertador 74 dicionário 78 difusão por células 87 DRM

Consulte gestão de direitos digitais

### E

ecrã inactivo Consulte modo de espera editar imagens 47 efectuar cópias de segurança de dados 21 e-mail abrir 82 apagar caixa de correio 85 apagar mensagens 82 caixa de correio remota 81 definições 85 enviar 78 escrever 78 guardar 87 obtenção automática 82 obter da caixa de correio 82 ver anexos 82 enviar cartões de contacto, cartões de visita 100 clips de vídeo 49 mensagens 78 equilíbrio do branco 37 etiquetas de voz 110 efectuar chamadas 91

### F

favoritos 58 ficheiro sis 107 ficheiros pdf 104 ficheiros svg 52 filmes, muvees muvees personalizados 50 muvees rápidos 50 formatos de ficheiro .jad 107 .jar 107, 108 .sis 107 RealPlayer 30 formatos de ficheiros .3gp 32 .mp4 32 leitor de música 23 funcionamento mãos livres Consulte *altifalante* 

### G

#### galeria

apresentações 52 barra de ferramentas activa 43 cesto de impressão 44 editar imagens 47 imagens e vídeos 39, 42 imprimir imagens 45 libertar memória 45 mostra de slides 51 organizar ficheiros em álbuns 45. 47 gestão de direitos digitais 109 gestor de aplicações 107 gestor de dispositivos 70 gestor de ficheiros 21 GPRS Consulte ligações de dados GPS

posicionamento 111 gravador 105

#### Н

hora 74

idioma de escrita 114 idioma do telefone 114 imagens Consulte galeria imprimir imagens 45 indicadores câmara de imagens estáticas 33 captura de vídeo 40 essenciais 18 informações de contacto 12 informações de suporte 12 instalar aplicações 107 intensidade de iluminação 37 Internet

Consulte Web

### J

Java 107

#### L

LED 19, 114 LED da poupança de energia 19 leitor de música formatos de ficheiros 23 importar música 25 listas de faixas 24 loja de música 25 transferir música 26 leitor de vídeo Consulte *RealPlayer* ligações ao computador 69 ligações de dados definições 121 detalhes 65 estabelecer 121 indicadores 18 rede 8, 121 terminar 65 lista telefónica Consulte *cartões de contacto* 

#### Μ

manutenção 131 marcação por voz 91 marcação rápida 91, 119 marcações permitidas 102 memória libertar memória 22, 45, 97 ver consumo de memória 22 mensagens caixa de correio 81 caixa de entrada 80 definições 83 difusão por células 87 e-mail 78

mensagens de texto 78 mensagens multimédia 78 mensagens de texto caixa de entrada 77 definições 83 enviar 78.79 escrever 79 quardar 87 receber 80 mensagens de voz 90 mensagens instantâneas 88 mensagens multimédia criar 78 definições 84 enviar 78 quardar 87 obter 80 receber 80 menu, reorganizar 53 MMS Consulte mensaaens multimédia modo de espera 53, 114 modo de espera activa 56 modo de rede 121 modo de SIM remoto 68

modo de suspensão 19, 114 modo de tampa aberta 15

modo de tampa fechada 14

modo sequência 38 modos aceder a funcionalidades 14 tampa aberta 15 tampa fechada 14 música Consulte *leitor de música* músicas formatos de ficheiros 23 transferir 26

### Ν

Nokia Lifeblog 31 notas 105

#### F

papéis de parede alterar 54 utilizar fotografias 35, 43 visor da tampa 55 perfil offline 54 perfis 53 personalização 54 pontos de acesso 121 pontos de acesso à Internet (IAP). Consulte *pontos de acesso* posicionamento 111 poupança de energia 113 premir para falar 99 protecção de copyright Consulte *gestão de direitos digitais* protector de ecrã 55

#### R

rádio 27 Rádio FM 27 RealPlayer 29 registo apagar conteúdos 98 duração 99 filtrar 98 registo de chamadas Consulte registo relatórios de entrega 85 relógio 74 repetir 74 resolução captura de imagens 32 definições de qualidade da imagem 36 definições de qualidade de vídeo 41 resolução de problemas 125

### S

segurança chamadas de emergência 135 directrizes 7 informações adicionais 133 sincronização 70

#### SMS

Consulte *mensagens de texto* software

instalar aplicações 107 remover aplicações 109 transferir um ficheiro para o dispositivo 107

#### sons

ajustar o volume 19 gravar sons 105 silenciar um tom de toque 96

#### Т

tamanho das letras 113 tecla capturar 17 tecla de modo 16 tecla de multimédia 15 tecla de navegação 15 tecla editar 16 tecla menu 15 teclado sem fios 105 teclas 15 teclas da tampa de acesso rápido 17 teclas de multimédia 17 teclas de volume 17 temas 54 tonalidade de cor 37 tons Consulte tons de toque

tons de toque Consulte também *perfis* tom de toque pessoal 102 transferir conteúdo a partir de outro dispositivo 17 transferir música 26

### U

UMTS

Consulte *ligações de dados* USB

transferir clips de vídeo 50

### V

vídeos

Consulte galeria visor da tampa definições 114 personalização 55 tampa fechada 14 Visual Radio 27

#### W

Web blogs 61 browser 57 feeds 61 mensagens de serviço 81 web pontos de acesso, Consulte *pontos de acesso* weblog 31